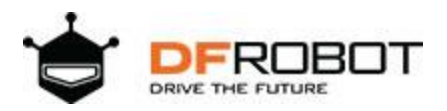

## SKU:KIT0150

# Get Started with Respberry Pi

# **Learning Objectives**

• Get to know Raspberry Pi

# **Learning Contents**

#### Introduction

#### What is Raspberry Pi?

The Raspberry Pi is a low cost, credit-card sized computer that plugs into a computer monitor or TV, and uses a standard keyboard and mouse. It is a capable little device that enables people of all ages to explore computing, and to learn how to program in languages like Scratch and Python. It's capable of doing everything you'd expect a desktop computer to do, from browsing the internet and playing high-definition video, to making spreadsheets, word-processing, and playing games. With the release of Windows 10 IoT, We will also be able to use the Raspberry Pi to run Windows.

Raspberry Pi was developed by the Raspberry Pi Foundation, a UK charity, with Eben Upton in Cambridge University as the project leader. In March 2012, he officially released the world's smallest desktop computer, also known as a card computer, which is only the size of a credit card but has all the basic functions of a computer. This is the Raspberry Pi computer board. The foundation aims to improve the education of computer science and related subjects in schools to make computers interesting. And it expects that this computer will continue to be developed and applied to more fields, whether in developing or developed countries. In 2006, the early concept of Raspberry Pi was based on Atmel's ATmega644 microcontroller. The first batch of 10,000 sets of Raspberry Pi boards were made by manufacturers in Taiwan and mainland China.

It is an ARM-based microcomputer motherboard with SD/MicroSD card as the memory hard disk. There are 1/2/4 USB ports and a 10/100 Ethernet port around the card motherboard (A type has no network port), which can be connected to a Keyboard, mouse, and network cable, as well as a TV output interface for video analog signals and an HDMI high-definition video output

interface. The above components are all integrated on a motherboard that is only slightly larger than a credit card. It has all the basic functions of a PC. But the Raspberry Pi B model only provides a computer board without memory, power supply, keyboard, case or connection.

| Name                | Raspberry Pi 4 Module<br>B               | Raspberry Pi 3 Model B+                    | Raspberry Pi 3 Model B                  | Raspberry Pi 3 Model<br>A+ (E14)               | Raspberry Pi 2 Model B                |
|---------------------|------------------------------------------|--------------------------------------------|-----------------------------------------|------------------------------------------------|---------------------------------------|
|                     | (1GB, 2GB, 4GB)                          |                                            |                                         |                                                |                                       |
| SKU                 | DFR0617, DFR0618,<br>DFR0619             | DFR0567                                    | DFR0431                                 | DFR0594                                        | DFR0353                               |
| Price               | \$35, \$45, \$55                         | \$39.95                                    | \$39.95                                 | \$25                                           | Discontinued                          |
| Image               |                                          |                                            |                                         |                                                |                                       |
| SOC                 | BCM2711                                  | BCM2837                                    | BCM2837                                 | BCM2837                                        | BCM2836                               |
| CPU                 | 1.5GHz, 64 bits<br>quad-core Cortex A-72 | 1.4GHz, 64bits<br>quad-core Cortex A-53    | 1.2GHz, 64bits<br>quad-core Cortex A-53 | 1.4GHz, 64bits<br>quad-core ARM Cortex-<br>A53 | 900MHz<br>quad-core ARM Cortex-<br>A7 |
| SD Card Slot        | Micro SD                                 | Micro SD                                   | Micro SD                                | Micro SD                                       | Micro SD                              |
| RAM                 | 1GB, 2GB, 4GB                            | 1GB                                        | 1GB                                     | 512MB                                          | 1GB                                   |
| GPIO                | 40-pin                                   | 40-pin                                     | 40-pin                                  | 40-pin                                         | 40-pin                                |
| GPU                 | VideoCore IV                             | VideoCore IV                               | VideoCore IV                            | VideoCore IV                                   | VideoCore IV                          |
| Max<br>Resolution   | 4K, 60Hz                                 | 1080P30                                    | R1080P30                                | 1080P30                                        | 1080P                                 |
| Video Input         | Dual-lane CSI camera<br>port             | CSI camera port                            | CSI camera port                         | CSI camera port                                | CSI camera port                       |
| Video Output        | R2 HDMI ports, dual-<br>lane DSI port    | Full-size HDMI                             | HDMI, DSI port                          | HDMI, DSI port                                 | HDMI, DSI port                        |
| USB Port            | 2×USB3.0 + 2×USB2.0                      | 4×USB2.0                                   | 4×USB2.0                                | 1×USB2.0                                       | 4×USB2.0                              |
| Ethernet            | Gigabit Ethernet                         | Gigabit Ethernet                           | 100 Mbit Ethernet                       | None                                           | 100 Mbit Ethernet                     |
| Wireless<br>Network | 802.11ac(2.4/5GHz),<br>Bluetooth 5.0     | 802.11b/g/n/ac(2.4/5GHz),<br>Bluetooth 4.2 | 802.11n(2.4GHz) ,<br>Bluetooth 4.0      | 802.11ac(2.4/5GHz),<br>Bluetooth 4.2           | None                                  |
| Charging<br>Port    | USB Type-C                               | micro USB                                  | micro USB                               | micro USB                                      | micro USB                             |
| Power<br>Supply     | 3A, 5V                                   | 2.5A, 5V                                   | 2.5A, 5V                                | 2.5A, 5V                                       | 1.8A, 5V                              |
| Power Via<br>PoE    | Supported                                | Supported                                  | Unsupported                             | Unsupported                                    | Unsupported                           |
| Dimension           | 88*58*19.5mm/<br>3.5*2.3*076*            | 82*56*19.5mm/<br>3.2*2.3*0.76*             | 87*58*19mm/<br>3.43*2.28*0.75*          | 65*56mm/<br>2.56*2.20"                         | 87*58*19mm/<br>3.43*2.28*0.75*        |
| Weight              | 46g                                      | 50g                                        | 45g                                     | 45g                                            | <b>45</b> g                           |

#### Differences between Raspberry Pi models

Selection guide

# **Raspberry Pi Peripherals**

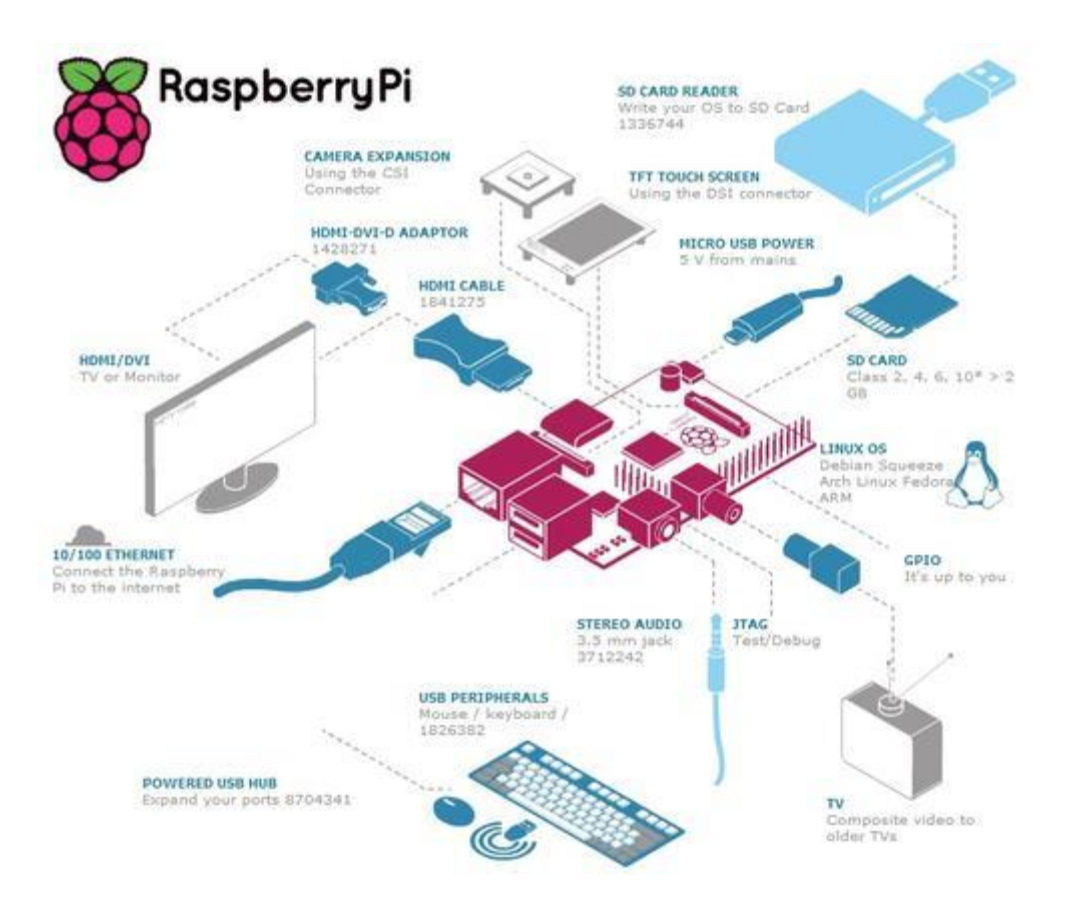

# **Summary**

As everyone has a preliminary understanding of Raspberry Pi, now we are going to learn how to use the 37 PCs Sensor kit on Raspberry Pi 4B.

# Preparation

# Hardware

- Gravity: 37 Pcs Sensor Set
- Raspberry Pi 4 Model B
- IO Expansion HAT for Raspberry Pi 4B/3B+
- 8GB + SanDisk Class10 SD/MicroSD Memory Card
- <u>5V@3A USB Power Supply</u>
- <u>8.9 IPS Touch Display</u>
- Card Reader

# **Install Raspberry Pi System**

It is recommended to use a SanDisk Class10 SD card with memory storage of 8G and above. The SD card purchased online may already have image burned inside. However, as system is constantly updating and there are so many systems for Raspberry Pi now (you can't play them all), so burning OS by yourself is a necessary skill. Now we will take the Raspbian system as an example.

### **Download the Latest Disc Image**

- Enter Raspberry Pi official web: <u>http://www.raspberrypi.org/downloads/</u>
- Find the latest Imager to download.

It is recommended to download Raspberry Pi OS (32-bit) with desktop and recommended software.

| 8             | Raspberry P<br>desktop and<br>software                                                                                                    | i OS (32-bit) with<br>recommended                                                                                                    | 8                              | Raspberry P<br>desktop<br>Image with deskto | PI OS (32-bit) with     |
|---------------|----------------------------------------------------------------------------------------------------|----------------------------------------------------------------------------------------------------|--------------------------------|---------------------------------------------|-------------------------|
|               | Image with deskto<br>based on Debian B                                                                                                    | p and recommended software<br>luster                                                                                                    |                                | Version<br>Release date                     | Hay 2020<br>2020-08-27  |
|               | Release date                                                                                                    | 2020-05-27                                                                                                    | L                              | Sze                                         | 1128 108                |
|               | Kernel version:                                                                                                    | 4.19                                                                                                    |                                | Belesse notes                               |                         |
|               | Sox                                                                                                    | 2523 HB                                                                                                    |                                | Download Tor                                | nert // Download ZIP    |
|               | Distance actes                                                                                                    | mt Download 7P                                                                                                    | SH4-256 b9#5c532               | 153145e605535555297ca3                      | ffoldiechlissidiafdifb? |
| 9990<br>9990  | Raspberry P<br>Minister inage bar                                                                                                    | i OS (32-bit) Lite                                                                                                    | SH4-256 b9#8c832<br>58987bd04  | 163145e605b3b3537ca1                        | ffo380ecb1844880af68fb7 |
|               | ELEASE DOLLAS<br>Developed for<br>elease (2400) (4700)<br>Raspberry P<br>Minimal image bas<br>Version<br>Relage date                                        | i OS (32-bit) Lite<br>Nay 2020<br>2020-05-27                                                                                                    | SH4-256 b9#5e532<br>5598/76014 | 153145e803k3bos297ox)                       | ffo380ecb1844880af68fb7 |
| NE 100013000  | ELEASE DOCES<br>Download Ten<br>ELESE / 2400 ( 4 00)<br>Raspberry P<br>Minimal image bas<br>Version<br>Release dote<br>Kerne version                        | i OS (32-bit) Lite<br>eed on Debian Buster<br>Nay 2020<br>2020-05-27<br>4.18                                                                                                    | SH4-256 b985c532<br>559b7bd04  | 153145e803635os297os3                       | ffo380ecb1844880af68fb7 |
| 50 - 120 M MM | ELEASE DOUBLE<br>Download Ten<br>ELEASE (2000) 4 (00)<br>Raspberry P<br>Minimal image bai<br>Version<br>Release date<br>Kerne version<br>Size               | I OS (32-bit) Lite<br>sed on Debian Buster<br>Nay 2020<br>2020-05-21<br>4.18<br>412 18                                                                                                    | SH4-256 b9a5c532<br>559b7bd04  | 153145e803555553297cm)                      | ffo380ecb1844880af68fb7 |
| sasel         | Elisse potes<br>Download Ten<br>Elisse (2405/4/05)<br>Raspberry P<br>Minimal image bas<br>Version<br>Release date<br>Kerne version<br>Size<br>Enisase potes | Image: Control of the second second | SH4-256 b9a5c532<br>559b7bd04  | 1b5145e805b5bcd297cm3                       | ffo380ecb1844880afd8fb7 |

# Burn to write raspbian image to SD Card on Windows

• Download Win32DiskImager: Baidu Cloud Link (<u>https://pan.baidu.com/s/1i3oY1Hr)</u>

It will be installed like this:

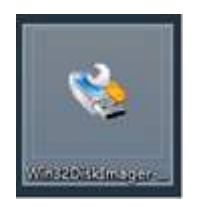

• Insert your SD card and remember the drive letter

• Open the burning software above

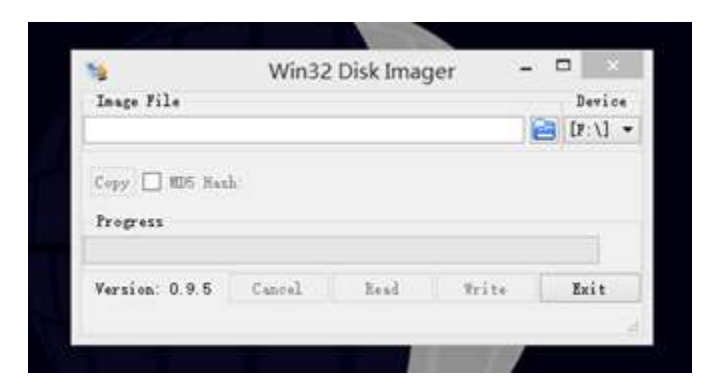

• Select the disc images downloaded before and the corresponding drive letter. Be careful not to get it wrong. And then you can go ahead and "WRITE"

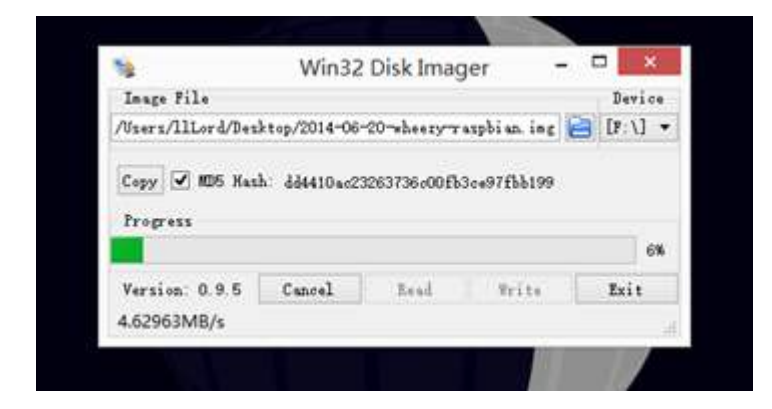

- If it can't operate properly, format the SD card and try again
- After doing this, remove the SD card from your computer and insert it into the Raspberry Pi, then it's ready to use now.

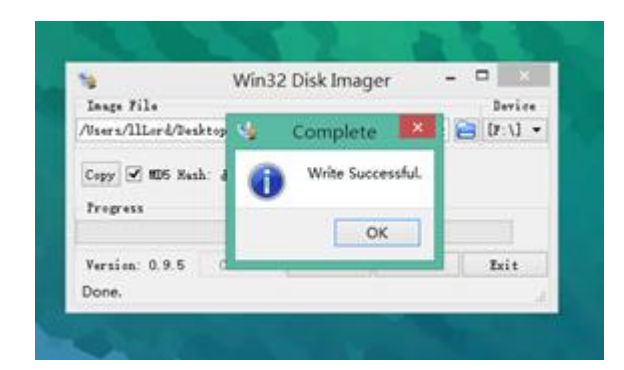

# **First Time Booting Up**

• Connect the Raspberry Pi to the screen as shown in the picture below

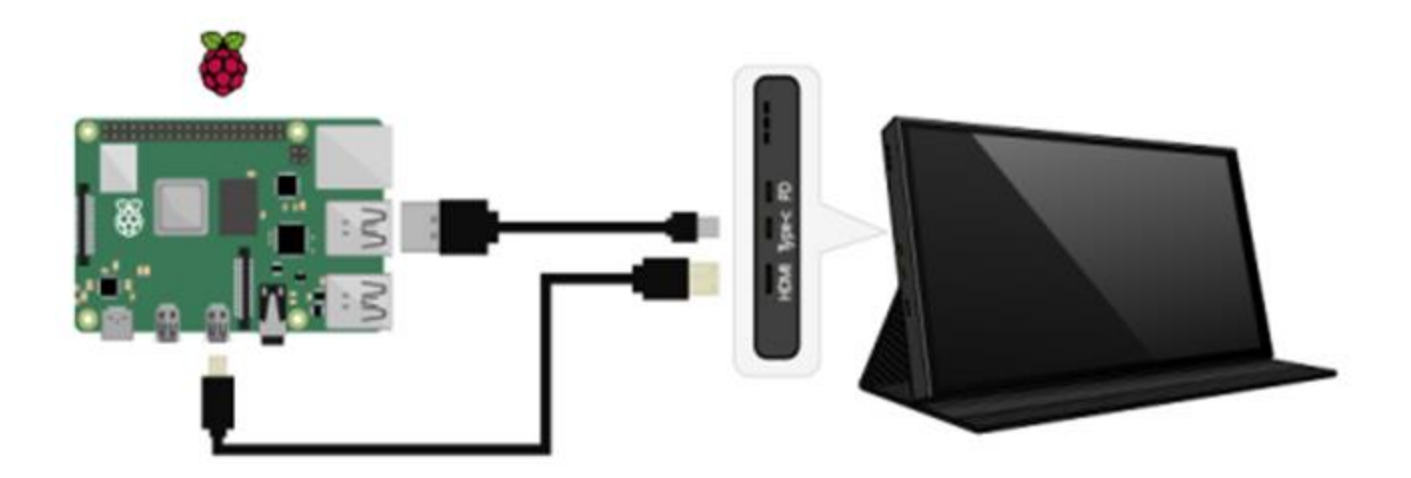

- Insert the Raspberry Pi expansion board and the burned SD card into the Raspberry Pi. Then power it on.
- Press 'Next' to setup your Raspberry Pi

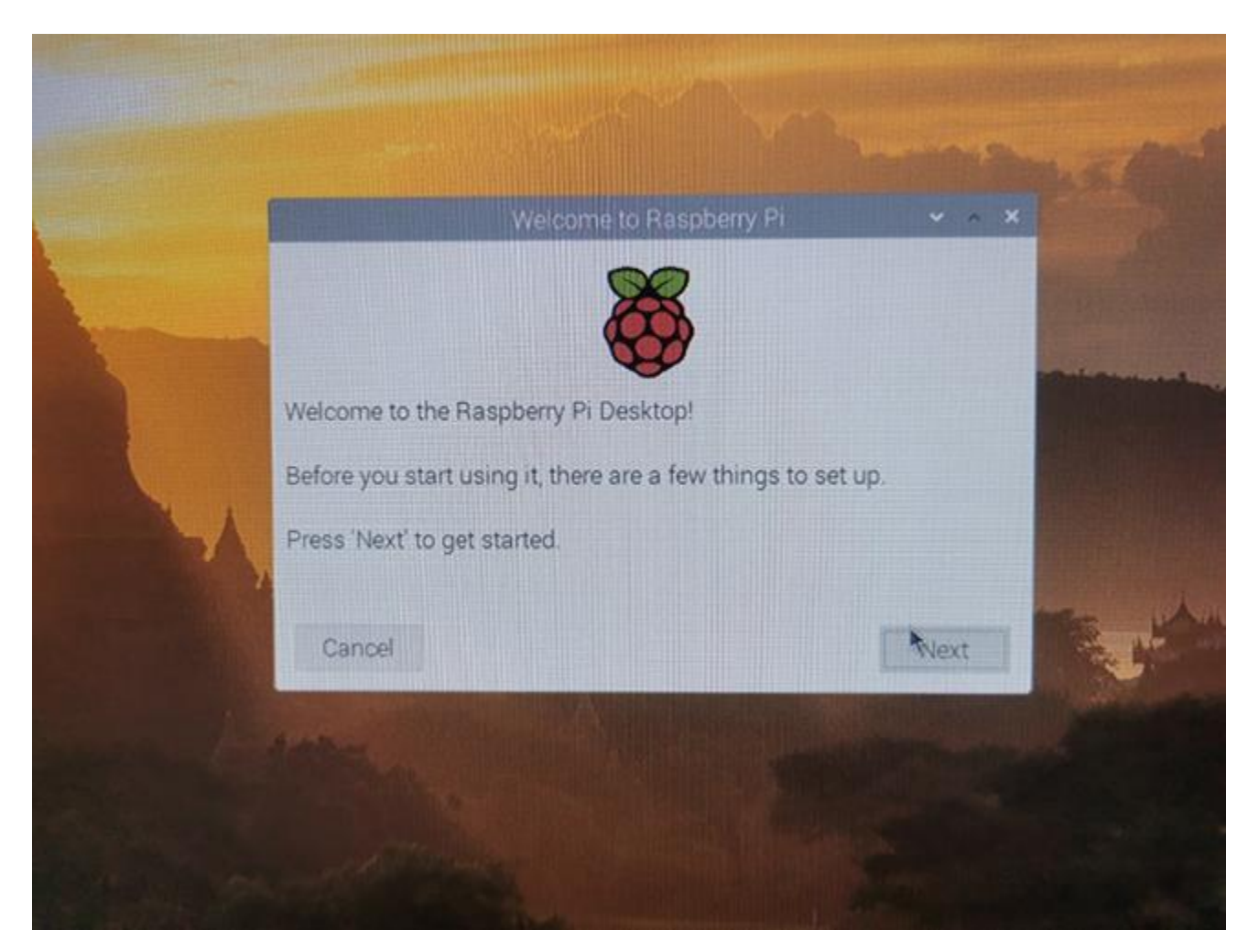

• Select your location and press 'Next'.

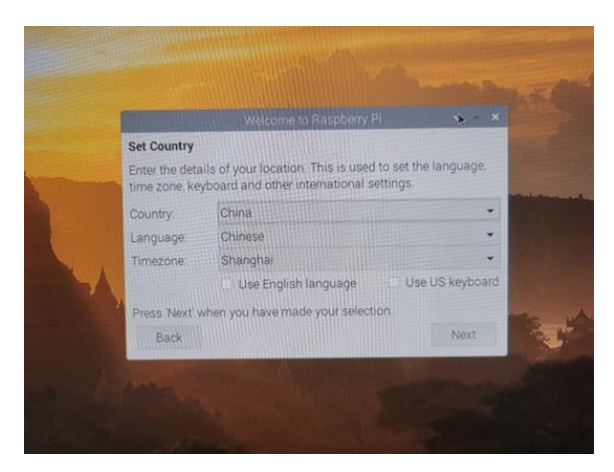

• Set password (If not set, 'raspberry' will be default password). Then press 'Next'.

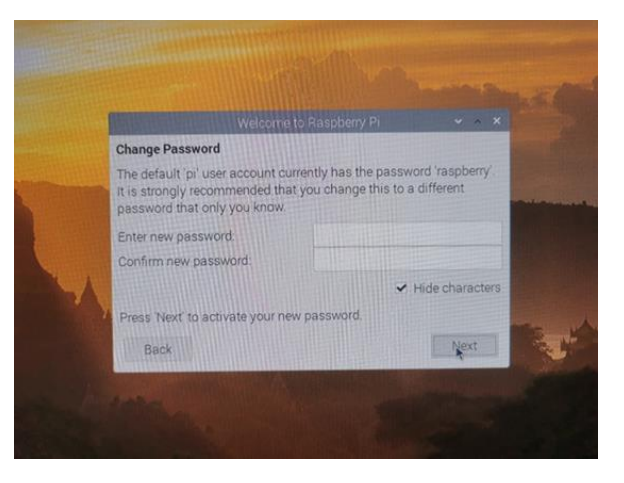

• Select this according to your needs and press 'Next' to save your setting.

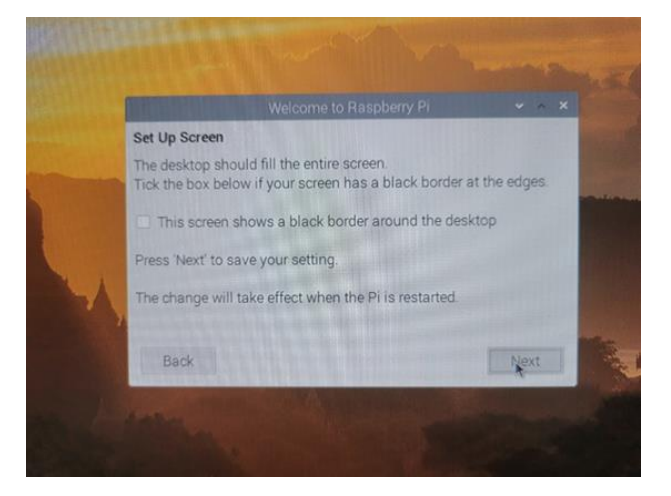

• Select your WIFI network and press 'Next' to enter your password, or press 'Skip' to skip this step.

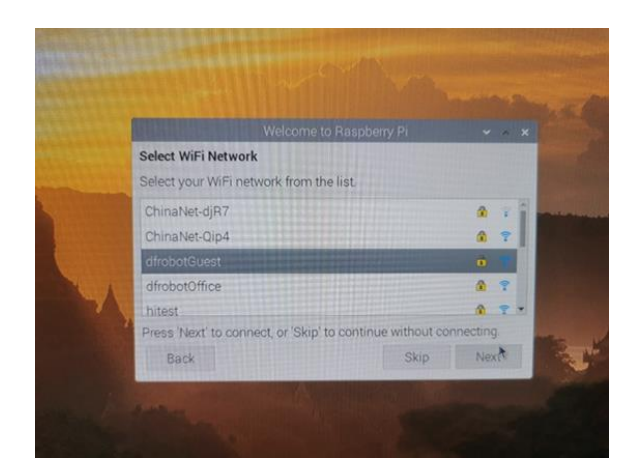

• Press 'Skip' or 'Next' according to your needs.

|                                                                     | Welcome to                                                              | Raspberry Pi                                                              | ~ ^ X           |
|---------------------------------------------------------------------|-------------------------------------------------------------------------|---------------------------------------------------------------------------|-----------------|
| The operating<br>updated if nec<br>Press 'Next' to<br>without check | system and applica<br>essary. This may im<br>check and update s<br>ing. | tions will now be che<br>rolve a large downlow<br>oftware, or 'Skip' to c | ecked and<br>ad |
| 7 seattle seat                                                      |                                                                         |                                                                           |                 |

• Press 'Restart' to restart your Raspberry Pi

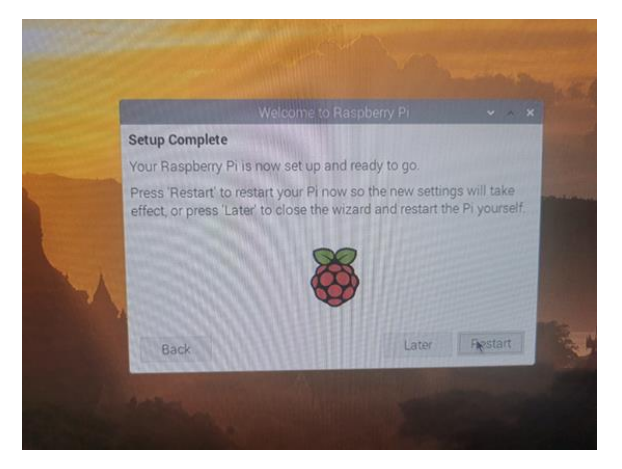

• Enable interfaces of Raspberry Pi such as I2C, SPI, GPIO, serial port, etc. Press 'OK' to restart it (Ignore if they are already enabled).

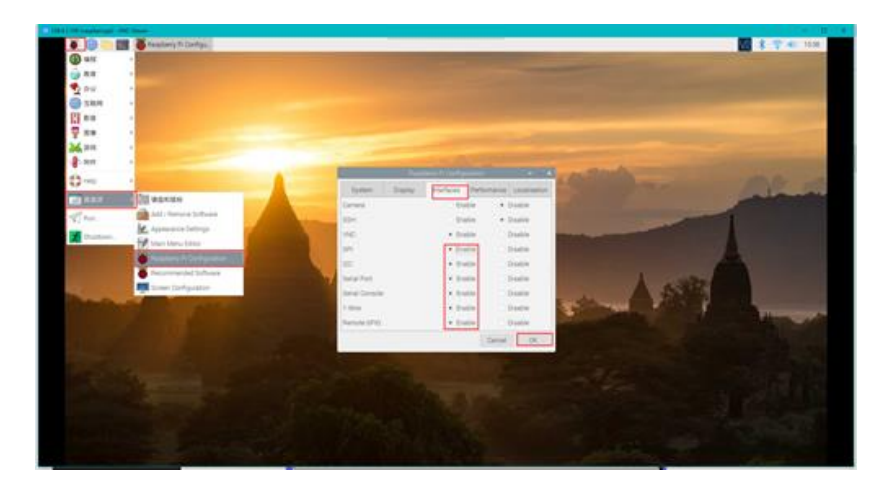

• Install Python dependency libraries and git, and you need to get your Raspberry Pi connect to internet for this step(skip if installed). In the terminal, type the following commands and press 'Enter'

|                                                                                                    | pi@raspberrypi -                                                                                                |                                  |
|----------------------------------------------------------------------------------------------------|----------------------------------------------------------------------------------------------------|----------------------------------|
| 文件(F) 编辑(E) 标签(T) 帮助(H)<br>pi@raspberrypi:~ \$ sudo apt-get 5<br>git<br>正在读取状产包列表完成<br>build-escential 已经是蓄断版 (12.<br>git 已经是量新版 (12.200-1-2+debb<br>gython-dev 已经是显新版 (2.7.16-3<br>python-dev 已经是显新版 (4.1-1)<br>开放了 0 个软件包,新安装了 0 个6<br>pi@raspberrypi:~ 5 | pi@fraspberrypi —<br>install build-essential python-dev<br>(6)。<br>(0u1)。<br>i)。<br>)。<br>次件回,要卸载 0 个软件短,有 0 个数 | ♥ ▲ ¥<br>python-smbus<br>t件包未被升级 |
|                                                                                                    |                                                                                                    |                                  |

sudo apt-get install build-essential python-dev python-smbus git

• Update WiringPi Library. In the terminal, type the following instructions in order and press 'Enter'

```
cd /tmp
wget https://project-downloads.drogon.net/wiringpi-latest.deb //Down load wiringpi
library
sudo dpkg -i wiringpi-latest.deb //Install wiringpi Library
gpio readall //Read GPIO code number
```

| pilerasp<br>Piler在在<br>は<br>な<br>は<br>な<br>た<br>で<br>り<br>い<br>た<br>に<br>し<br>い<br>に<br>た<br>こ<br>た<br>に<br>し<br>い<br>た<br>た<br>の<br>い<br>た<br>た<br>の<br>い<br>た<br>の<br>い<br>た<br>の<br>の<br>い<br>た<br>の<br>の<br>い<br>た<br>の<br>の<br>い<br>た<br>の<br>の<br>い<br>た<br>の<br>の<br>い<br>い<br>た<br>の<br>の<br>の<br>の<br>の<br>い<br>の<br>の<br>の<br>の<br>の<br>の<br>の<br>の<br>の<br>の<br>の<br>の<br>の | berryp<br>E软件名信<br>T软体名信<br>T软体名信<br>T软体名信<br>State El<br>dev El<br>State El<br>berryp<br>berryp<br>berryp<br>berryp<br>NTTP II<br>TTP II<br>TTP II<br>TTP II | <ol> <li>5 sudo</li> <li>1月表 完備</li> <li>1月表 完備</li> <li>1日 已经是備新</li> <li>1日 已经是備新</li> <li>1日 已经是備新</li> <li>1日 已经是備新</li> <li>1日 已经是備新</li> <li>1日 日本</li> <li>1日 日本</li></ol> | apt-ge<br>成<br>間面(<br>0.1-2+6<br>(2.7.1)<br>安留。<br>数(4.1<br>就了 9<br>get htt;<br>https<br>wnloads<br>ads.droo<br>;待前段<br>ication.<br>atest.d | t in:<br>12.6<br>eb10:<br>6-1),<br>个软(<br> | stall buil<br>),<br>以<br>),<br>()<br>()<br>()<br>()<br>()<br>()<br>()<br>()<br>()<br>() | s-essi<br>awnlos<br>nloads<br>roject<br>ct-dow | rntial p<br>介放作包<br>adt.drogo<br>t.drogot<br>t.downlu<br>enloads. | nython-dev<br>, ∰ 0 ↑<br>goo.net/wi<br>n.net/wirgo<br>n.net/wirgo<br>adds.drogon.ne | r pytho<br>軟件包<br>ringpi-l<br>m.net)<br>rt) 188 | n-sebu<br>未被升:<br>-lates<br>atost.<br>18<br>.240.2 | s git<br>级。<br>t.deb<br>deb<br>deb<br>8.246.205.22, 2m03:9600:10:7b::2<br>05.22]:443 已進種。 |
|----------------------------------------------------------------------------------------------------|----------------------------------------------------------------------------------------------------|----------------------------------------------------------------------------------------------------|----------------------------------------------------------------------------------------------------|--------------------------------------------|-----------------------------------------------------------------------------------------|------------------------------------------------|-------------------------------------------------------------------|-------------------------------------------------------------------------------------|-------------------------------------------------|----------------------------------------------------|-------------------------------------------------------------------------------------------|
| wiringp                                                                                                    |                                                                                                    | st.deb 100                                                                                                    |                                                                                                    |                                            |                                                                                         |                                                | 1.04K                                                             | 34.6KB/s                                                                            | Mot 1                                           |                                                    |                                                                                           |
| 2020-08                                                                                                    |                                                                                                    | :55:24 (34                                                                                                    | 6 KB/S                                                                                                    |                                            | B 98 78 "with                                                                           | r singp:                                       |                                                                   | .deb" [52                                                                           | 260/52                                          | 260])                                              |                                                                                           |
| (正在は<br>消音解日<br>正在採用<br>正在採用<br>正在採用<br><b>pi@rasp</b><br>- 8CM                                                                                                    | 戦数部<br>Wirin<br>Wirin<br>M 子<br>berryp<br>WPi                                                                                                    | N A H<br>ngpi-latest<br>ngpi {2.52<br>ngpi {2.52<br>man-db {2.1<br>ki/tmp 5 gp<br>Name                                                                                                    | (当前共<br>t.deb<br>) 并覆重<br>)<br>t.5-2)  <br>pio rea<br>  Mode                                                                                | 安幕<br>1 (2<br>的触:<br>dall                  | N 153919<br>.50)<br>彩 副<br>Pi 48.<br>  Physical                                         | 1 X I                                          | 和日禄。<br>Mode                                                      | )<br>Name                                                                           | wPi                                             | 1 BCM                                              |                                                                                           |
|                                                                                                    |                                                                                                    | 3.3v                                                                                                    | 1                                                                                                    | 1                                          | 1 1 11 2                                                                                |                                                | 1                                                                 | 5ÿ                                                                                  |                                                 | 1                                                  |                                                                                           |
|                                                                                                    |                                                                                                    | 504.1                                                                                                    | ALTO                                                                                                    |                                            |                                                                                         |                                                |                                                                   |                                                                                     |                                                 |                                                    |                                                                                           |
|                                                                                                    |                                                                                                    |                                                                                                    | ALTO                                                                                                    |                                            |                                                                                         |                                                |                                                                   |                                                                                     |                                                 |                                                    |                                                                                           |
|                                                                                                    |                                                                                                    | GPID. 7                                                                                                    |                                                                                                    |                                            |                                                                                         |                                                | ALT5                                                              | TXD                                                                                 | 1.5                                             | 14                                                 |                                                                                           |
|                                                                                                    |                                                                                                    |                                                                                                    |                                                                                                    |                                            | 9    10                                                                                 |                                                | ALTS                                                              | RxD                                                                                 | 16                                              |                                                    |                                                                                           |
| 1 17                                                                                                    |                                                                                                    | GPID. 0                                                                                                    | IN                                                                                                    | 0                                          | 11    12                                                                                | 0                                              | 14                                                                | GP10. 1                                                                             |                                                 |                                                    |                                                                                           |
| 1 27                                                                                                    |                                                                                                    | GPIO. 2                                                                                                    | IN                                                                                                    | 0                                          | 13    14                                                                                |                                                |                                                                   | 0V                                                                                  |                                                 |                                                    |                                                                                           |
|                                                                                                    |                                                                                                    | GP10. 3                                                                                                    | 1.8                                                                                                    |                                            | 15 [] 16                                                                                | 1.0                                            | 14                                                                | GPID. 4                                                                             |                                                 | 2.5                                                |                                                                                           |
|                                                                                                    |                                                                                                    | 3.37                                                                                                    | 2170                                                                                                    |                                            | 17 11 18                                                                                |                                                | 114                                                               | GPIO, 5                                                                             |                                                 |                                                    |                                                                                           |
| 40                                                                                                    | 140                                                                                                    | MT00                                                                                                    | ALTO                                                                                                    |                                            | 19 11 29                                                                                |                                                |                                                                   | coto a                                                                              |                                                 |                                                    |                                                                                           |
| 1                                                                                                    | 1.4                                                                                                    | 621.8                                                                                                    | LITO                                                                                                    |                                            | 23 11 24                                                                                |                                                | DUT                                                               | CE0. G                                                                              | 10                                              | 1.0                                                |                                                                                           |
|                                                                                                    |                                                                                                    | 00                                                                                                    |                                                                                                    |                                            | 25 1 26                                                                                 |                                                | OUT                                                               | CES                                                                                 | 11                                              |                                                    |                                                                                           |
|                                                                                                    |                                                                                                    | 50A.0                                                                                                    | IN                                                                                                    |                                            | 27 11 28                                                                                |                                                | 1.11                                                              | SCL.0                                                                               | 31                                              |                                                    |                                                                                           |
|                                                                                                    | 21                                                                                                    | GP10.21                                                                                                    | IN                                                                                                    | 1                                          | 29 11 30                                                                                |                                                |                                                                   | 0v                                                                                  |                                                 |                                                    |                                                                                           |
|                                                                                                    | 22                                                                                                    | GPI0.22                                                                                                    | IN                                                                                                    |                                            | 31    32                                                                                |                                                | TN                                                                | GP10.26                                                                             | 26                                              | 12                                                 |                                                                                           |
|                                                                                                    |                                                                                                    | GPI0.23                                                                                                    |                                                                                                    |                                            | 23 11 34                                                                                |                                                |                                                                   | 0v                                                                                  |                                                 |                                                    |                                                                                           |
| 1 19                                                                                                    | 2.4                                                                                                    | GPI0.24                                                                                                    | IN                                                                                                    |                                            | 35    36                                                                                |                                                | TN 1                                                              | GP10.27                                                                             |                                                 |                                                    |                                                                                           |
|                                                                                                    |                                                                                                    | GPI0.25                                                                                                    | IIN                                                                                                    |                                            |                                                                                         |                                                |                                                                   | GP10.28                                                                             |                                                 |                                                    |                                                                                           |
|                                                                                                    |                                                                                                    |                                                                                                    |                                                                                                    |                                            |                                                                                         |                                                |                                                                   | GP10.29                                                                             |                                                 |                                                    |                                                                                           |
|                                                                                                    |                                                                                                    |                                                                                                    | ******                                                                                                    |                                            |                                                                                         |                                                |                                                                   |                                                                                     |                                                 |                                                    |                                                                                           |
| 1 BCM                                                                                                    | WP1                                                                                                    | Nane                                                                                                    | Mode                                                                                                    |                                            | Physical                                                                                |                                                | Mode                                                              | Nane                                                                                | WP1                                             | BCH                                                |                                                                                           |
| pifrasp                                                                                                    | berryp                                                                                                    | 1:/tmp S                                                                                                    |                                                                                                    |                                            | ****P1.48+                                                                              |                                                |                                                                   |                                                                                     |                                                 |                                                    |                                                                                           |

• All preparations are completed now.

# Lesson 1: Digital LED Light Emitting Module

# **Learning Goals**

Let's start our Raspberry Pi journey from lighting up an LED!

In terms of hardware, you'll learn about Raspberry Pi LED and GPIO output, which is important for later projects. In this process, you'll also come into contact with Python programming and you may find that programming isn't as complicated as you think.

Now let's use Raspberry Pi to control a digital LED light emitting module in this basic project.

#### **Learning Contents - LED Flicker**

Guide: In the first project, we will learn about the following contents:

- 1. Internal circuit resolution of digital LED light emitting module
- 2. Basic uses of Thonny Python IDE
- 3. Basic Python code for operating GPIO.

### Hardware

- Gravity: 37 Pcs Sensor Set
- Raspberry Pi 4 Model B
- IO Expansion HAT for Raspberry Pi 4B/3B+
- <u>8GB + SanDisk Class10 SD/MicroSD Memory Card</u>
- <u>5V@3A USB Power Supply</u>
- <u>8.9 IPS Touch Display</u>

#### Connection

• Connect the necessary peripherals such as the screen, power, keyboard and mouse to your Raspberry Pi.

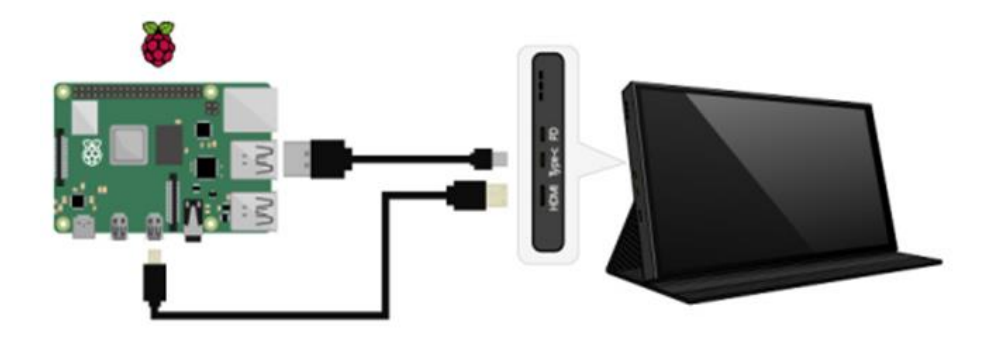

• Install the IO expansion board on the Raspberry Pi. And connect the LED light-emitting module to the digital port 12 of the expansion board. Then start it up.

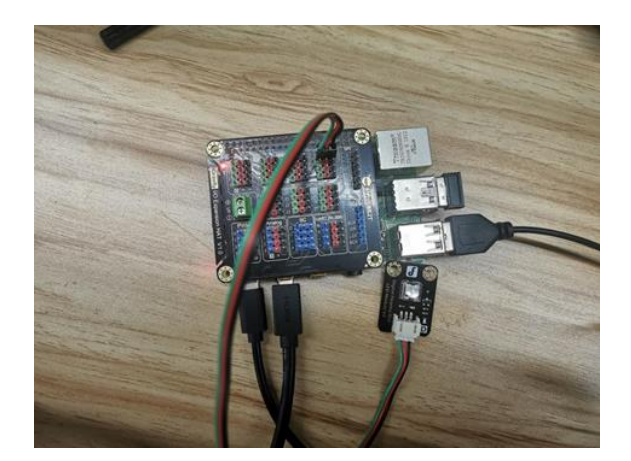

• By analyzing the LED light-emitting module circuit, we can see that the signal pin is directly connected to the base of an NPN transistor, whose collector and emitter are respectively connected to the negative electrode of the LED and the negative electrode of the power supply, and the positive electrode of the LED is connected to a current-limiting resistor and then connects to VCC. That is to say, when the signal pin appears at a high level, the collector and emitter of the transistor are connected, then the circuit forms a loop, lightening up the LED. When the signal pin is in low level, the LED will be off.

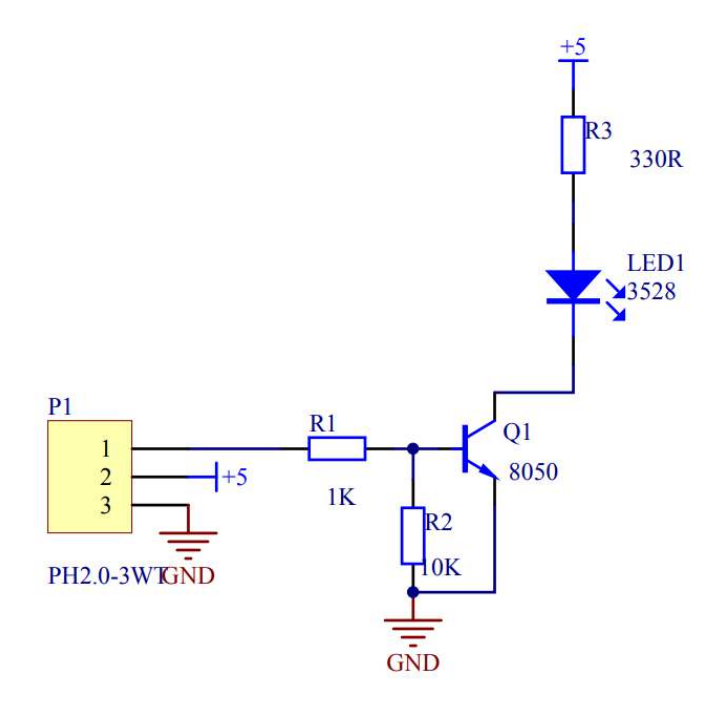

• Open Thonny Python IDE to copy the following program into it

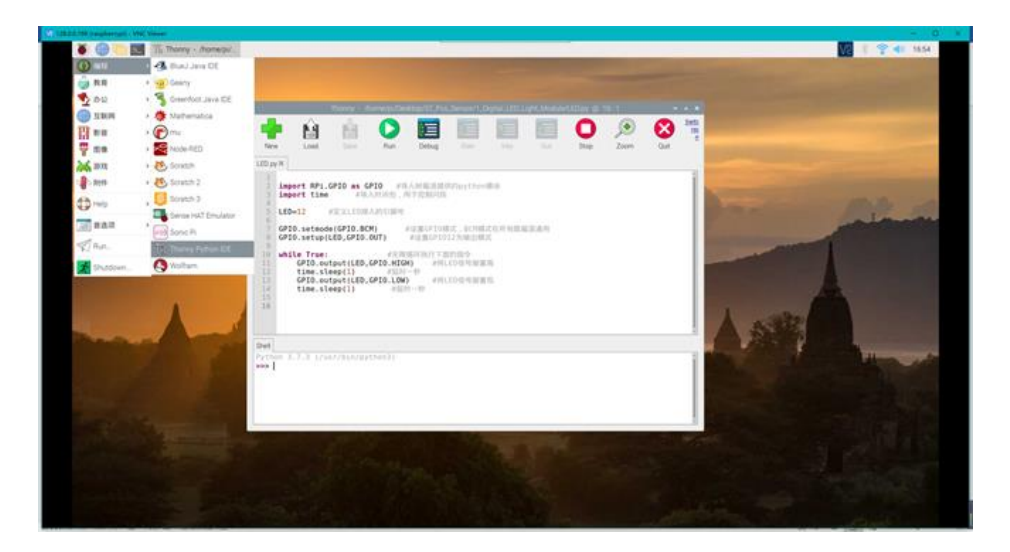

#### Code

```
import RPi.GPIO as GPIO # Import the python module provided by the Raspberry Pi
import time  # Import time package to control flicker
          # Define the pin number to which the LED is connected
LED=12
                           # Set GPIO mode, BCM mode is universally available to
 GPIO.setmode(GPIO.BCM)
all Raspberry Pi
 GPIO.setup(LED,GPIO.OUT) # Set GPIO12 to output mode
 while True:
                        # Execute the following commands in an infinite loop
   GPIO.output(LED,GPIO.HIGH) # Set the LED signal pin high (i.e. turn on the
LED)
time.sleep(1)
                  # Delay one second
   GPIO.output(LED,GPIO.LOW)
                                # Set the LED signal pin low (i.e. turn off the
LED)
   time.sleep(1)  # Delay one second
```

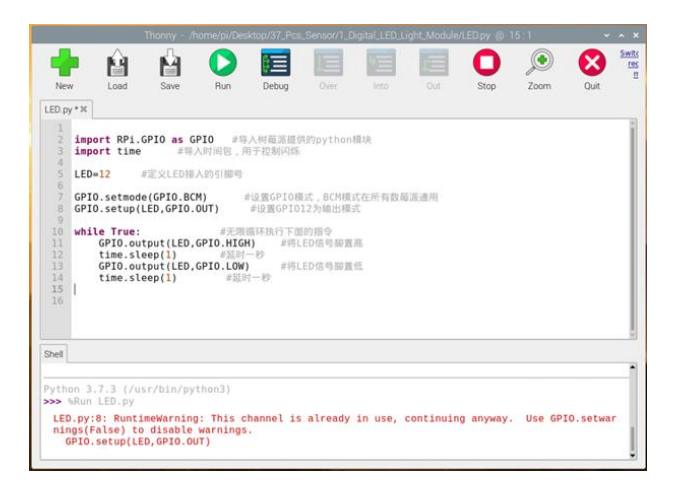

• Click 'Save' to set the file name and the path you like to save

|       | our rime                   | #導入时後                      | 1包,用于控制的        | 闪烁                     | en inc      |     |  |  |
|-------|----------------------------|----------------------------|-----------------|------------------------|-------------|-----|--|--|
| 4 LEC | D=12 #3                    | <b>定义LED</b> 積人的           | 山殿号             |                        |             |     |  |  |
| 6 GPI | 10.setmode(<br>10.setup(LE | (GPI0.BCM)<br>ED,GPI0.OUT) | #设置GP1<br>#设置GP | IO模式。BCM模<br>PI012为输出模 | 式在所有数量<br>式 | 派通用 |  |  |
| 13 14 | time.slee                  | ep(1)                      | #拉时一秒           |                        |             |     |  |  |

| REAL LED    |                                                            | * *          |
|-------------|------------------------------------------------------------|--------------|
| © ±8₹ •     | ☆ pi      Desktop 37,Pcs,Sensor 1,Digital_LED,Light,Module | 0            |
| AB 51       |                                                            | - 大小 第3      |
| Documents   |                                                            |              |
| ↓ Downloads |                                                            |              |
| Ø Music     |                                                            |              |
| B Pictures  | 1                                                          |              |
| Videos      | The noth your like                                         |              |
| * A852      |                                                            |              |
|             |                                                            | Python files |

• Click 'Run', then you can see the LED is flickering

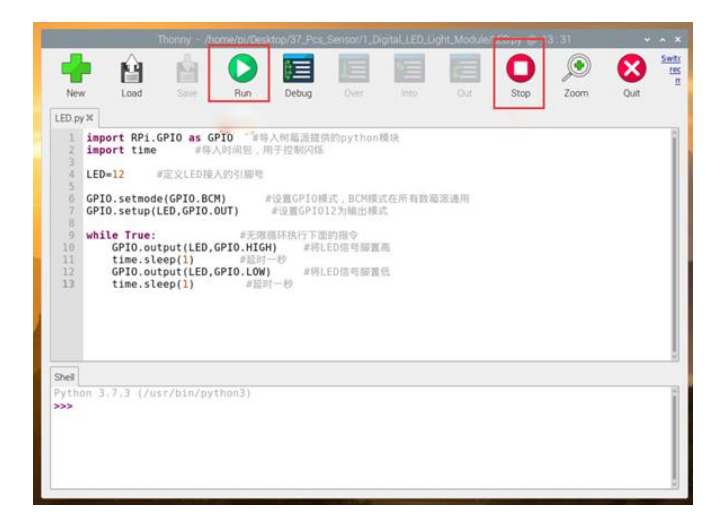

# Lesson 2: Digital Push Button Module

# **Learning Goals**

In the last tutorial, we have learned how to simply control the on and off of the LED module. In this tutorial, we will learn about Raspberry Pi buttons and GPIO inputs based on the previous tutorial, which is very important for future projects. In this process, you will be exposed to new Python programs.

# Learning Contents - Control LED by the Button

**Guide:** In this project, we will learn the basic principles of the button module. And we will also consolidate the basic uses of Thonny Python IDE we learned before, as well as the basic Python code for operating GPIO.

#### Hardware

- Gravity: 37 Pcs Sensor Set
- Raspberry Pi 4 Model B
- IO Expansion HAT for Raspberry Pi 4B/3B+
- <u>8GB + SanDisk Class10 SD/MicroSD Memory Card</u>
- <u>5V@3A USB Power Supply</u>
- 8.9 IPS Touch Display

### Connection

• Connect the necessary peripherals such as the screen, power, keyboard and mouse to your Raspberry Pi.

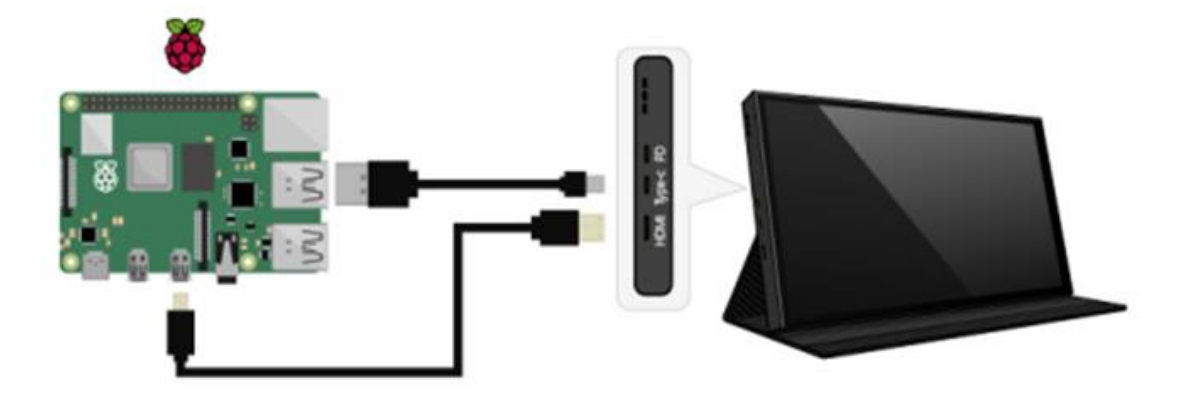

• Install the Raspberry Pi IO expansion board on your 'Pi' and connect the LED light-emitting module to digital port 12 on the expansion board, and the digital push button module to the digital port 8. Then power on.

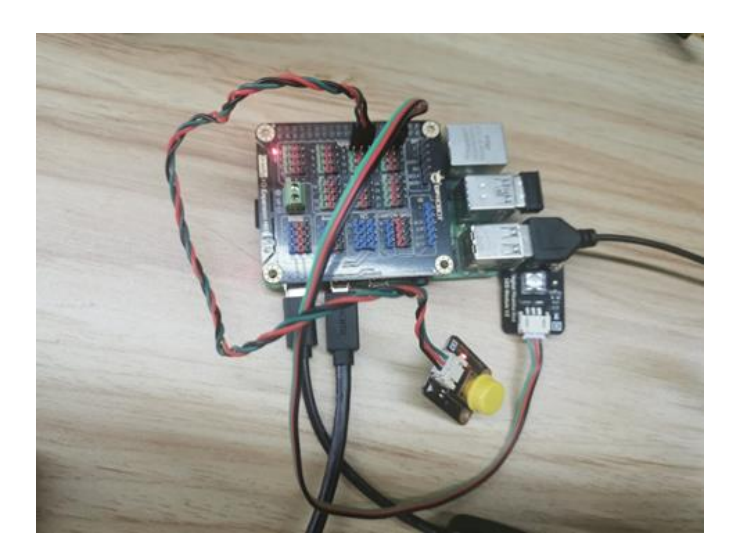

• By analyzing the schematic circuit diagram of this module, we can see that when release the button, the signal output pin is at low level and the indicator light is off. When the button is pressed, the signal pin is at high level and the indicator light is on. They are corresponding to the two states of the LED light-emitting module. In this case, the button can be used to control the LED light through a simple judgment by the Raspberry Pi.

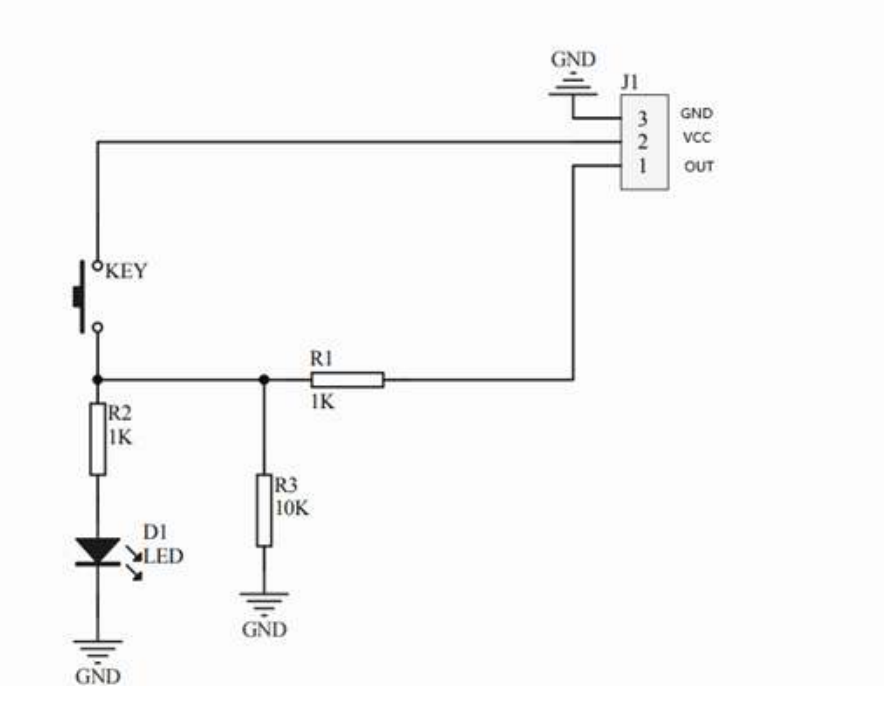

• Open Thonny Python IDE to copy the following program into it

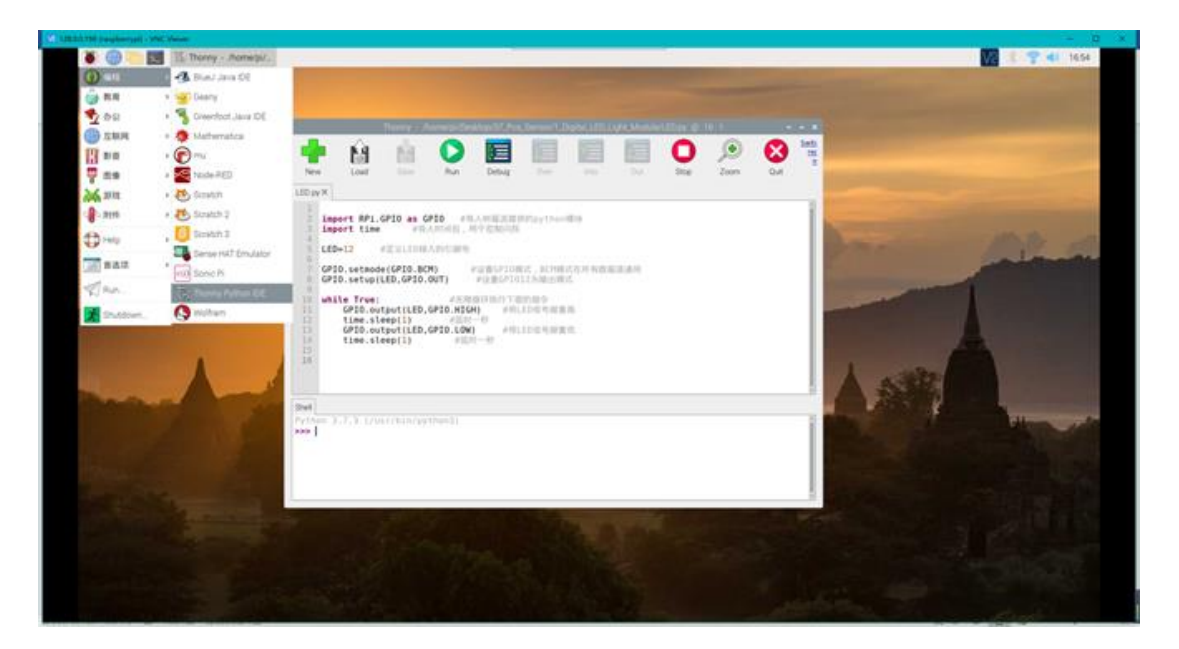

#### Code

```
# Import the python module provided by the Raspberry Pi
import RPi.GPIO as GPIO
              # Import time package to control flicker
import time
LED=12
            # Define the pin number to which the LED is connected
            # Define the pin number to which the button is connected
Blue=8
GPIO.setmode(GPIO.BCM)
                         # Set GPIO mode, BCM mode is universally available to all
Raspberry Pi
GPIO.setup(LED,GPIO.OUT)
                        # Set GPI012 to output mode
GPIO.setup(Blue,GPIO.IN)
                             #Set GPIO8 to input mode
while True:
                  # Execute the following commands in an infinite loop
    if GPIO.input(Blue): # GPIO.input(Blue) will return to the state of GPIO8 and
judge it. If GPI08 is high (that is, the button is pressed), execute the following
statement
       GPI0.output(LED,GPI0.HIGH)
                                       # Set the LED signal pin high (i.e. light up
the LED)
   else :
                   # If GPI08 is low (that is, the button is released), execute the
following statement
       GPIO.output(LED,GPIO.LOW) # Set the LED signal pin low (i.e. turn off the
LED)
time.sleep(0.1) # Delay one second, here is to control the frequency for querying
key status
```

| Ne                                                                                                    | <b> </b><br>"                                                | Load                                                                                                    | Save                                                                                                    | Run                                                                                                 | Debug                                                                                                    | 0ver                                                                                                    | Into                                                                                                    | Out                                            | O<br>Stop   | Zoom           | Quit  | Swite<br>Les<br>D |
|----------------------------------------------------------------------------------------------------|--------------------------------------------------------------|----------------------------------------------------------------------------------------------------|----------------------------------------------------------------------------------------------------|----------------------------------------------------------------------------------------------------|----------------------------------------------------------------------------------------------------|----------------------------------------------------------------------------------------------------|----------------------------------------------------------------------------------------------------|------------------------------------------------|-------------|----------------|-------|-------------------|
| <untit<br>1<br/>2<br/>3<br/>4<br/>5<br/>6<br/>7<br/>8<br/>9<br/>10<br/>11<br/>12<br/>13<br/>14<br/>15<br/>16<br/>17<br/>17<br/>10<br/>10<br/>10<br/>10<br/>10<br/>10<br/>10<br/>10<br/>10<br/>10</untit<br> | impo<br>impo<br>LED=<br>Blue<br>GPIO<br>GPIO<br>GPIO<br>Whil | rt RPi.<br>rt time<br>12 #R)<br>=8<br>.setup(<br>.setup(<br>.setup(<br>GPI<br>else :<br>GPI<br>time.slo | GPIO as G<br>#导入B<br>#定义按钮<br>e(GPIO.BC<br>LED.GPIO.<br>Blue,GPIO<br>.input(Bl<br>O.output(<br>0.output(<br>eep(0.1) | PI0 #<br>时间包,用于<br>引即号<br>指入的引脚<br>M) # 说<br>OUT) :<br>.IN)<br>无限循环执(<br>ue):<br>LED,GPI0.<br>#题时8. | <ul> <li>県人村苗連携<br/>投制内係</li> <li>電</li> <li>国GP10構式</li> <li>単设置GP10<br/>#设置GP1</li> <li>#设置GP1</li> <li>#GPI</li> <li>#GPI</li> <li>#GPI</li> <li>HIGH)</li> <li>#GPI</li> <li>HIGH)</li> <li>#1秒,在在这</li> </ul> | 2供的pythc<br>2,BCM模式<br>2,2为输出模E<br>08为输入模<br>2,0,1nput(1<br>2,20<br>2,20<br>2,20<br>2,20<br>2,20<br>2,20<br>2,20<br>2,2 | の様決<br>在所有数範認<br>ズ<br>31ue)特返回<br>信号期置高(<br>信号期置高(<br>同珍<br>原<br>一<br>の<br>度<br>し<br>り<br>校<br>辺<br>の<br>の<br>の<br>の<br>の<br>の<br>の<br>の<br>の<br>の<br>の<br>の<br>の<br>の<br>の<br>の<br>の<br>の | i通用<br>JGP108的状<br>(即点呢LED<br>(回点呢LED)<br>的频率。 | 态然后判断,<br>) | . \$0.98(GP108 | 为高电平( | 803               |
| Shell<br>Pyth                                                                                                    | on 3.                                                        | 7.3 (/u                                                                                                 | sr/bin/py                                                                                                    | thon3)                                                                                              |                                                                                                    |                                                                                                    |                                                                                                    |                                                |             |                |       |                   |

• Click 'Save' to set the file name and the save path you like

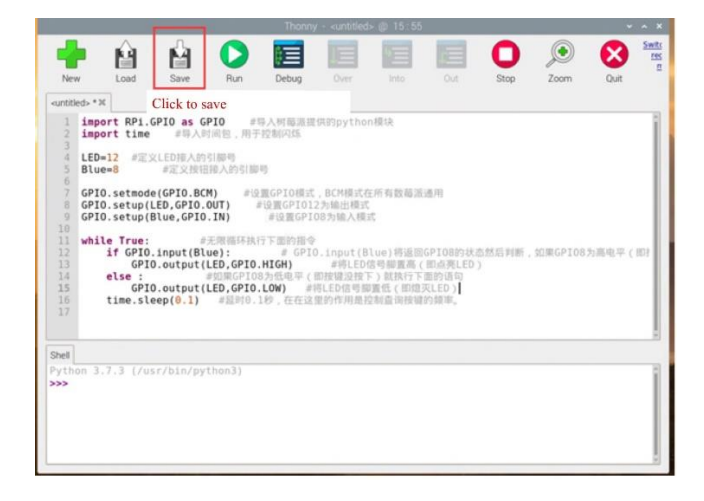

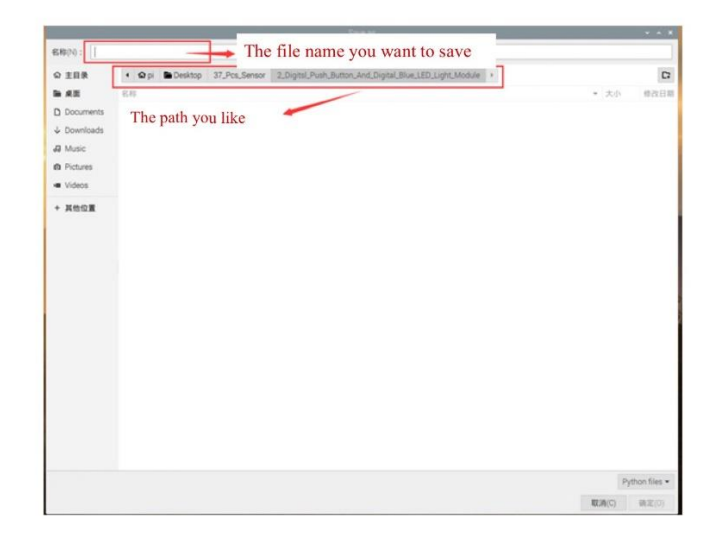

• Click 'Run', you can see that the light is on and off with the button pressed and released.

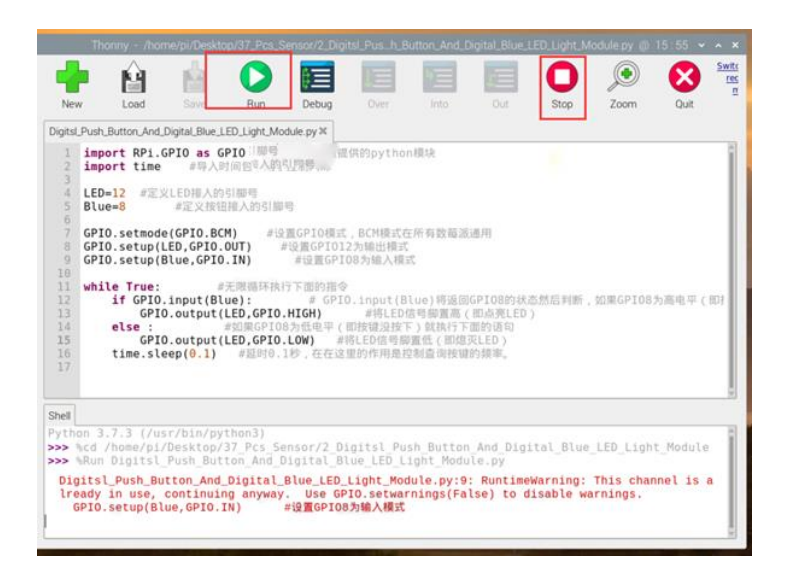

# Lesson 3: LM35 Analog Linear Temperature Sensor

# **Learning Contents**

# Introduction to LM35 Analog Linear Temperature Sensor

Based on LM35 semiconductor, this sensor produced by National Semiconductor Corporation can be used to detect ambient temperature. It offers a measurement range from -40 °C to 150 °C and a sensitivity of 10 mV/°C. And its output voltage is proportional to the temperature. Moreover, if used in combination with sensor-specific expansion of Arduino board, this sensor can be really easy to achieve interactive effects related to ambient temperature perception.

Commonly-used sensors for temperature measurement include thermocouples, platinum resistance, thermal resistance and temperature semiconductor chips. Thermocouples are commonly used in high temperature measurement. Platinum resistance temperature modules are used in measurement of 800 degrees Celsius, while the thermal resistance and semiconductor temperature sensor are suitable for measuring the temperature of 100-200 degrees or below. With good linearity and high sensitivity, the semiconductor temperature sensor is easy to use.

#### **Precautions**

The port layout of the new analog sensor has the following two improvements. Please refer to the blog <u>How to change the layout of the data cable connector</u>. When using this sensor on the IO expansion board, you may need to adjust the layout of the connector. For your convenience, we will make more improvements, so stay tuned.

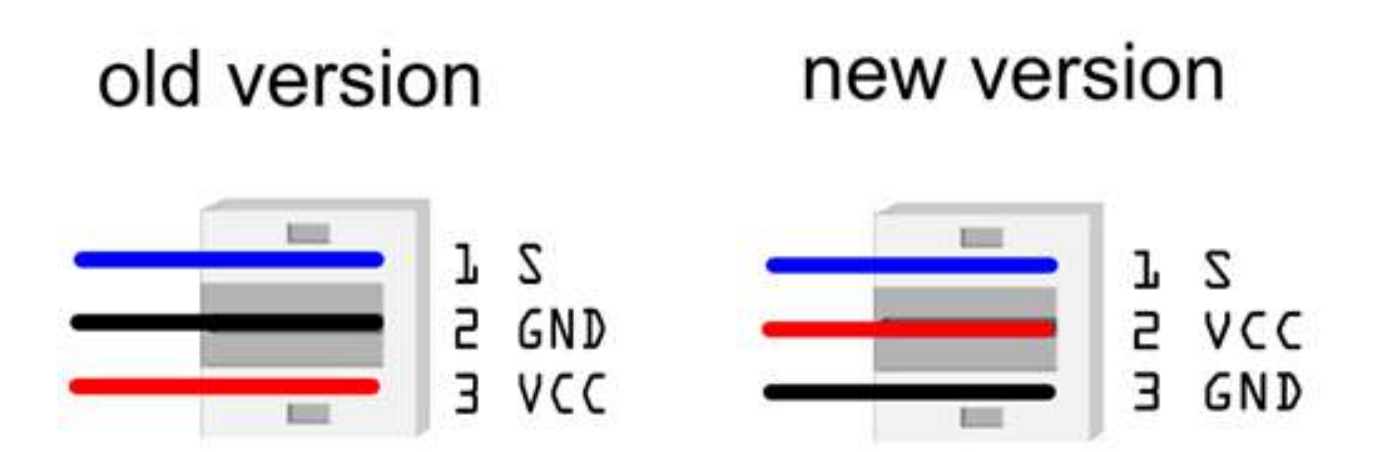

# Use LM35 Analog Linear Temperature Sensor on Your Raspberry Pi

• Connect the sensor to the analog pin 0 on the expansion board

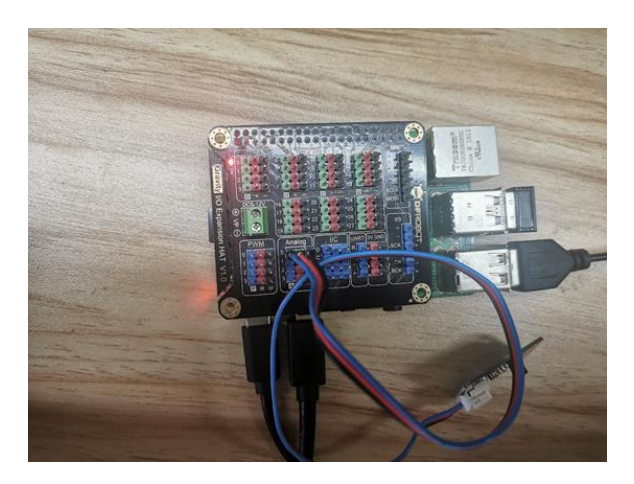

• Open Thonny Python IDE to copy the following program into it

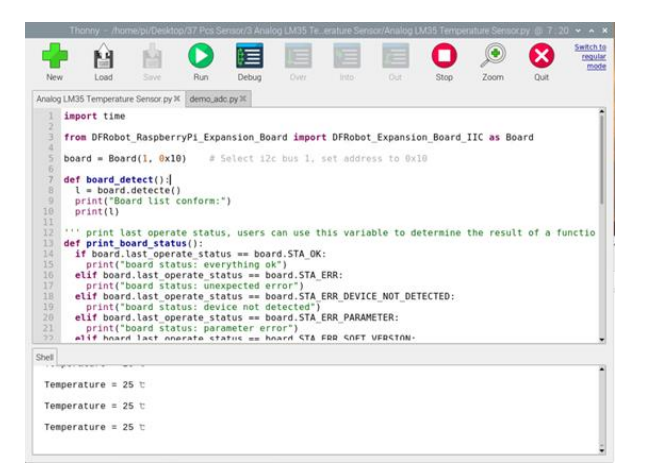

# Lesson 4: I2C Digital Wattmeter

# Introduction

I2C Digital Wattmeter is a high-resolution, high-precision, large-scale measurement module that can measure the voltage, current and power of various electronic modules and electrical equipment within 26V 8A, and the maximum relative error is no more than  $\pm 0.2\%$  (A simple manual calibration is required before using). It can be used for power consumption measurement or battery life evaluation of solar energy systems, battery coulombmeters, motors, controllers or electronic modules.

This module adopts TI INA219 zero temperature drift current/power monitoring chip and 2W high power low temperature drift  $10m\Omega$  alloy sampling resistor. The voltage and current resolution can reach 4mV and 1mA respectively. Under the full-scale measurement condition,

the maximum relative error of voltage and current measurement can be superior to  $\pm 0.2\%$ . It also provides four I2C addresses that can be configured via the 2P DIP switch. The module accurately measures bi-directional high-side currents (current flowing through the power supply or battery positive), which is especially useful in solar or battery fuel gauge applications where the battery needs to be charged and discharged. This status can be simply determined by positive or negative current readings. In the motor applications, the current can be monitored in real time by monitoring whether the motor current is too large due to overload. In addition, you can use this module to measure the power consumption of various electronic modules or the entire project to evaluate battery life.

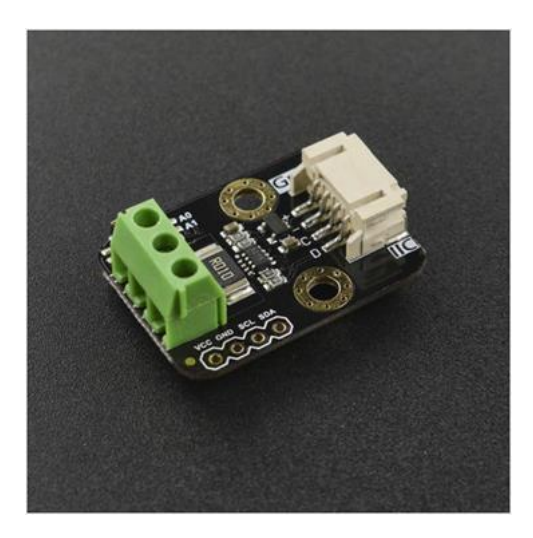

# Use I2C Digital Wattmeter on Your Raspberry Pi

- Power the Raspberry Pi on and install the Raspberry Pi expansion board correctly
- Connect the sensor to the IIC interface on the expansion board

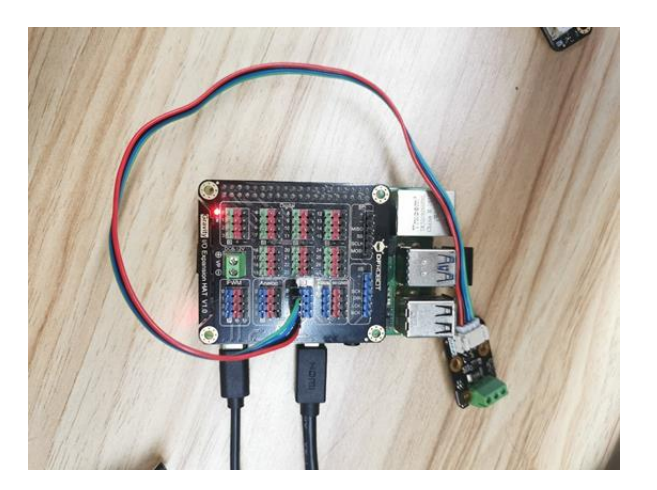

• Configure to enable I2C and restart the Raspberry Pi. If configured, you can skip this step. Configure the Raspberry Pi according to the following procedure and restart it.

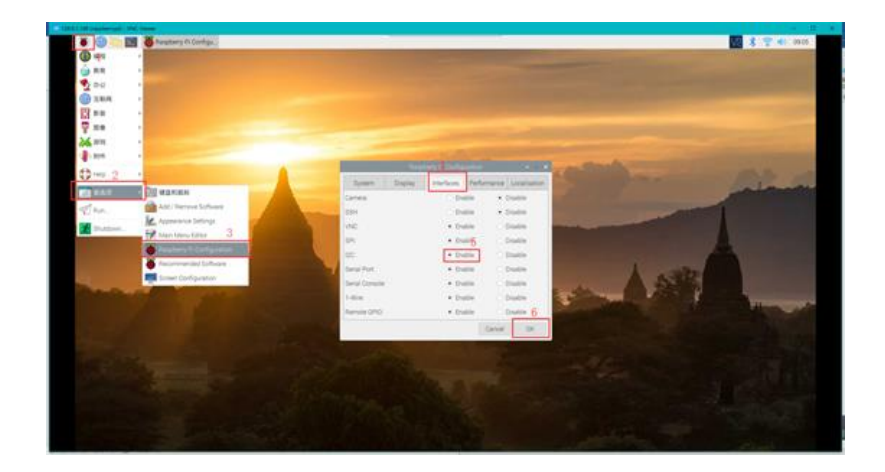

• Install I2C libraries and tools, and you need to get your Raspberry Pi connect to internet for this step(skip if installed). In the terminal, type the following instructions and press 'Enter'

sudo apt-get install i2c-tools

• When the I2C device is connected, the I2C address can be checked by the following command. In the terminal, type the following instructions and press 'Enter'

sudo i2cdetect -y -a 1

|      |              |    |     |       |    |    |      |      |      |     | pi@ |    | pbe | myp |    |    |     |       |       |  |   |
|------|--------------|----|-----|-------|----|----|------|------|------|-----|-----|----|-----|-----|----|----|-----|-------|-------|--|---|
| 文作   | <b>\$</b> (F | )  | 编辑  | it(E) | 1  | 示签 | (T)  | 科    | 助    | (H) |     |    |     |     |    |    |     |       |       |  |   |
| d0:  | 39           | ff | 66  | 88    | 00 | 00 | 20   | 06   | 39   | 00  | 06  | 80 | 00  | .00 | 20 | 06 | 9.? | 79.7. | <br>? |  | - |
| e0:  | 39           | ff | 06  | 80    | 00 | 00 | 20   | 86   | 39   | ff  | 06  | 80 | 08  | .00 | 20 | 06 | 9.? | 79.7. |       |  |   |
| fe:  | 39           | ff | 66  | 00    | 60 | 00 | 20   | 06   | 39   | ff  | 06  | 00 | 88  | 00  | 20 | 06 | 9.? | 29.2. |       |  |   |
| pi@r | asp          | be | rry | pi -  |    | su | do : | i2c  | det  | ect | - y |    | 1   |     |    |    |     |       |       |  |   |
|      |              | 1  | 2   |       |    |    |      |      |      |     |     |    |     |     |    |    |     |       |       |  |   |
| 00:  | 60           |    |     |       |    |    |      |      |      |     |     |    |     |     |    |    |     |       |       |  |   |
| 10:  | 10           |    |     |       |    |    |      |      |      |     |     |    |     |     |    |    |     |       |       |  |   |
| 20:  |              |    |     |       |    |    |      |      |      |     |     |    |     |     |    |    |     |       |       |  |   |
| 30:  |              |    |     |       |    |    |      |      |      |     |     |    |     |     |    |    |     |       |       |  |   |
| 40:  |              |    |     |       |    | 45 |      |      |      |     |     |    |     |     |    |    |     |       |       |  |   |
| 50:  |              |    |     |       |    |    |      |      |      |     |     |    |     |     |    |    |     |       |       |  |   |
| 60:  |              |    |     |       |    |    |      |      |      |     |     |    |     |     |    |    |     |       |       |  |   |
| 70:  |              |    |     |       |    |    |      |      |      |     |     |    |     |     |    |    |     |       |       |  |   |
| pifr | asp          | be | rry | 01:-  |    | SU | do : | izer | dete | ect | - V | -a | 1   |     |    |    |     |       |       |  |   |
|      | Θ            | 1  | 2   |       |    |    | 6    |      |      | 9   |     | ь  |     | d   |    |    |     |       |       |  |   |
| 00:  | 60           |    |     |       |    |    |      |      |      |     |     |    |     |     |    |    |     |       |       |  |   |
| 10:  | 10           |    |     |       |    |    |      |      |      |     |     |    |     |     |    |    |     |       |       |  |   |
| 20:  |              |    |     |       |    |    |      |      |      |     |     |    |     |     |    |    |     |       |       |  |   |
| 30:  |              |    |     |       |    |    |      |      |      |     |     |    |     |     |    |    |     |       |       |  |   |
| 40:  |              |    |     |       |    | 45 |      |      |      |     |     |    |     |     |    |    |     |       |       |  |   |
| 50:  |              |    |     |       |    |    |      |      |      |     |     |    |     |     |    |    |     |       |       |  |   |
| 68:  |              |    |     |       |    |    |      |      |      |     |     |    |     |     |    |    |     |       |       |  |   |
| 70:  |              |    |     |       |    |    |      |      |      |     |     |    |     |     |    |    |     |       |       |  |   |
|      |              |    |     |       |    |    |      |      |      |     |     |    |     |     |    |    |     |       |       |  |   |

 Read all register data of I2C device. In the terminal, type the following instructions and press 'Enter' sudo i2cdump -y 1 0x45

-y means cancelling the user interaction process and directly executing the command 1 is the I2C device number 0×45 is I2C device address

| 文    | 件(F  | )   | 编辑   | 龍(E) | 1   | 标签   | E(T) | 科    | ]助(  | (H) |     |    |     |    |    |     |                  |  |   |
|------|------|-----|------|------|-----|------|------|------|------|-----|-----|----|-----|----|----|-----|------------------|--|---|
| 40:  |      |     |      |      |     | 45   |      |      |      |     |     |    |     |    |    | * * |                  |  | - |
| 50:  |      |     |      |      |     |      |      |      |      |     |     |    |     |    |    |     |                  |  |   |
| 60:  |      |     |      |      |     |      |      |      |      |     |     |    |     |    |    |     |                  |  |   |
| 70:  |      |     |      |      |     |      |      |      |      |     |     |    |     |    |    |     |                  |  |   |
| pi@  | ras  | pbe | rry  | pi:  |     | su   | do   | i2co | dump |     | y 1 |    | 45  |    |    |     |                  |  |   |
| No : | size |     | pec. | ifi  | ed. | (us: | ing  | byt  | te-o | lat | a a |    | ss) |    |    |     |                  |  |   |
|      |      |     |      |      |     |      |      |      |      |     |     |    |     |    |    |     | 0123456789abcdef |  |   |
| 00:  | 39   | ff  | 06   | 00   | 66  | 00   | 20   | 06   | 39   | ff  | 06  | 60 | 00  | 00 | 20 | 06  | 9.? ?9.? ?       |  |   |
| 10:  |      | ff  | 06   | 00   | 00  | 00   |      | 06   | 39   | ff  | 06  | 00 | 00  | 00 | 20 | 06  |                  |  |   |
| 20:  | 39   | ff  | 06   | 00   | 00  | 00   |      |      | 39   | ff  | 06  | 00 | 90  | 00 | 20 | 06  | 9.? ?9.? ?       |  |   |
| 30:  | 39   | ff  | 06   | 60   | 00  | 00   |      | 06   |      | ff  | 06  | 00 | 00  | 00 |    | 06  | 9.? ?9.? ?       |  |   |
| 40:  | 39   | ff  | 96   | 60   | 00  | 00   | 20   | 06   | 39   | ff  | 06  | 00 | 00  | 00 | 20 | 06  | 9.? ?9.? ?       |  |   |
| 50:  | 39   | ff  | 06   | 00   | 00  | 00   |      | 06   | 39   | 00  | 06  | 00 | 00  | 00 |    | 06  | 9.? ?9.? ?       |  |   |
| 60:  |      | ff  | 06   | 60   | 00  |      |      | 06   | 39   | ff  | 06  | 60 | 00  | 00 |    | 06  |                  |  |   |
| 70:  | 39   | ff  | 06   | 00   | 00  | 00   |      | 06   |      | ff  | 06  | 00 | 00  | 00 |    | 06  | 9.? ?9.? ?       |  |   |
| 80:  |      | 00  |      | 00   | 00  |      |      | 06   |      | ff  | 06  | 00 | 00  | 00 |    | 06  |                  |  |   |
| 90:  | 39   | ff  | 06   | 00   | 00  | 00   | 20   | 06   | 39   | ff  | 06  | 60 | 00  | 00 |    | 06  |                  |  |   |
| a0:  |      | ff  | 06   | 00   | 00  | 00   | 20   | 06   |      | ff  | 06  | 00 | 00  | 00 |    | 06  |                  |  |   |
| b0:  | 39   | ff  | 06   | 00   | 00  | 00   | 20   |      |      |     | 06  | 00 | 00  | 00 |    | 06  |                  |  |   |
| c0:  |      | ff  | 06   | 00   | 00  | 00   |      | 06   |      | 00  | 06  |    | 00  | 00 |    | 06  | 9.? ?9.? ?       |  |   |
| d0:  |      |     | 06   | 00   |     | 00   |      |      |      | ff  | 06  | 00 | 00  | 00 |    | 06  | 9.? ?9.? ?       |  |   |
| e0:  |      | ff  | 06   | 00   | 00  | 00   |      |      | 39   | 00  | 06  | 00 |     | 00 |    | 06  | 9.7 79.7 ?       |  |   |
| f0:  |      |     | 06   |      |     | 00   |      | 06   |      |     | 06  |    |     |    |    | 06  |                  |  |   |
| pi@  | ras  | pbe | rry  | pi : |     |      |      |      |      |     |     |    |     |    |    |     |                  |  | 1 |

• Install Python dependency libraries and git, and you need to get your Raspberry Pi connect to internet for this step(skip if installed). In the terminal, type the following instructions and press 'Enter'

sudo apt-get install build-essential python-dev python-smbus git

• Install the drive library. In the terminal, type the following instructions in order and press 'Enter'

```
cd \~
git clone https://github.com/DFRobotd1/37\_Pcs\_Sensor.git
```

• Find get\_voltage\_current\_power.py in 37\_Pcs\_Sensor\4\_I2C\_Digital\_Wattmeter, open it with Thonny Pyth IDE and run it, then you can see the printed data.

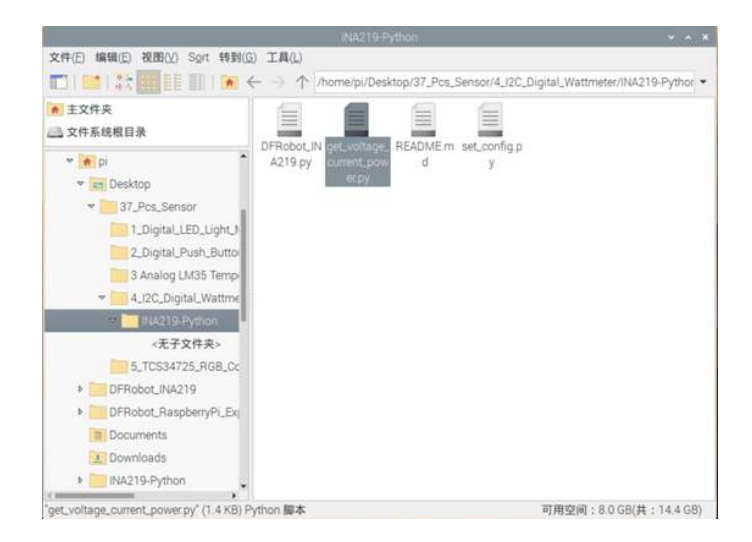

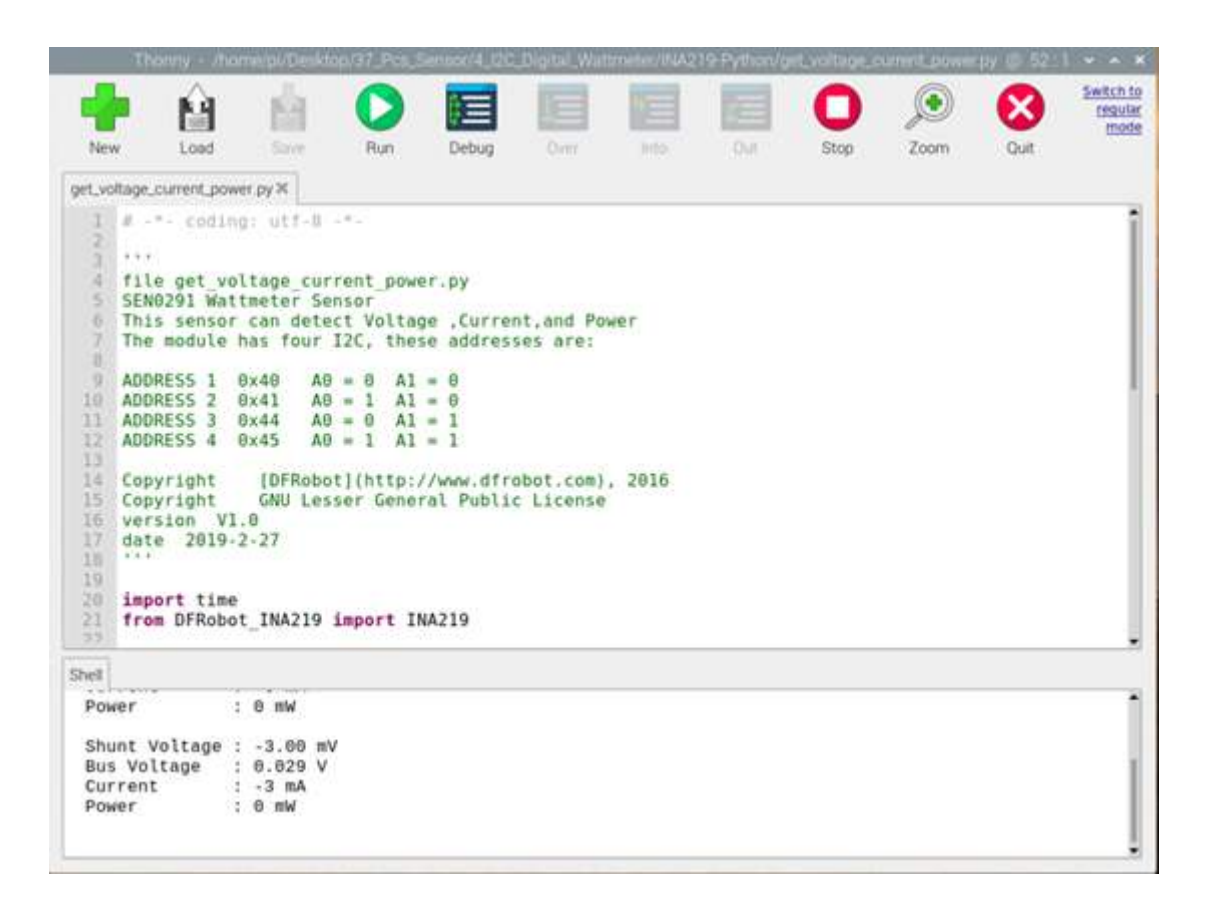

• Click 'run', it will show current, voltage, and other information.

# Lesson 5: TCS34725 I2C Color Sensor

# **Learning Contents**

#### Lead-in

Want to know the secret to chameleons' ability to change color? Want know how the most popular electronic color picking pen picks color? Don't think too complicated, because their principle is really simple. Nature, is the best teacher of mankind. There are so many interesting ideas inspired by creatures.

Through tens of millions of years of derivation, the chameleon has formed a biological instinct, which can be perfectly hidden in the surroundings by changing the protective color of its skin. This is a process from "color picking" to "color matching".

Today, electronic color picking pens use the same principle. First, obtain the RGB three primary color values by detecting the color of the object. Then blend these values to get the color of the object. It's just like kneading plasticine when you were a kid. After knowing a certain ratio, you can knead the color you want.

## **Introduction to I2C Color Sensor**

TCS34725 is a low-cost and cost-effective RGB full-color sensor. The sensor recognizes the surface color of an object through optical sensing. It supports the three primary colors of red, green, and blue (RGB), supports bright light sensing, and can output the corresponding specific values to help restore the true colors.

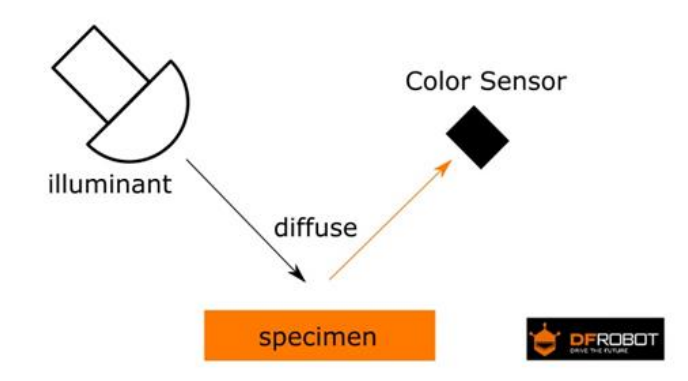

For a higher precision, it specifically employs a IR blocking filter at bottom to avoid interference from the surroundings, minimizing the infrared spectrum component of the incident light. In this case, it gets a more accurate color management. Besides, this sensor also includes four ultrabright LEDs to allow itself to work without external light resources. And the module works via I2C bus, featuring PH2.0-4P and XH2.54 (breadboard) interfaces to meet different using requirements.

# Use I2C Color Sensor on Your Raspberry Pi

- Power the Raspberry Pi on and install the Raspberry Pi expansion board correctly
- Connect the sensor to corresponding IIC interface on the expansion board

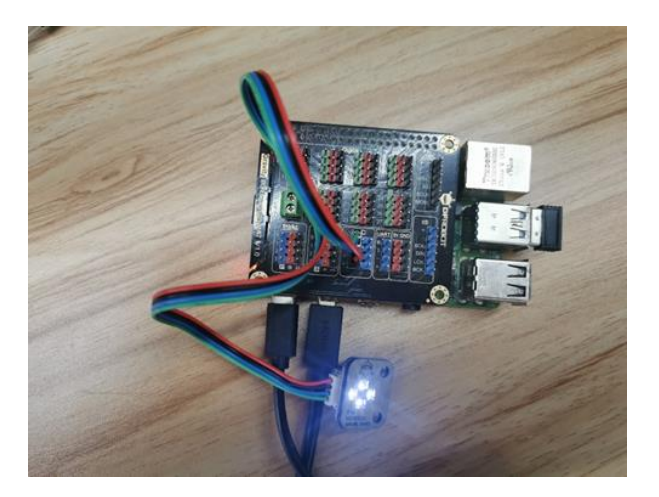

• Configure to enable I2C and restart the Raspberry Pi. If configured, you can skip this step. Configure the Raspberry Pi according to the following procedure and restart it.

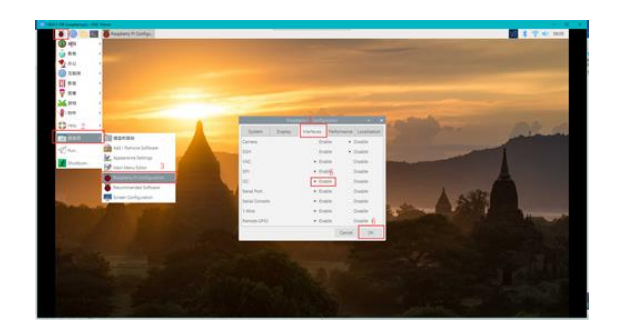

• Install I2C libraries and tools, and you need to get your Raspberry Pi connect to internet for this step(skip if installed). In the terminal, type the following instructions and press 'Enter'

#### sudo apt-get install i2c-tools

• When the I2C device is connected, the I2C address can be checked by the following command. In the terminal, type the following instructions and press 'Enter' sudo i2cdetect -y -a 1

| 文   | 件(F | )   | 编辑   | 睛(E | )   | 标签   | (T) | ñ   | 助   | (H) |      |      |      |  |  |    |
|-----|-----|-----|------|-----|-----|------|-----|-----|-----|-----|------|------|------|--|--|----|
| 50: |     |     |      |     |     |      |     |     |     |     | <br> | <br> | <br> |  |  | i. |
| 60: |     |     |      |     |     |      |     |     |     |     |      |      |      |  |  |    |
| 70: |     |     |      |     |     |      |     |     |     |     |      |      |      |  |  |    |
| pig | ras | pbe | rry  | pi. |     |      |     | 120 | det | ect |      |      |      |  |  | -  |
|     | 0   |     |      |     |     |      |     |     |     |     |      |      |      |  |  |    |
| 001 |     |     |      |     |     |      |     |     |     |     |      |      |      |  |  |    |
| 10: |     |     |      |     |     |      |     |     |     |     |      |      |      |  |  |    |
| 20: |     |     |      |     |     |      |     |     |     | 29  |      |      |      |  |  | -  |
| 38: |     |     |      |     |     |      |     |     |     |     |      |      |      |  |  | -  |
| 40: |     |     |      |     |     |      |     |     |     |     |      |      |      |  |  |    |
| 50: |     |     |      |     |     |      |     |     |     |     |      |      |      |  |  | -  |
| 60: |     |     |      |     |     |      |     |     |     |     |      |      |      |  |  |    |
| 70: |     |     |      |     |     |      |     |     |     |     |      |      |      |  |  |    |
| Die | ras | obe | rrvi | Di  | - 5 | 5.00 | fo  | i2c | det | ect |      |      |      |  |  |    |
|     | 8   |     | 2    |     |     |      |     |     |     |     |      |      |      |  |  | -  |
| 00: |     |     |      |     |     |      |     |     |     |     |      |      |      |  |  | -  |
| 10: |     |     |      |     |     |      |     |     |     |     |      |      |      |  |  | -  |
| 20: |     |     |      |     |     |      |     |     |     |     |      |      |      |  |  |    |
| 30: |     |     |      |     |     |      |     |     |     |     |      |      |      |  |  |    |
| 40: |     |     |      |     |     |      |     |     |     |     |      |      |      |  |  |    |
| 50: |     |     |      |     |     |      |     |     |     |     |      |      |      |  |  |    |
| 68: |     |     |      |     |     |      |     |     |     |     |      |      |      |  |  |    |
| 70  |     |     |      |     |     |      |     |     |     |     |      |      |      |  |  |    |
| piß | ras | obe | rry  | pit |     |      |     |     |     |     |      |      |      |  |  |    |

- Read all register data of I2C device. In the terminal, type the following instructions and press 'Enter' sudo i2cdump -y 1 0x29
- y means cancelling the user interaction process and directly executing the command 1 is the I2C device number 0×29 is I2C device address

| 文    | <b>#</b> (F | )   | 编辑   | R(E) | ) 1 | 际签   | E(T) | ñ    | 助    | (H) |     |    |     |    |      |                      |  |   |
|------|-------------|-----|------|------|-----|------|------|------|------|-----|-----|----|-----|----|------|----------------------|--|---|
| 40:  |             |     |      |      |     |      |      |      |      |     |     |    |     |    | <br> |                      |  |   |
|      |             |     |      |      |     |      |      |      |      |     |     |    |     |    |      |                      |  |   |
|      |             |     |      |      |     |      |      |      |      |     |     |    |     |    |      |                      |  |   |
|      |             |     |      |      |     |      |      |      |      |     |     |    |     |    |      |                      |  |   |
| più  | as          | pbe | rry  | pi   |     |      |      | iZci | dumj |     | y 1 |    | 29  |    |      |                      |  |   |
| No : | siz         |     | pec; | ifi  | eđ  | (us: | ing  | by   |      | dat | a a |    | 55) |    |      |                      |  |   |
|      |             |     |      |      |     |      |      |      |      |     |     |    |     |    |      | 0123456789abcdef     |  |   |
| 00:  |             |     |      |      |     |      |      |      |      |     |     |    |     |    |      |                      |  | - |
|      |             |     |      |      |     |      |      |      |      |     |     |    |     |    |      |                      |  | - |
| 20:  |             |     |      |      |     |      |      |      |      |     |     |    |     |    |      |                      |  |   |
|      |             |     |      |      |     |      |      |      |      |     |     |    |     |    |      |                      |  |   |
| 48:  |             |     |      |      |     |      |      |      |      |     |     |    |     |    |      |                      |  |   |
| 50:  |             |     |      |      |     |      |      |      |      |     |     |    |     |    |      |                      |  |   |
| 60:  |             |     |      |      |     |      |      |      |      |     |     |    |     |    |      |                      |  |   |
| 70:  |             |     |      |      |     |      |      |      |      |     |     |    |     |    |      |                      |  |   |
| 80:  |             | 00  |      |      | 00  |      |      |      |      | 60  |     |    |     | 00 |      |                      |  |   |
| 90:  | 00          |     |      |      |     | 04   |      |      |      |     |     |    |     |    |      | .7D777N777777        |  |   |
| a0:  |             |     |      |      |     |      |      |      |      |     |     |    | 00  |    |      |                      |  |   |
| b0:  |             |     | 44   |      |     | 04   |      |      | ba   |     |     |    |     |    |      | .?D???N??????        |  |   |
|      |             |     |      |      | 88  |      |      |      |      |     |     |    |     |    |      |                      |  |   |
| d0:  |             |     |      | 11   |     | 04   |      |      |      |     |     |    |     |    |      | .7D???N??????        |  |   |
| e0:  | 14          | 14  | 14   |      | 14  | 14   | 14   |      |      | 14  |     | 14 |     | 14 |      |                      |  |   |
| f0:  | 14          | 14  |      | 14   | 14  | 14   |      |      |      | 14  |     | 14 | 14  | 14 |      | 22222222222222222222 |  |   |
| 010  | asi         | phe | rrvi | ni   |     |      |      |      |      |     |     |    |     |    |      |                      |  |   |

• Open Thonny Python IDE to copy the following program into it

```
import smbus
import time
bus = smbus.SMBus(1)
addr = 0x29
CDATAL = 0x94
CDATAH = 0x95
RDATAL = 0x96
RDATAH = 0x97
GDATAL = 0 \times 98
GDATAH = 0x99
BDATAL = 0x9a
BDATAH = 0x9b
while True:
    ClearL = bus.read byte data(addr , CDATAL)
    ClearH = bus.read_byte_data(addr , CDATAH)
    Clear = ClearH * 0x100 + ClearL
    print("Clear = 0X%x" %Clear)
    RedL = bus.read byte data(addr , RDATAL)
    RedH = bus.read_byte_data(addr , RDATAH)
    Red = RedH * 0x100 + RedL
    print("Red = 0X%x" %Red)
    GreenL = bus.read_byte_data(addr , GDATAL)
    GreenH = bus.read_byte_data(addr , GDATAH)
    Green = GreenH * 0x100 + GreenL
    print("Green = 0X%x" %Green)
    BlueL = bus.read_byte_data(addr , BDATAL)
    BlueH = bus.read_byte_data(addr , BDATAH)
    Blue = BlueH * 0x100 + BlueL
    print("Blue = 0X%x" %Blue)
    print("
              ")
    time.sleep(1)
```

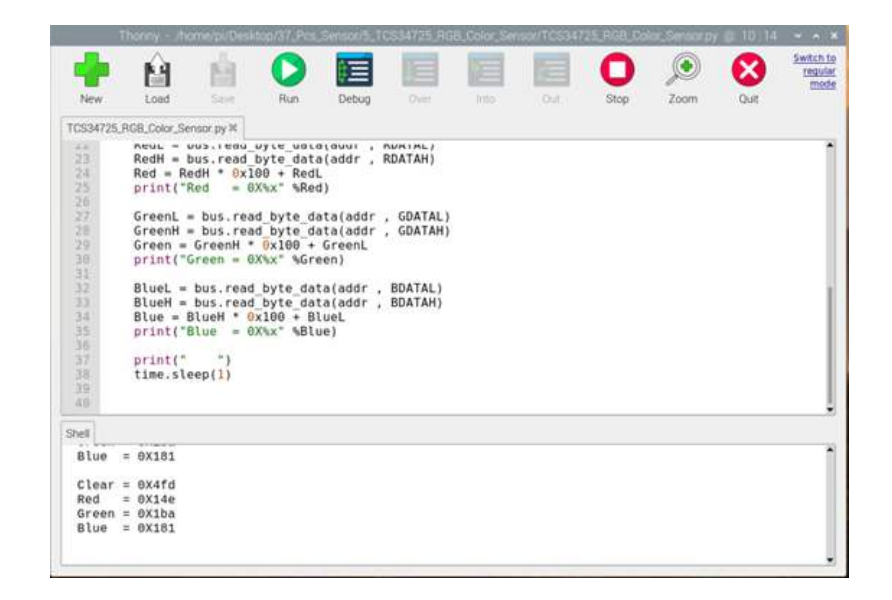

• Click 'Run', it will print the color information.

# **Lesson 6: Analog Rotation Sensor**

# **Learning Contents**

# **Introduction to Analog Rotation Sensor V2**

As the rotation angle of the ordinary potentiometer is only 300 degrees at most, the accuracy is quite low after distributing the 5V power supply of Arduino to every 1 degree.

So if you want to make a project with precise control of angle or analog quantity, this precision angle sensor is a good choice. Based on a multi-turn precision potentiometer, this sensor can be rotated about 10 turns and subdivide the voltage into 1024 parts. What's more, it can be combined with the sensor expansion board through the 3P connection line, accurately sensing small changes in rotation.

\*This product has been updated. Please refer to the product wiki at the bottom of the page for the specific line sequence of the V2 version. For V1 version, please connect according to the "1, 2, 3" marked on the module's silk screen.

#### **Use Analog Rotation Sensor on Your Raspberry Pi**

- Power the Raspberry Pi on and install the Raspberry Pi expansion board correctly
- Connect the sensor to the analog port 0 on the expansion board

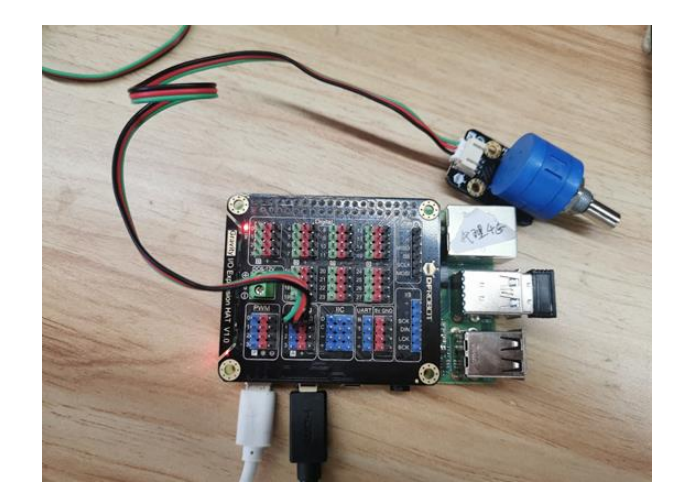

• Install Python dependency libraries and git, and you need to get your Raspberry Pi connect to internet for this step(skip if installed). In the terminal, type the following instructions and press 'Enter'

sudo apt-get install build-essential python-dev python-smbus git

- Install the drive library and program. In the terminal, type the following instructions and press 'Enter' cd \~
  - git clone https://github.com/DFRobotdl/37\\_Pcs\\_Sensor.git
- Find Analog\_Rotation\_Potentiometer\_Sensor\_V2.py in 37\_Pcs\_Sensor\6\_Analog\_Rotation\_Potentiometer\_Sensor, open it with Thonny Pyth IDE and run it, you can see the printed analog value, which will change if you rotate the sensor.

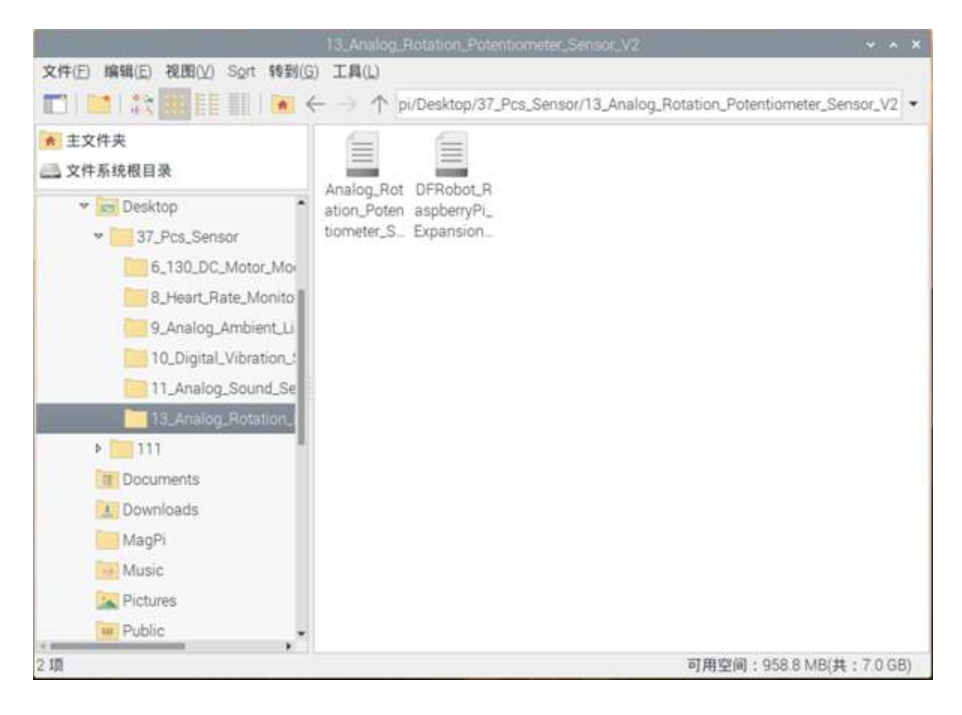

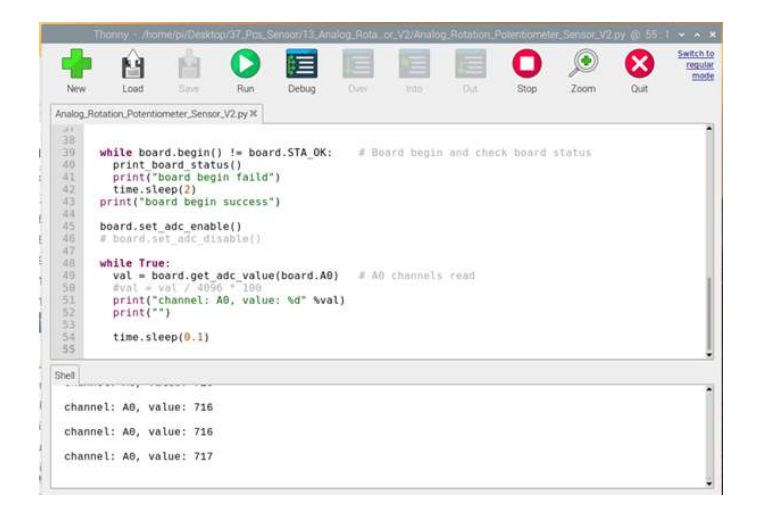

# Lesson 7: 130 DC Motor Fan

# **Learning Contents**

#### Introduction

This module is really interesting. It can be easily driven by Arduino without an additional motor driver board. You can also use the PWM pulse width to adjust its speed, which is suitable for light applications or small DIY. Simple, but useful.

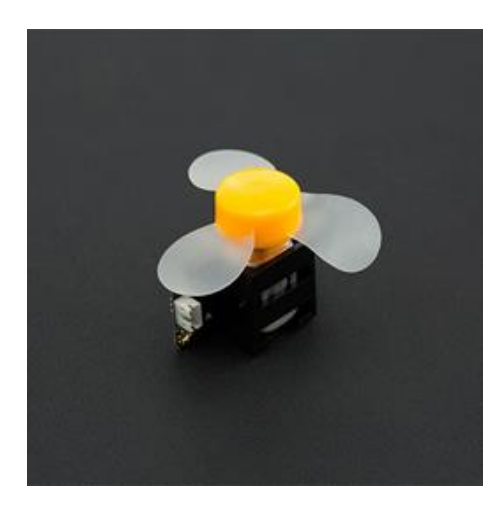

# Use 130 DC Motor Fan on Your Raspberry Pi

- Power the Raspberry Pi on and install the Raspberry Pi expansion board correctly
- Connect the fan to PWM port 0 on the expansion board, and the analog rotation sensor to analog port 0

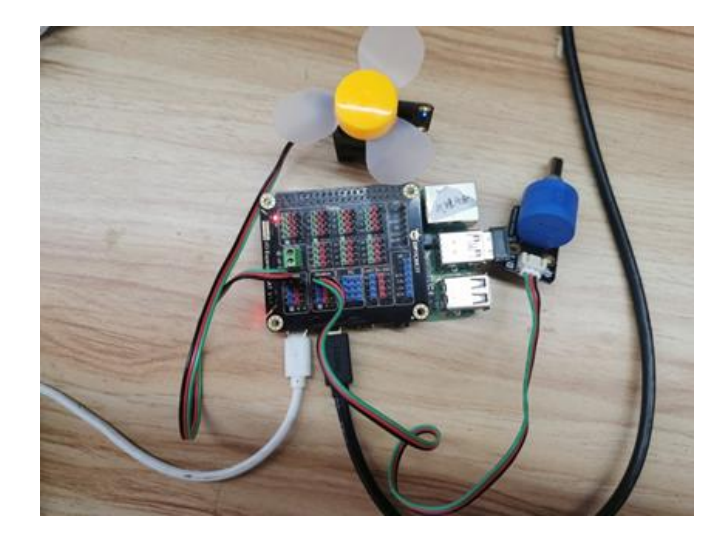

- Install Python dependency libraries and git, and you need to get your Raspberry Pi connect to internet for this step(skip if installed). In the terminal, type the following instructions and press 'Enter' sudo apt-get install build-essential python-dev python-smbus git
- Install the drive library and program. In the terminal, type the following instructions in order and press 'Enter' cd \~ git clone https://github.com/DFRobotd1/37\\_Pcs\\_Sensor.git
- Find 130\_DC\_Motor\_Module.py in \37\_Pcs\_Sensor\7\_130\_DC\_Motor\_Module folder, open it with Thonny Pyth IDE and run it, the fan speed can be adjusted through the rotation sensor.

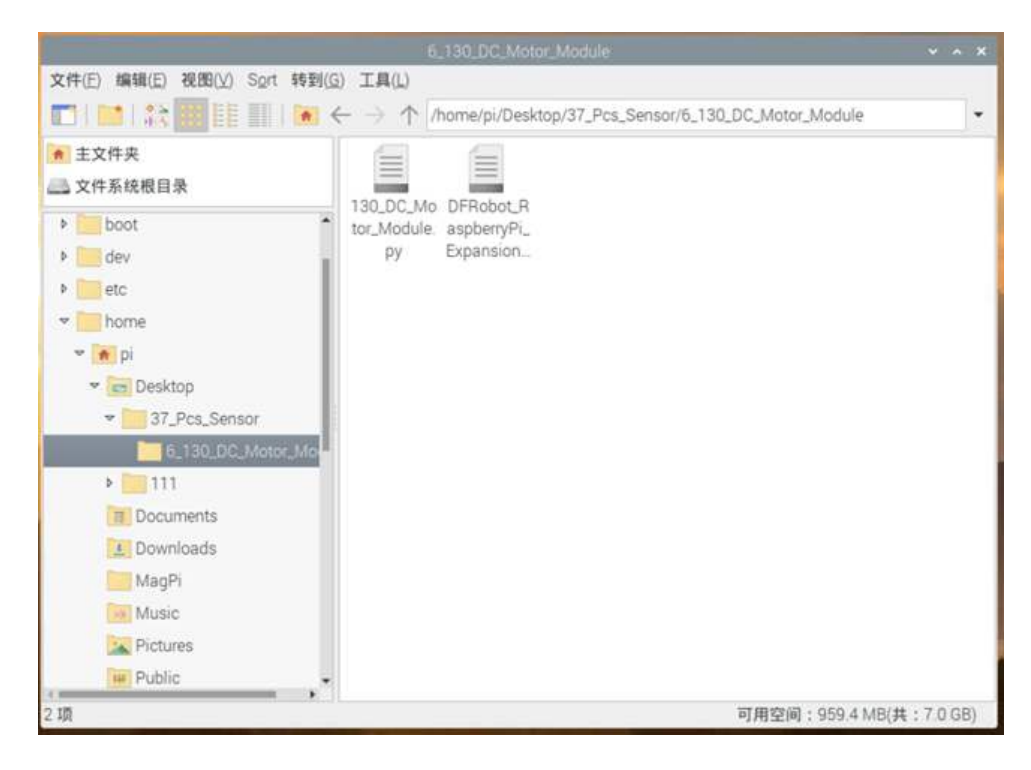

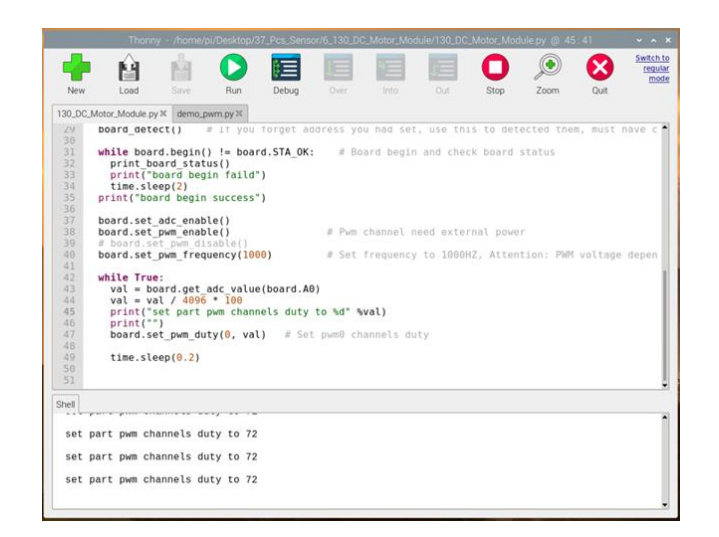

# **Lesson 8: JoyStick**

# **Learning Contents**

# Introduction to JoyStick

The JoyStick produced by DFRobot is made with original high-quality metal PS2 rocker potentiometer. With (X, Y) 2 axis analog output and (Z) 1 button digital output, it can maintain good contact and mechanical properties no matter how you torture it. The 3 signals are respectively connected to the Arduino sensor expansion board through the 3P line, occupying only 3 ports for its control.

Features of its new version:

- Operating Voltage: 3.3 V/5 V, suitable for more 3.3 V controllers.
- Standard Size: The distance between two mounting holes with a diameter of 3mm is several times that of 5mm
- Easy to Identify: The two analog output interfaces are marked with S, while the digital interface is marked with D
- High-quality connectors, resistant to repeated plugging and unplugging
- Immersion gold technology, not only improving the quality of PCB board, but also being with golden fonts.

#### Precautions

The layout of the new version of the analog sensor port has the following two improvements. Please refer to the blog <u>How to change the layout of the data cable connector</u>. When using this sensor on the IO expansion board, you may need to adjust the layout of the connector. For your convenience, we will make more improvements, so stay tuned.

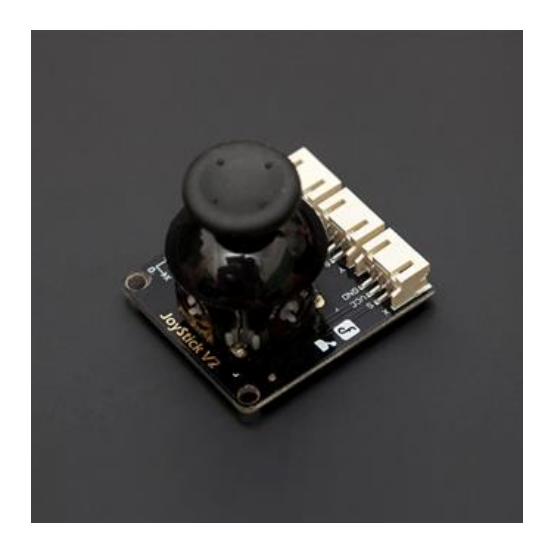

# Use JoyStick on Your Raspberry Pi

- Power the Raspberry Pi on and install the Raspberry Pi expansion board correctly
- Connect the X-axis output port of the JoyStick to the analog port 0 on the expansion board, the Y-axis output port to the analog port 1, and the Z-axis output to the digital port 8

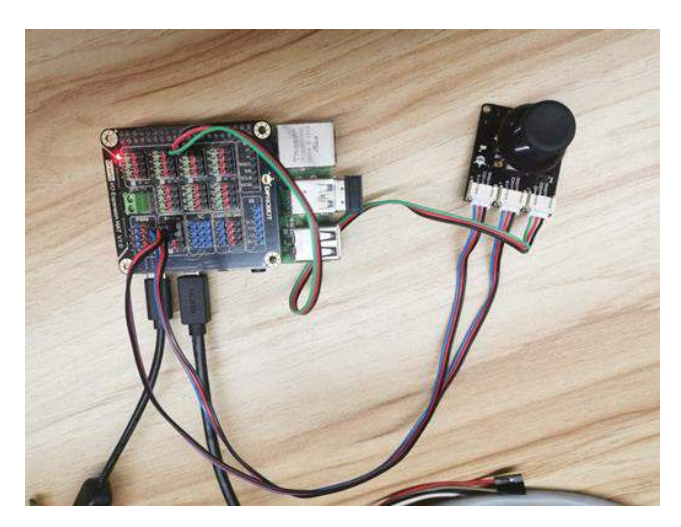

- Install Python dependency libraries and git, and you need to get your Raspberry Pi connect to internet for this step(skip if installed). In the terminal, type the following instructions and press 'Enter' sudo apt-get install build-essential python-dev python-smbus git
- Download drive library and program. In the terminal, type the following instructions and press 'Enter' cd \~ git clone https://github.com/DFRobotd1/37\\_Pcs\\_Sensor.git
- Find 7\_Joystick\_Module\_V2.py in \37\_Pcs\_Sensor\8\_Joystick\_Module\_V2, open and run it with Thonny Pyth IDE, you can see the printed X, Y, Z axis data. The value will change if you flip or press the joystick.

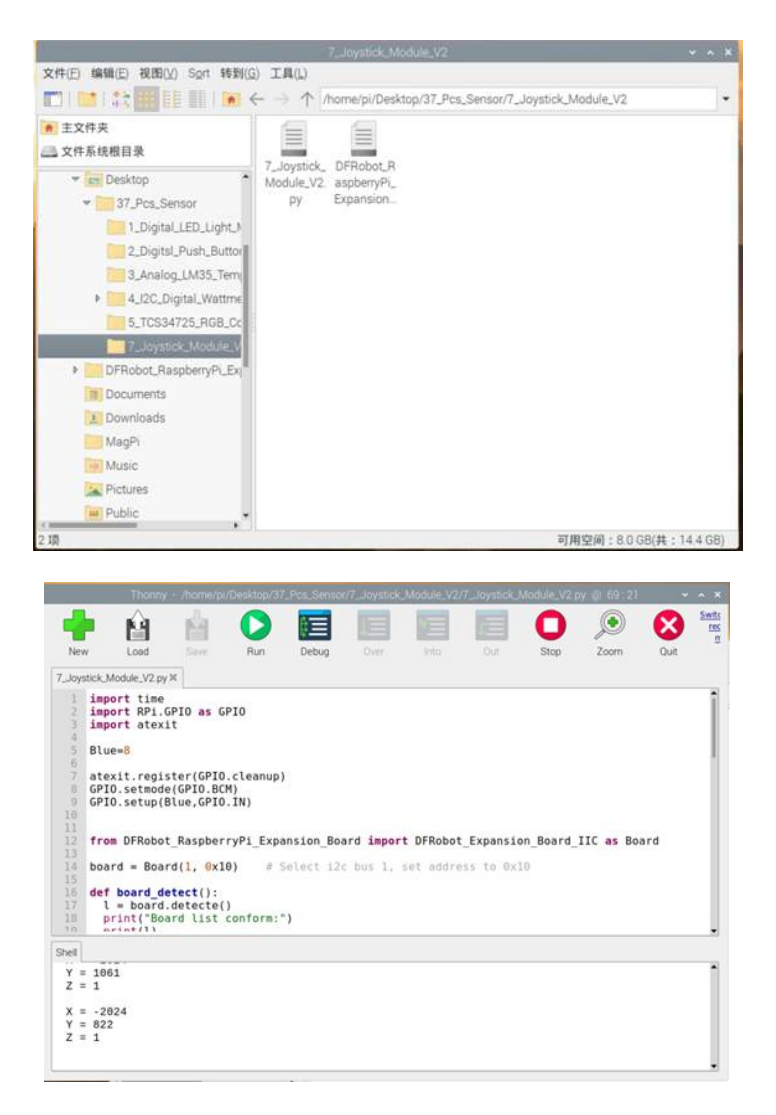

# Lesson 9: Analog Light Sensor

# **Learning Contents**

#### Introduction

Based on PT550 environmentally friendly photodiode, this light sensor can be used to detect the intensity of ambient light. It is usually used to produce interactive works that produce special effects with changes in light intensity. The entire module is connected to the IO expansion board with a 3P analog data cable. As long as the color is corresponding, it will not be inserted wrong, really convenient.

- Wider Operating Voltage: 3.3 V~5 V
- Standard fixing hole design, two 3mm fixing holes separated by 5cm.

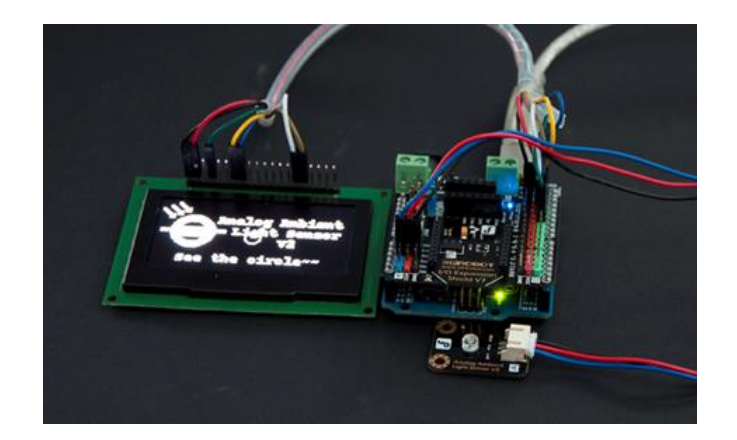

This LCD screen can display the detected light intensity of the sensor, which is reflected by the size of the circle

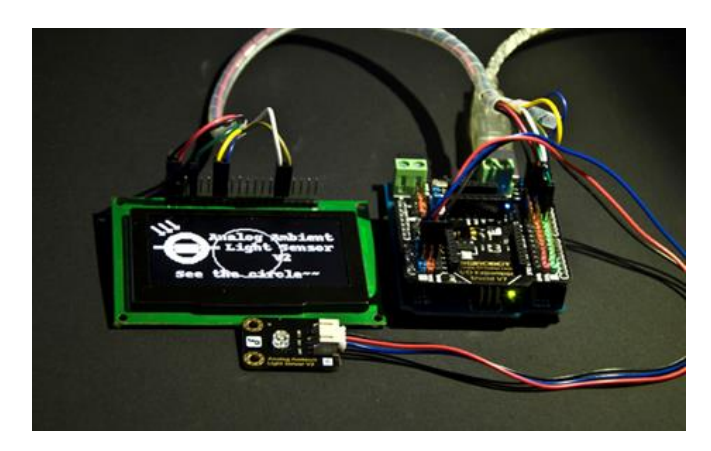

# Precautions

The layout of the new version of the analog sensor port has the following two improvements. Please refer to our blog "<u>How to change the data line connector layout</u>" instructions. When using the sensor on the IO expansion board, you may need to adjust the layout of the connector. For your convenience, we will make more improvements, so stay tuned.

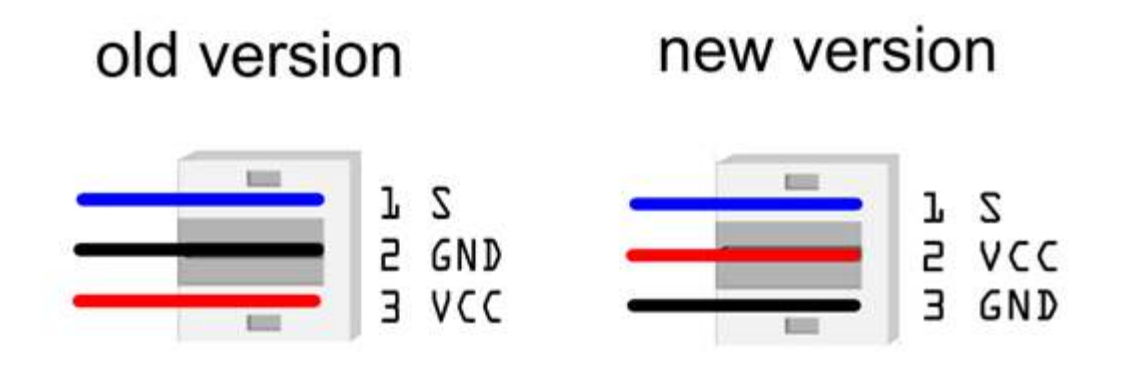

# **Use Analog Light Sensor on Your Raspberry Pi**

- Power the Raspberry Pi on and install the Raspberry Pi expansion board correctly
- Connect the sensor to analog port 0 on the expansion board

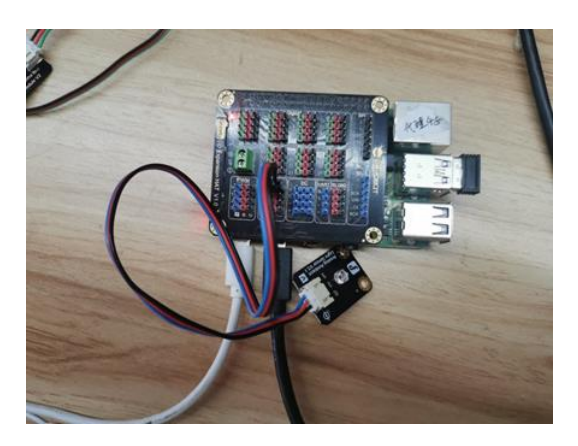

- Install Python dependency libraries and git, and you need to get your Raspberry Pi • connect to internet for this step(skip if installed). In the terminal, type the following instructions and press 'Enter' sudo apt-get install build-essential python-dev python-smbus git
- Install the drive library and program. In the terminal, type the following instructions and • press 'Enter' cd \~

git clone https://github.com/DFRobotdl/37\\_Pcs\\_Sensor.git

Find Analog\_Ambient\_Light\_Sensor.py in •

\37\_Pcs\_Sensor\9\_Analog\_Ambient\_Light\_Sensor, open and run it with Thonny Python IDE, you can see the printed corresponding value of the light

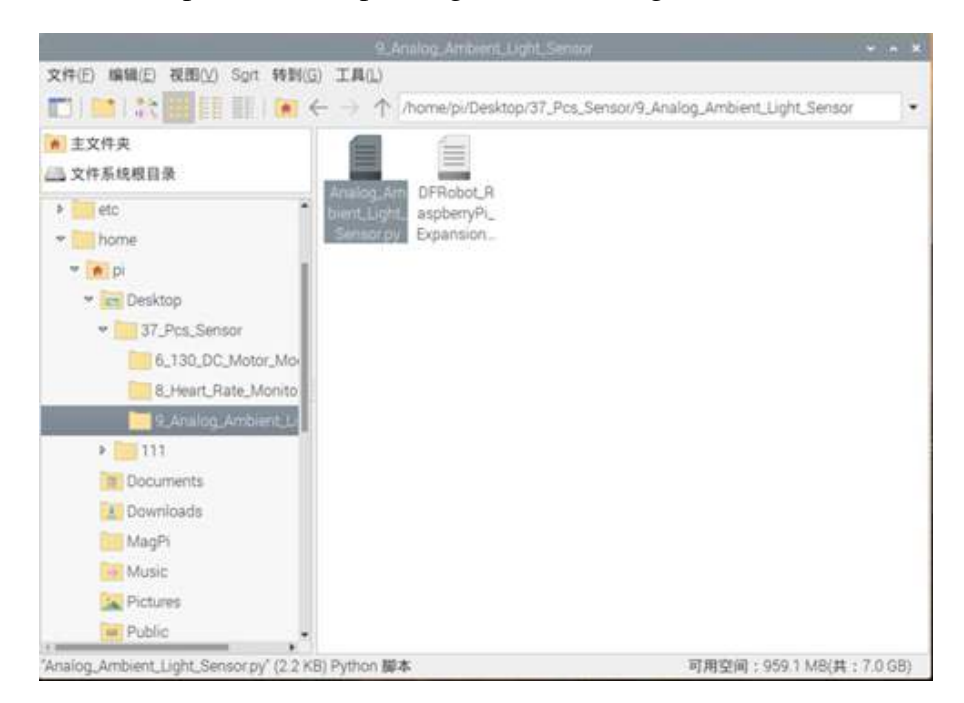
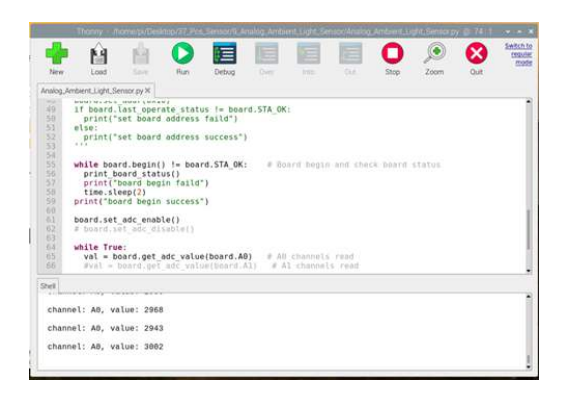

# **Lesson 10: Digital Vibration Sensor**

# **Learning Contents**

# Introduction

What's the simplest way to check vibration with electric devices? Use a vibration switch to turn on and off the circuit through vibration to generate a signal. Despite a simple structure, you can make full use of this vibration sensor with creative thinking, like step counting, Crash warning light and so on. As long as you have ideas, the usage of simple components will change endlessly. As long as you have ideas, the usage of simple components can be varied an infinite number of times.

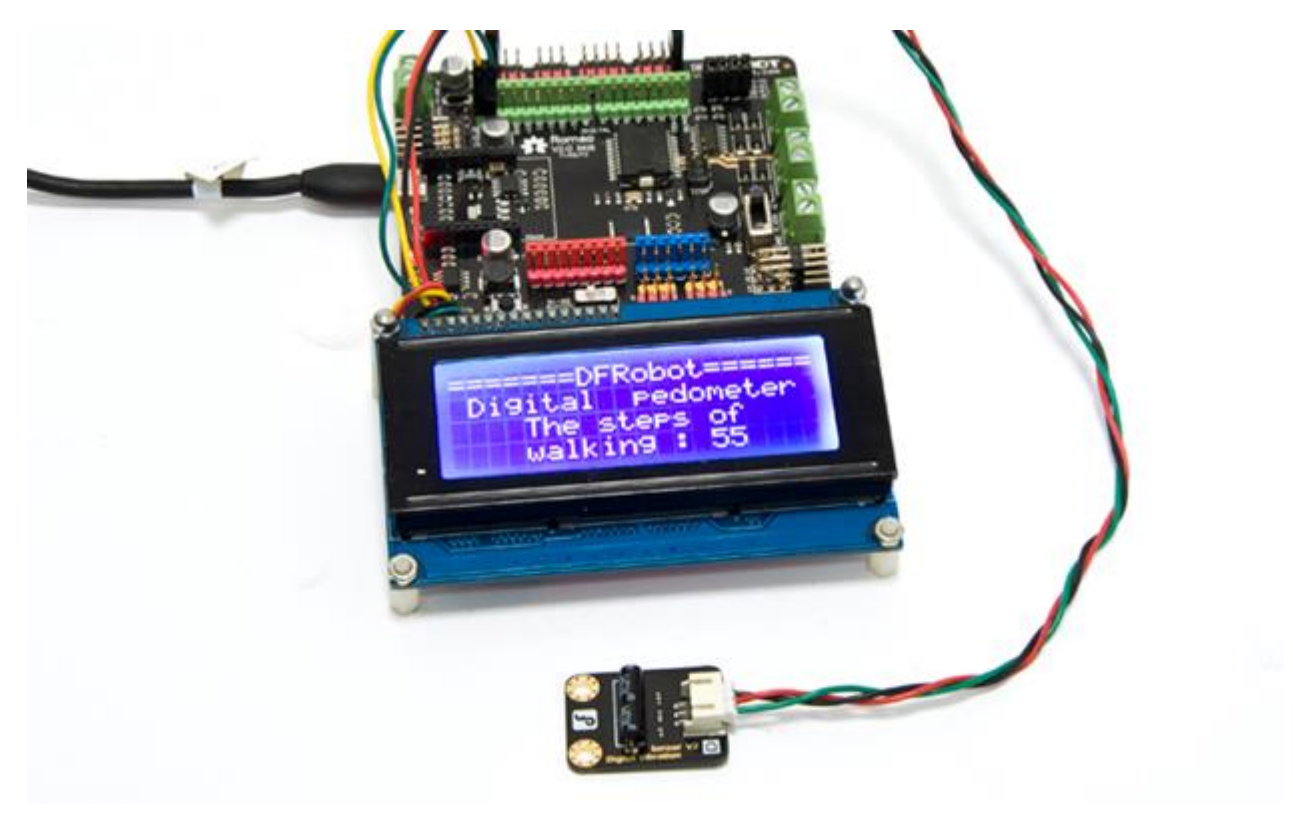

This is a very simple pedometer that can count the number of steps you take.

#### Use Digital Vibration Sensor on Your Raspberry Pi

• Connect the digital LED light-emitting module to the pin 12 on extension board, and connect the digital vibration sensor to the pin 8.

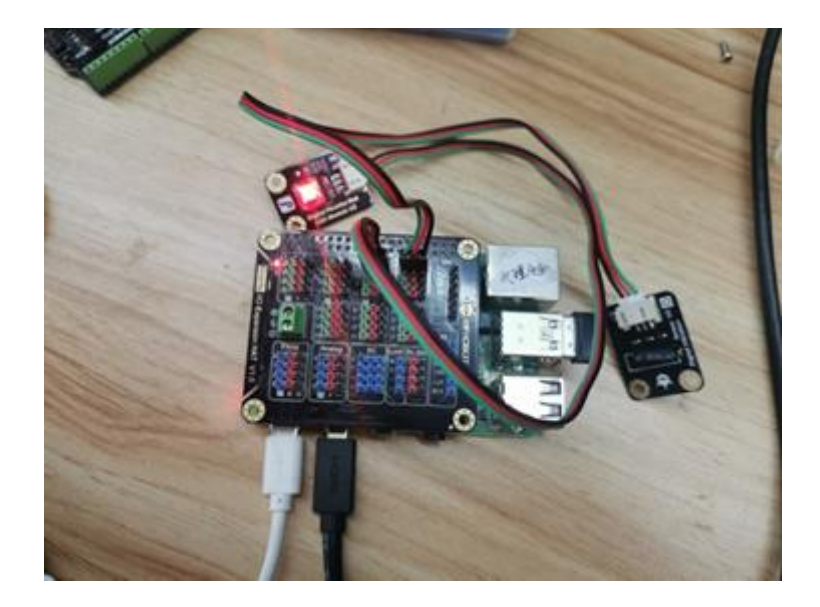

• Open Thonny Python IDE to copy the following program into it

```
import RPi.GPIO as GPIO
import time
import atexit
LED=12
Vibration=8
atexit.register(GPIO.cleanup)
GPIO.setmode(GPIO.BCM)
GPIO.setup(LED,GPIO.OUT)
GPIO.setup(Vibration,GPIO.IN)
while True:
    if GPIO.input(Vibration):
        GPIO.output(LED,GPIO.HIGH)
    else :
        GPIO.output(LED,GPIO.LOW)
    time.sleep(0.1)
```

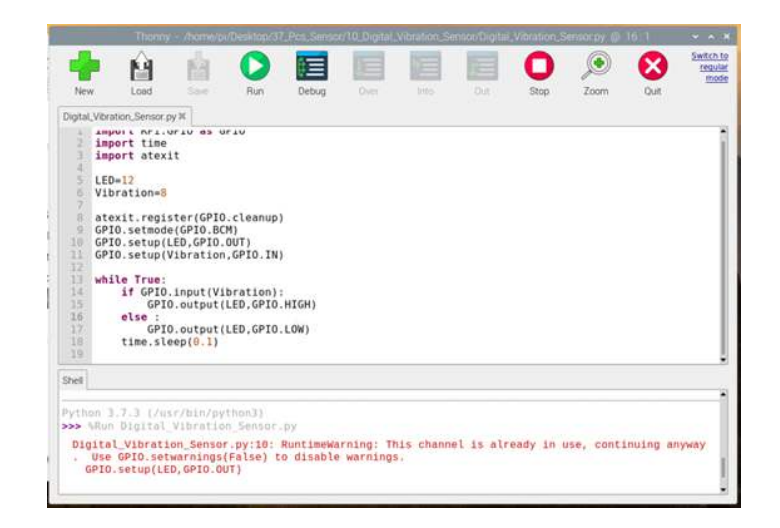

• Click 'Run', you can observe that when the sensor detects vibration, the LED will go out.

# Lesson 11: Analog Sound Sensor

# **Learning Contents**

# Introduction

This is a simple and affordable microphone through which the Arduino can sense the level of the sound and convert it into an analog signal. That is, the volume is reflected by the feedback voltage value. The analog data line directly corresponds to the analog port on the IO expansion board V7. Plug in and burn the code, you can use it.

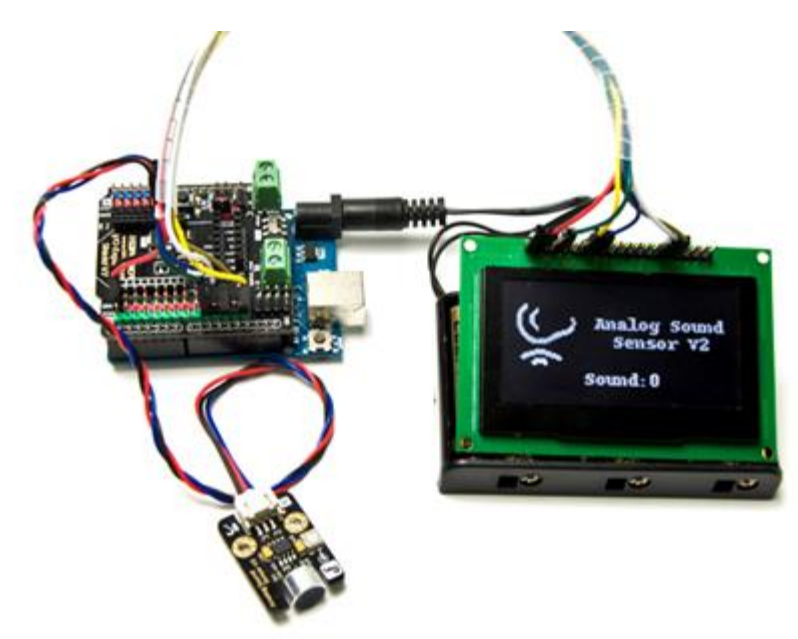

The sensor reads O when completely muted. When there is music nearby, it will read various readings with the volume.

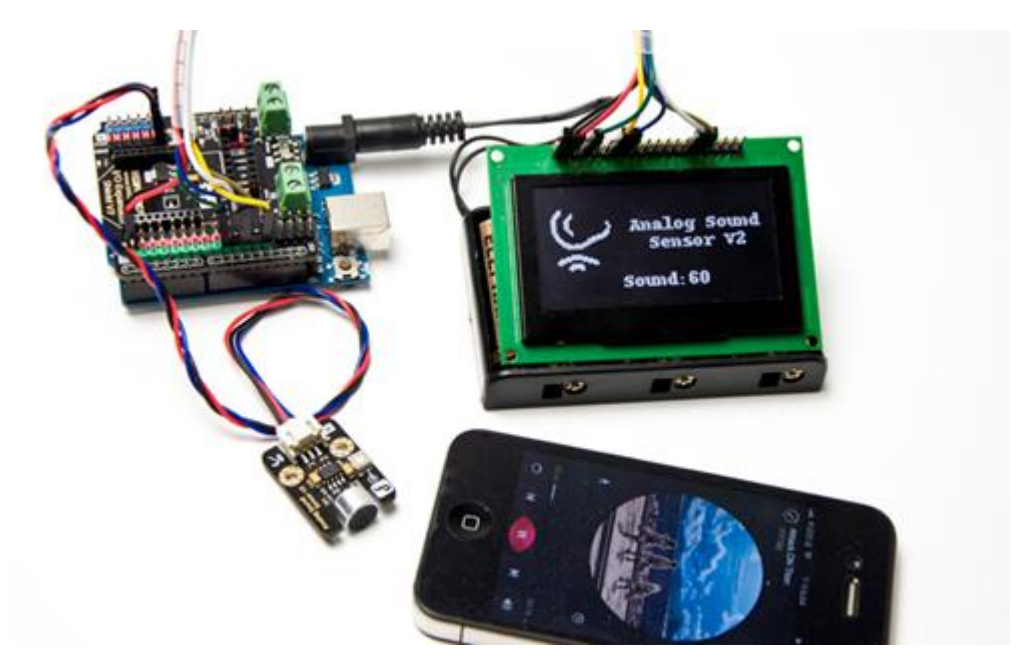

### Precautions

The layout of the new version of the analog sensor port has the following two improvements. Please refer to our blog "<u>How to change the data line connector layout</u>" instructions. When using the sensor on the IO expansion board, you may need to adjust the layout of the connector. For your convenience, we will make more improvements, so stay tuned.

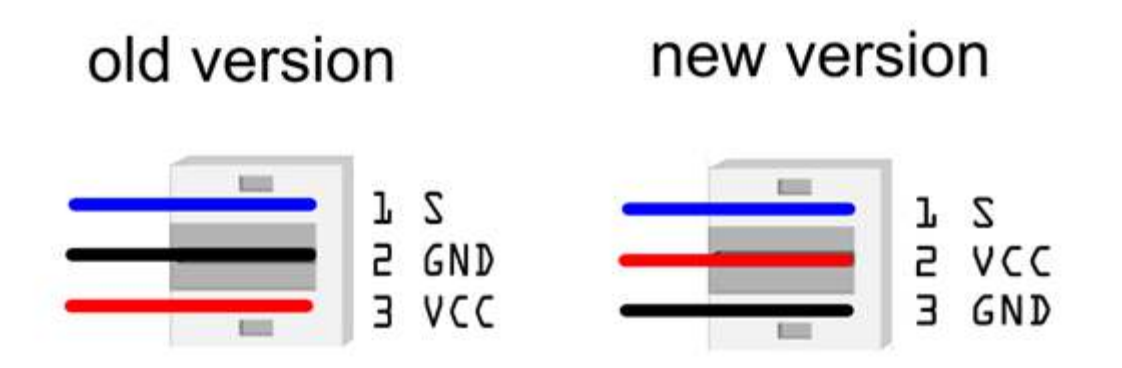

# **Use Analog Sound Sensor on Your Raspberry Pi**

- Power the Raspberry Pi on and install the Raspberry Pi expansion board correctly
- Connect the sensor to analog port 0 on the expansion board

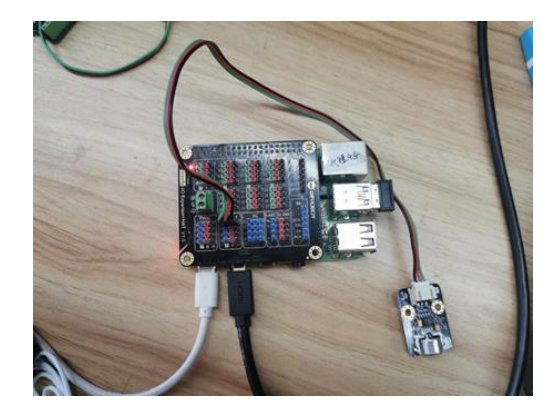

- Install Python dependency libraries and git, and you need to get your Raspberry Pi connect to internet for this step(skip if installed). In the terminal, type the following instructions and press 'Enter' sudo apt-get install build-essential python-dev python-smbus git
- Download the drive library and program. In the terminal, type the following instructions and press 'Enter' cd \~ git clone https://github.com/DFRobotdl/37\\_Pcs\\_Sensor.git
- Find Analog\_Sound\_Sensor.py in \37\_Pcs\_Sensor\11\_Analog\_Sound\_Sensor, open and run it with Thonny Python IDE, you can see the printed sound values. The smaller value, the louder volume. And vice versa.

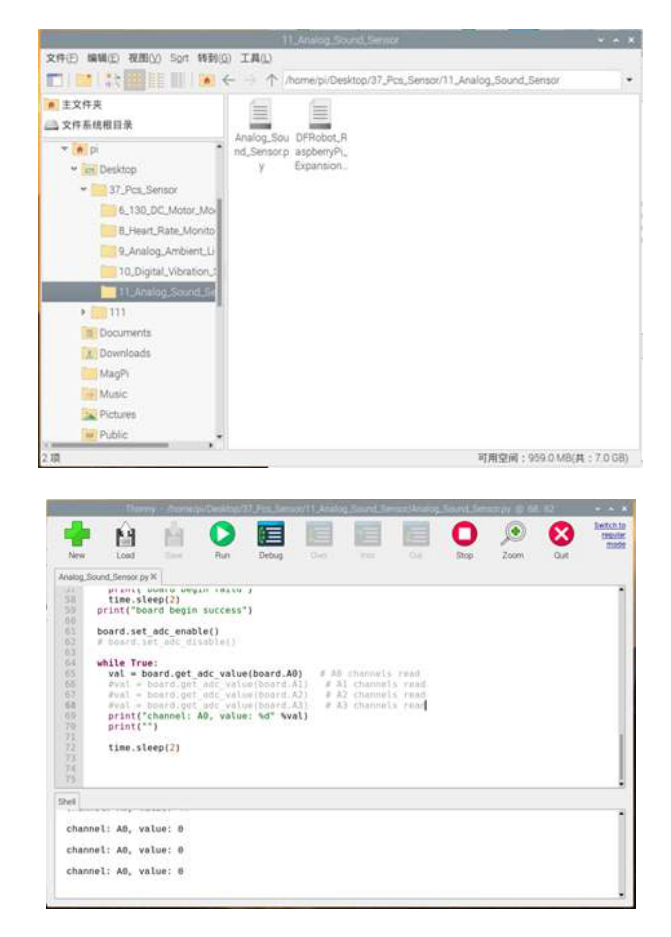

# Lesson 12: Heart Rate Monitor Sensor

# **Learning Contents**

### Introduction

The DFRobot heart rate sensor, despite a tiny size of just a thumb, can monitor human heart rates. Compatible with Arduino main controllers, this plug-and-play module is really convenient to use that it's equipped with Gravity 3-Pin interface. It uses PPG (Photo Plethysmo Graphy) to measure heart rate, a low-cost optical technology that monitors the human heart rate by detecting blood oxygen levels in subcutaneous capillaries. Besides, this technology features fast response, stable performance and strong adaptability. As being equipped with two mounting holes, the sensor can be wrapped on your finger, wrist, earlobe or other areas where it has contact with your skin.

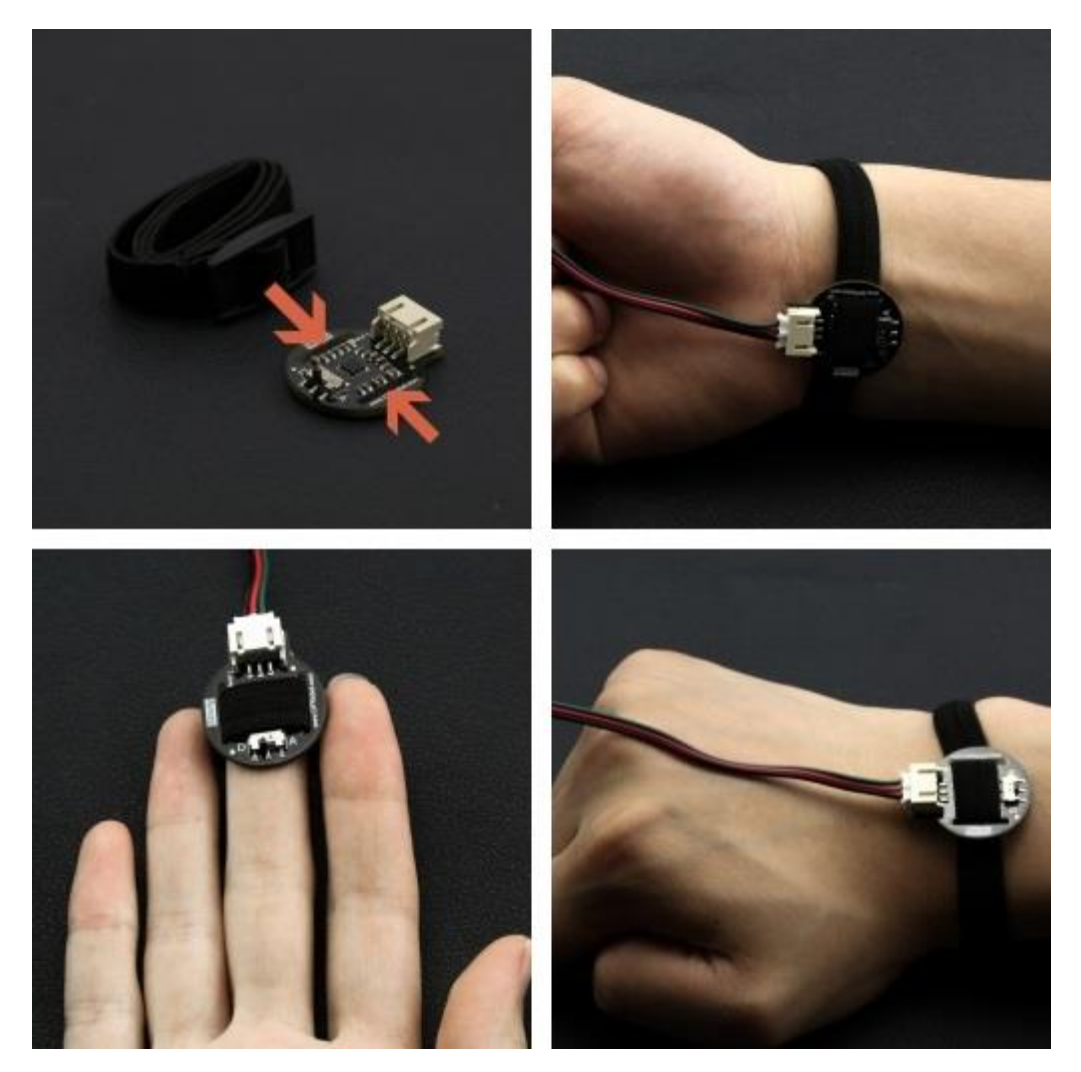

The module has two signal output modes: square wave and pulse wave, which can be freely switched through the on-board switch. The pulse wave outputs a continuous heart rate waveform, while the square wave outputs a corresponding square wave according to heart rates.

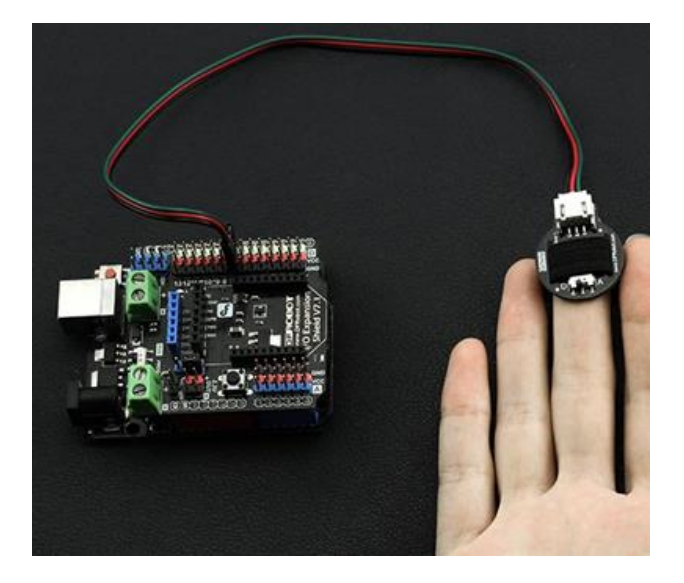

### Precautions

- 1. This is a static heart rate sensor. Please do not move or press too tightly during its measurement.
- 2. This product is NOT a professional medical device and should not be used to diagnose or treat medical conditions.

# Use Heart Rate Sensor on Your Raspberry Pi

• Connect the digital LED light-emitting module to the pin 12 on extension board, the heart rate sensor to the pin 8, and the analog light sensor to the analog port 0.

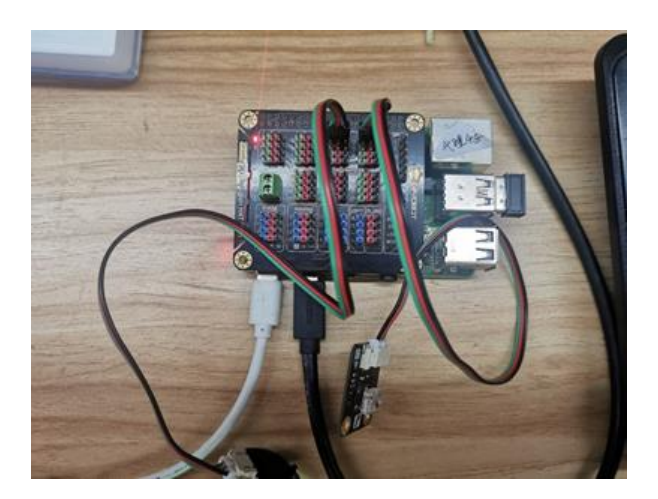

• Open Thonny Python IDE and copy the following program into it.

```
import RPi.GPIO as GPIO
import time
import atexit
LED=12
Heart_Rate=8
atexit.register(GPIO.cleanup)
GPIO.setmode(GPIO.BCM)
GPIO.setup(LED,GPIO.OUT)
GPIO.setup(Heart_Rate,GPIO.IN)
while True:
    if GPIO.input(Heart_Rate):
        GPIO.output(LED,GPIO.HIGH)
    else :
        GPIO.output(LED,GPIO.LOW)
    time.sleep(0.1)
```

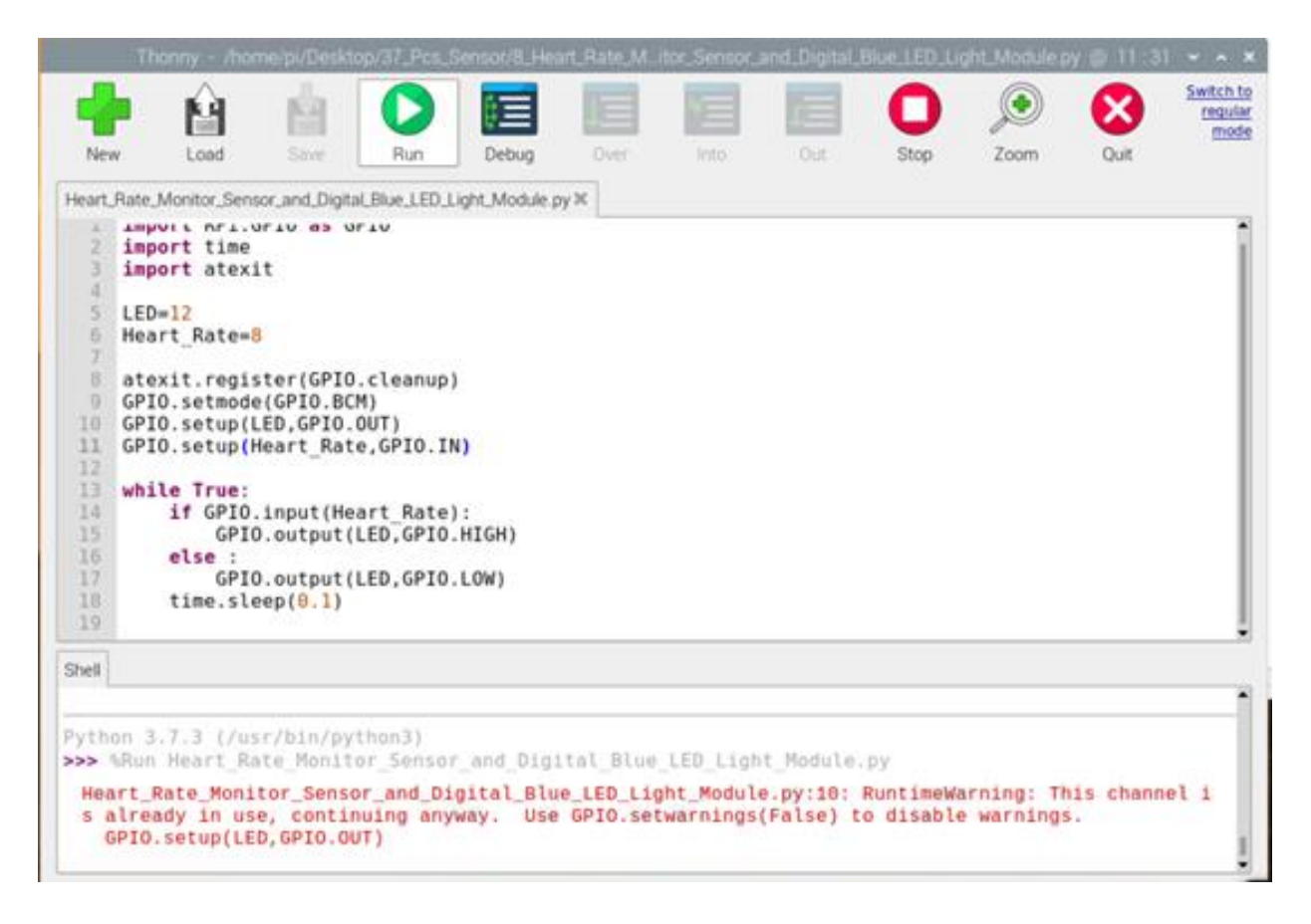

• Then the LED will go on and off with your heartbeat.

# **Lesson 13 Conductivity Sensor Switch**

# Preface

# Lead-in

In this section we will introduce the conductivity switch sensor. We can use it to test the conductivity of the object, and can also use it as a switching device for special occasions.

# Introduction

The conductivity switch is to conduct through two exposed conductors. When the two sides are connected through a certain medium, they are turned on. And the sensor can detect whether there is an object connection between the two poles. When the resistance value of the connected object is less than 10M, it can output a high level. You can use it to make a fruit piano, music wind chime, handshake sensor light and other interesting applications.

#### Hardware

- Gravity: 37 Pcs Sensor Set
- Raspberry Pi 4 Model B
- IO Expansion HAT for Raspberry Pi 4B/3B+
- 8GB + SanDisk Class10 SD/MicroSD Memory Card
- <u>5V@3A USB Power Supply</u>
- 8.9 IPS Touch Display

# **Learning Contents**

#### Connection

• Connect the Raspberry Pi correctly to devices such as the screen, power, keyboard and mouse.

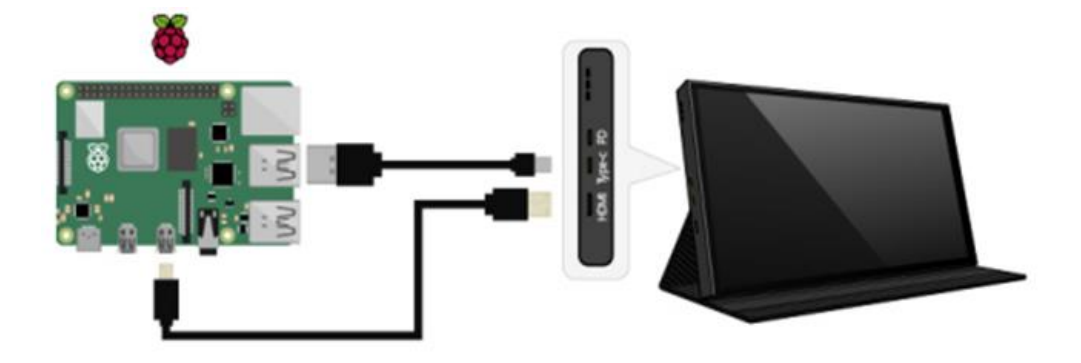

• Install the Raspberry Pi IO expansion board on the Raspberry Pi and connect the LED light module to the No. 12 digital port on the board, and the conductivity switch sensor module to the No. 8 digital port. When we touch to connect the two alligator clips with our hands or other conductive objects, we can see the corresponding phenomenon.

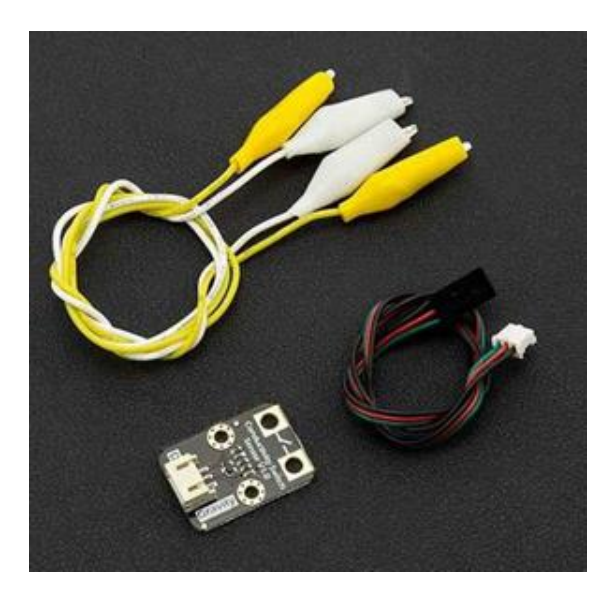

• Expansion Board Connection

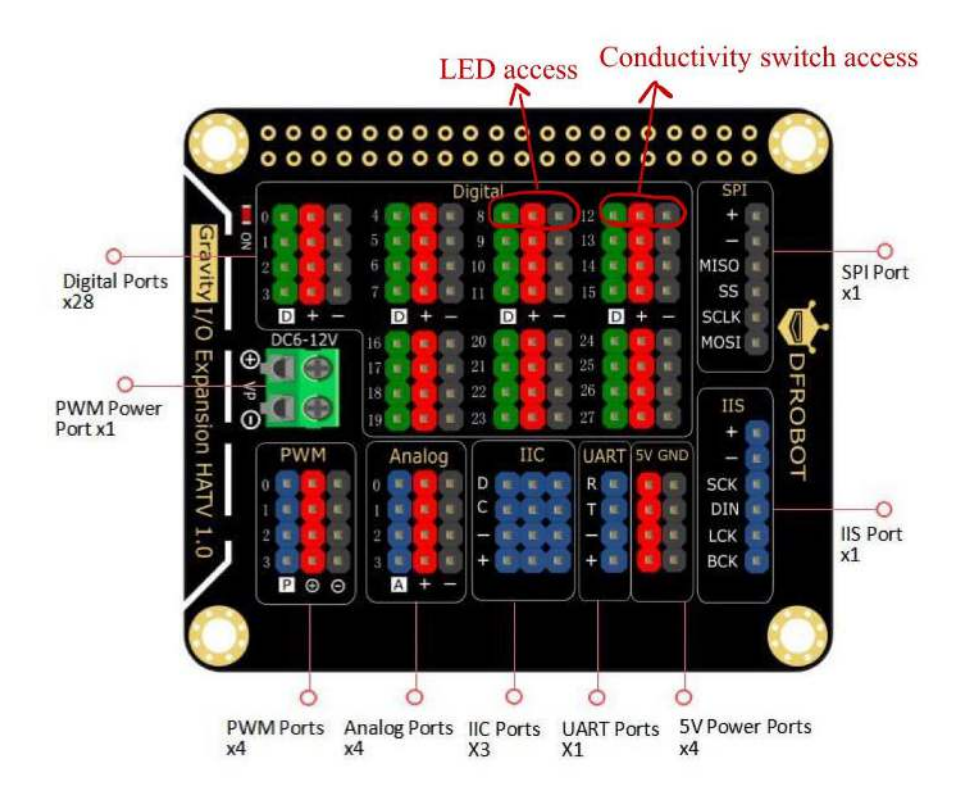

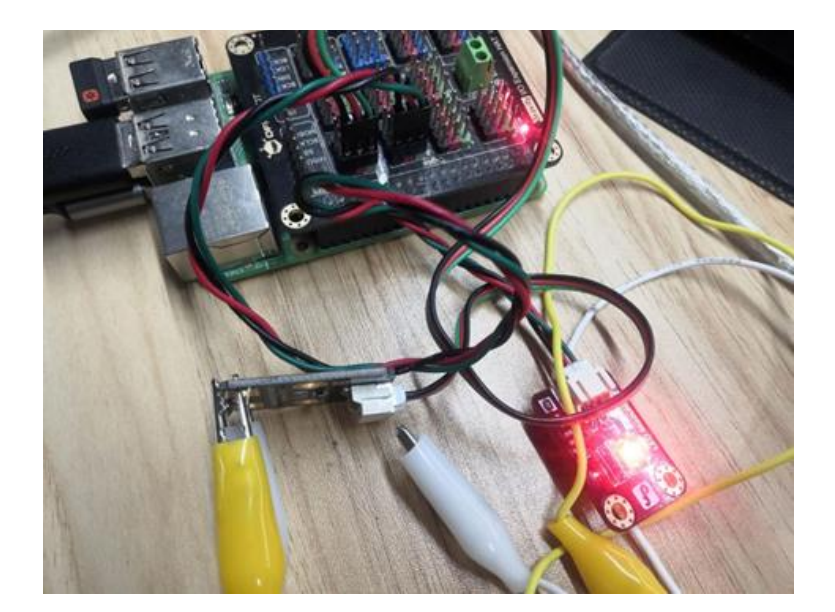

# **Operating Principle**

Change the level signal as a switch by conducting two metal sheets.

# Schematic

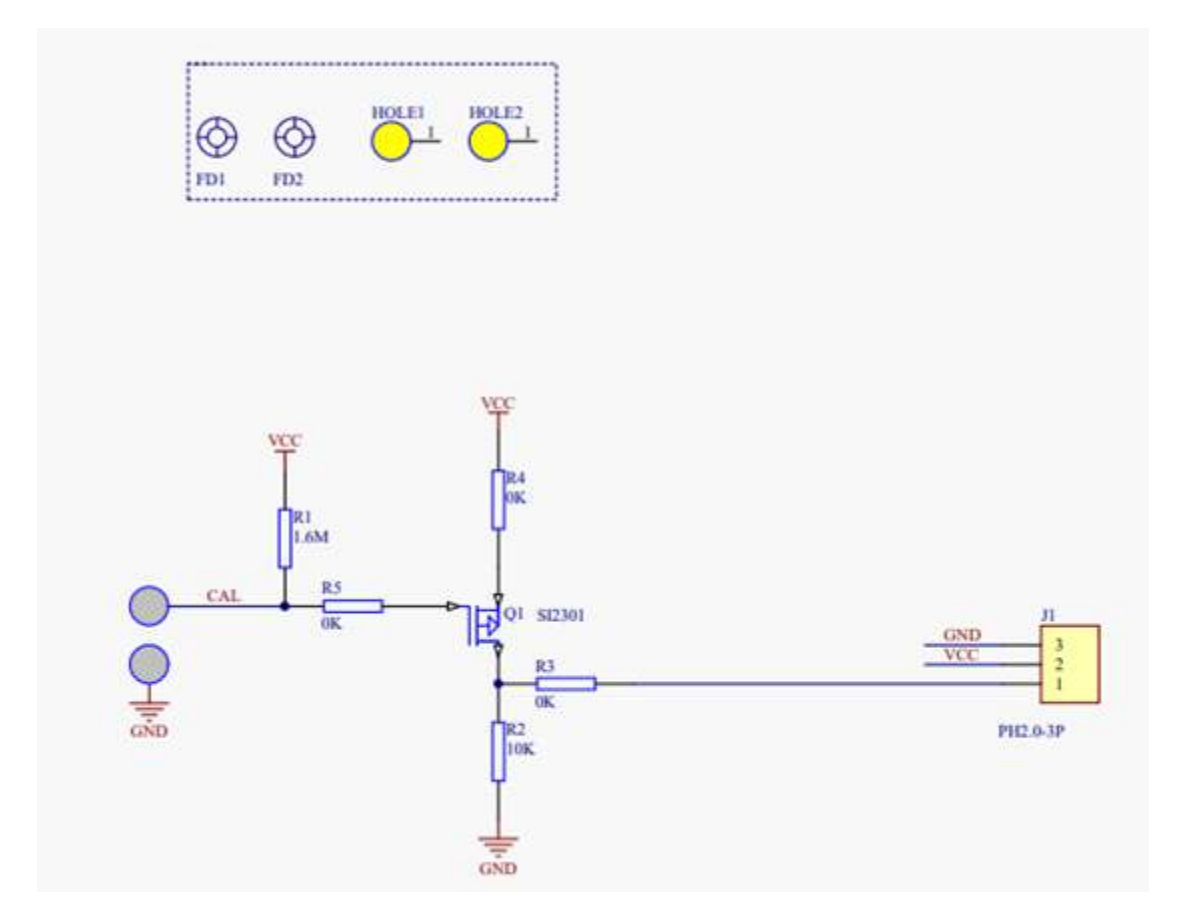

#### Software

Open Thonny Python IDE to copy the following program into it

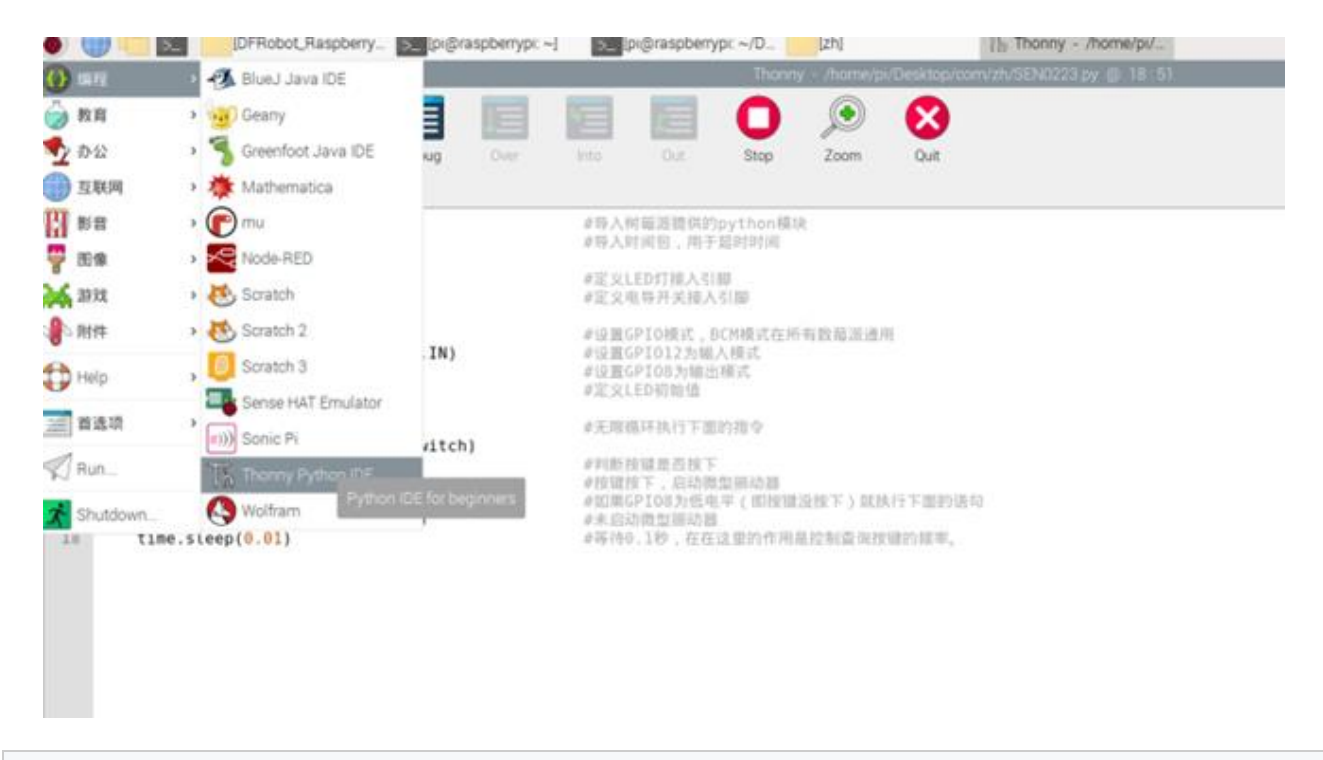

```
import RPi.GPIO as GPIO
                           # Import the python module provided by the Raspberry Pi
import time
               # Import time package to control flicker
             # Define the pin number to which the LED is connected
I FD=12
Electrical switch = 8
                                             # Define the pin number to which the
switch is connected
GPIO.setmode(GPIO.BCM)
                                          # Set GPIO mode, BCM mode is common to all
Raspberry Pi
GPIO.setup(Electrical switch, GPIO.IN)
                                           # Set GPI012 to output mode
GPIO.setup(LED,GPIO.OUT)
                                            # Set GPIO8 to input mode
GPIO.output(LED,GPIO.HIGH)
                                            #Define LED original value
while True:
                                          # Execute the following commands in an
infinite loop
    key = GPI0.input(Electrical_switch)
    if (key ):
                                          # Judge whether the button is pressed
        GPI0.output(LED,GPI0.LOW)
                                          # Button pressed, start the micro vibrator
                               # If GPI08 is low (that is, the button is released),
    else :
execute the following statement
        GPI0.output(LED,GPI0.HIGH)
                                          # Not start the micro vibrator
time.sleep(0.01)
                                   # Delay one second, here is to control the frequen
cy of the query key
```

#### Click 'Save' after copying

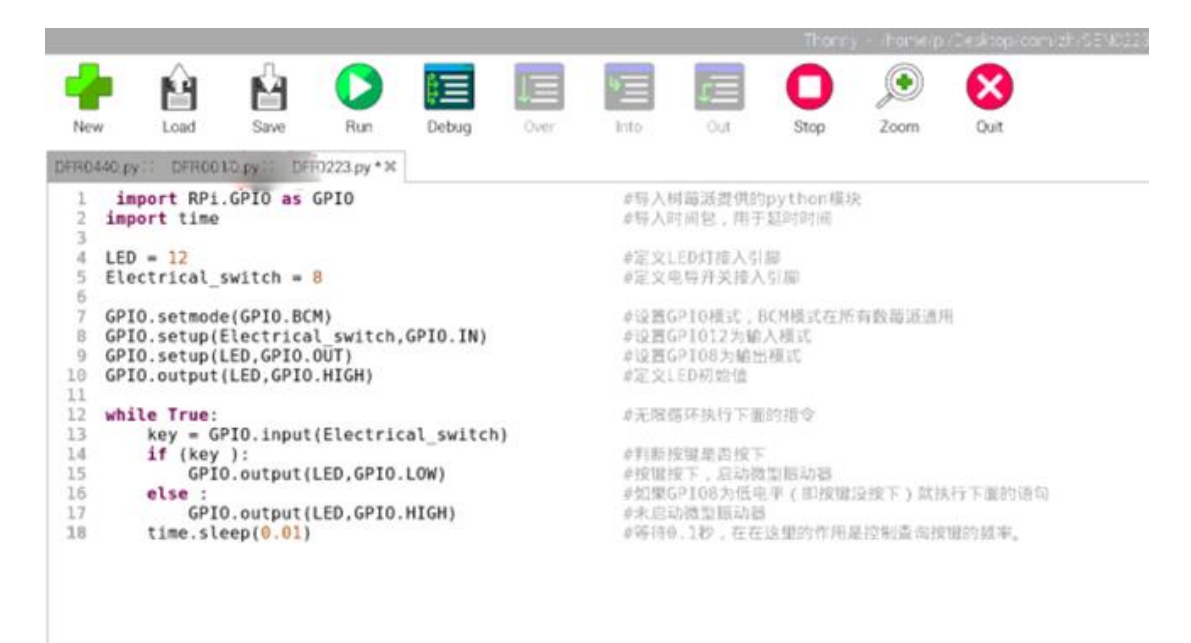

• Set the file name and the save path you like

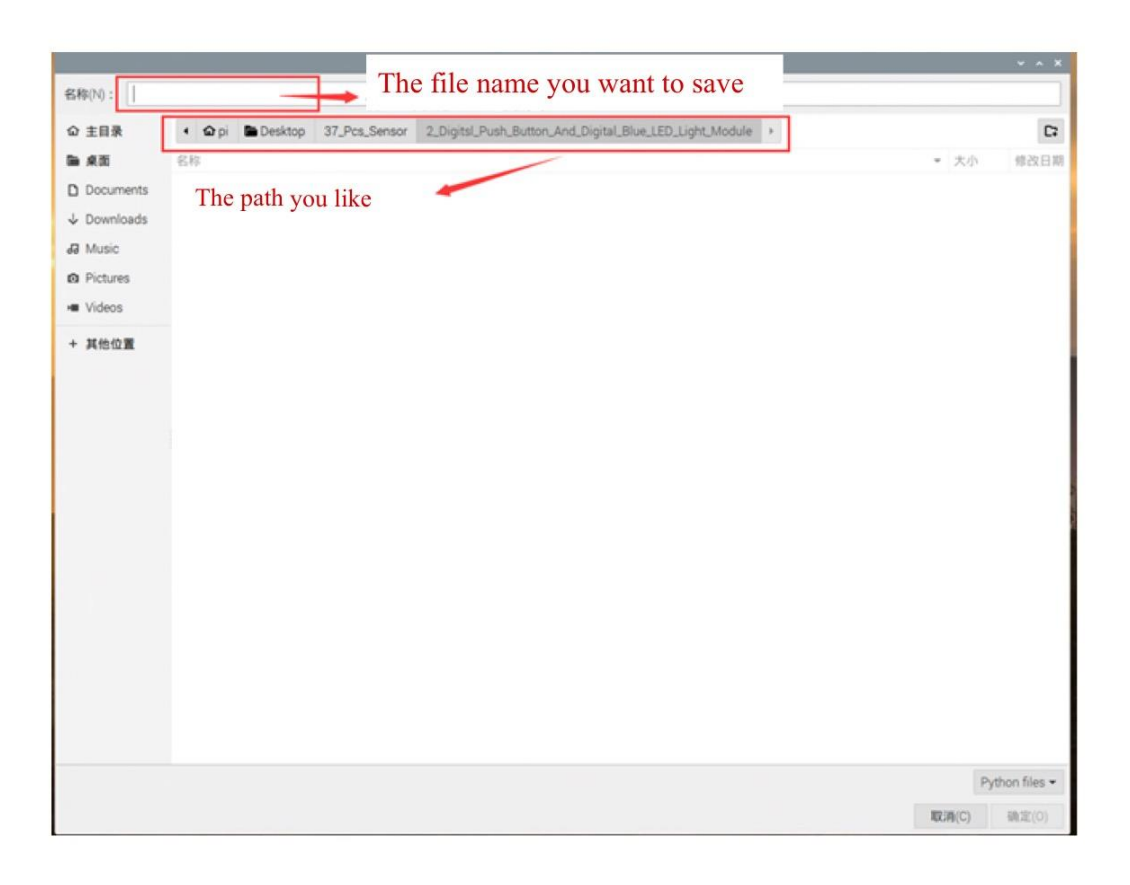

• Press 'Run' or 'Stop' the program

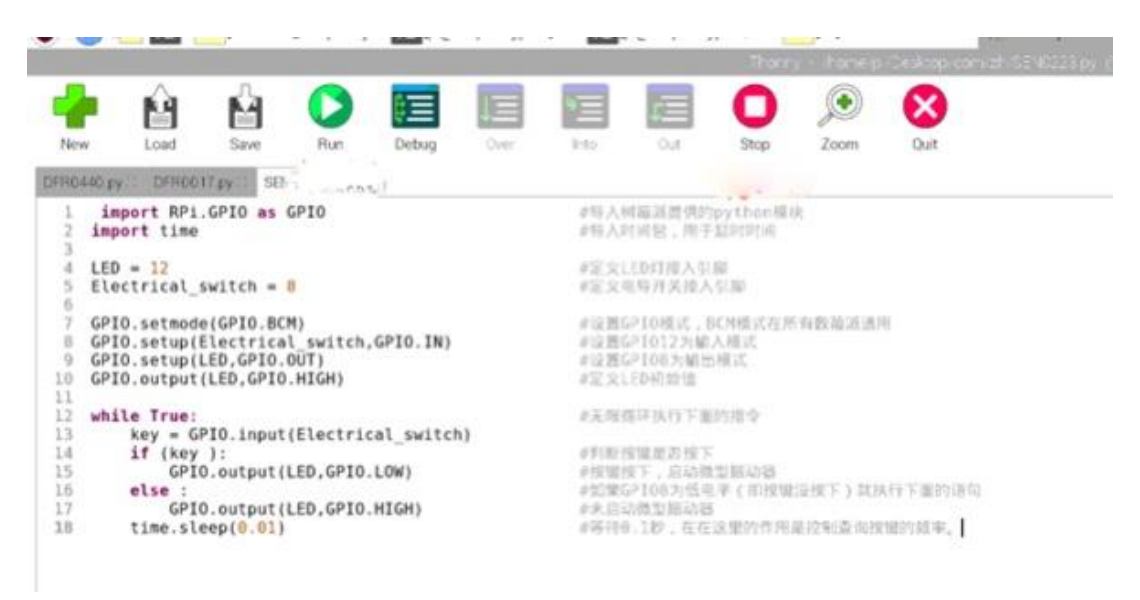

• After running it, check the corresponding phenomenon

http://https//www.bilibili.com/video/BV1z54y1b763/

# Lesson 14: Analog Voltage Monitoring Module

#### Preface

#### Introduction

Based on the resistance divider principle, this voltage monitoring sensor can be used with the Arduino sensor expansion board to detect the voltage and power level, monitoring the power of interactive media works or the robot power supply.

This module can reduce the input voltage by 5 times. Since the maximum Arduino analog input voltage is 5 V, its input voltage cannot be greater than 5 V  $\times$  5 = 25 V.

#### Hardware

- Gravity: 37 Pcs Sensor Set
- Raspberry Pi 4 Model B
- IO Expansion HAT for Raspberry Pi 4B/3B+
- 8GB + SanDisk Class10 SD/MicroSD Memory Card
- <u>5V@3A USB Power Supply</u>
- <u>8.9 IPS Touch Display</u>

# **Learning Contents**

# Connection

• Connect the Raspberry Pi correctly to devices such as the screen, power, keyboard and mouse.

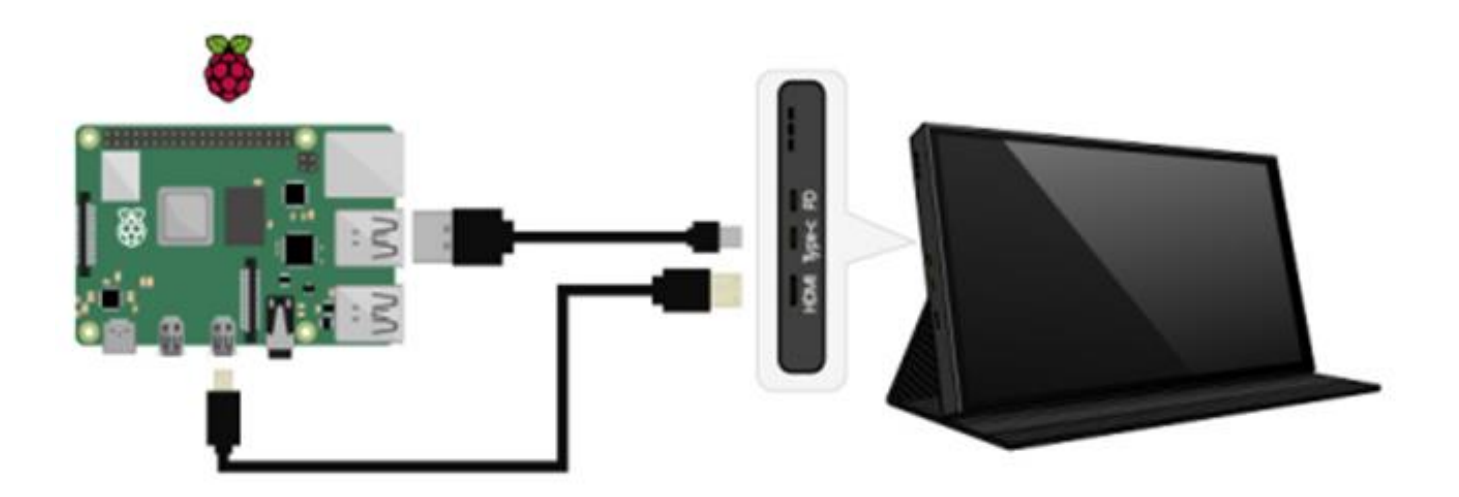

• Connect the pin of this module to pin 0 on the Analog board of the Raspberry Pi expansion board. The schematic diagram is as follows.

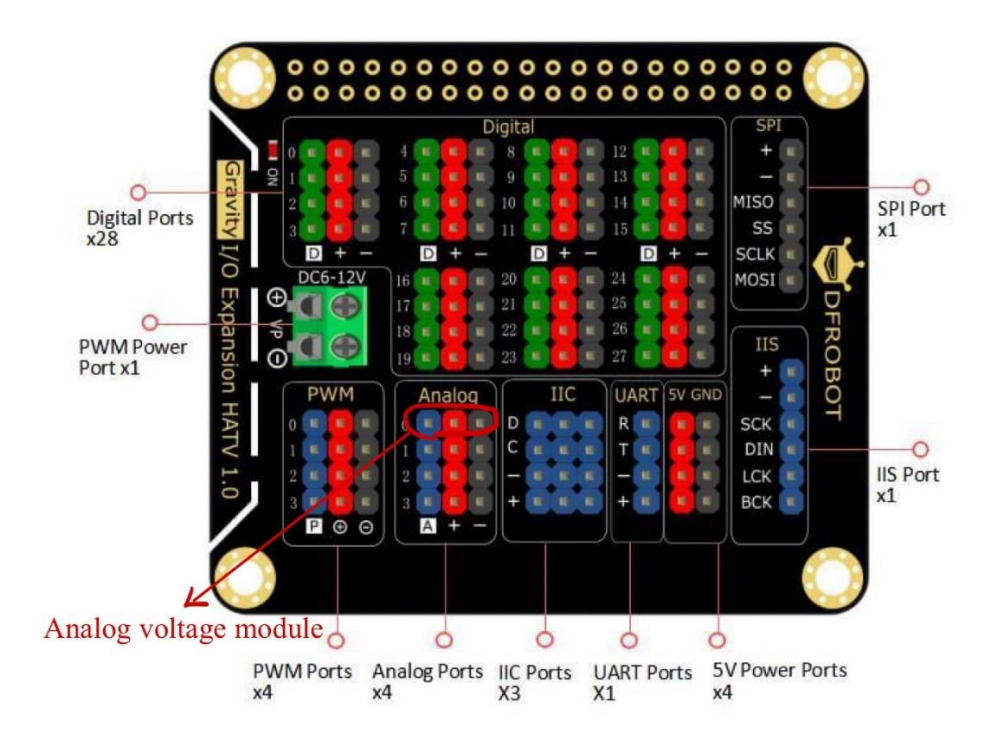

• Connect a power to power it on. The wiring diagram is as follows.

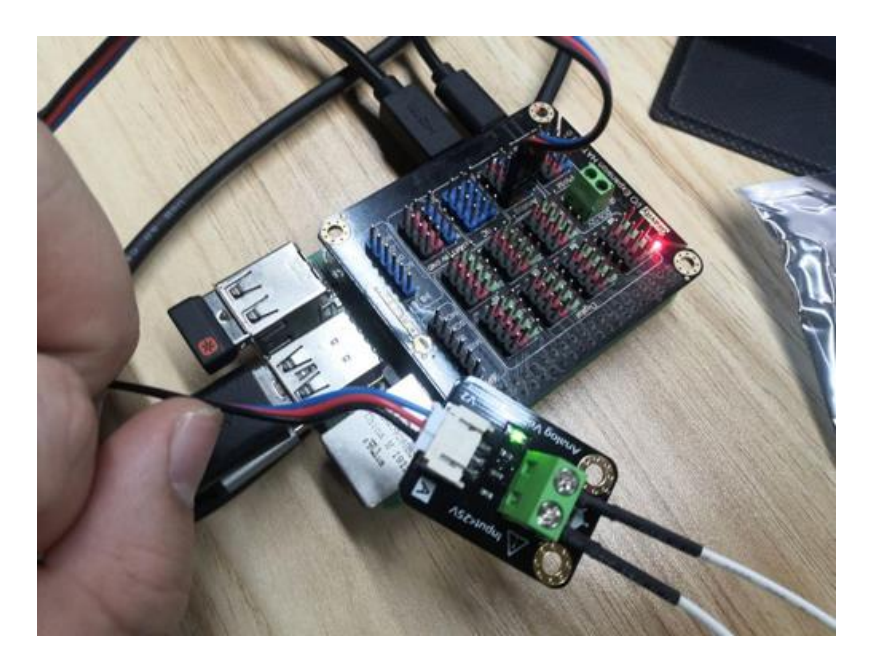

# Program

• Open the system to enter the terminal

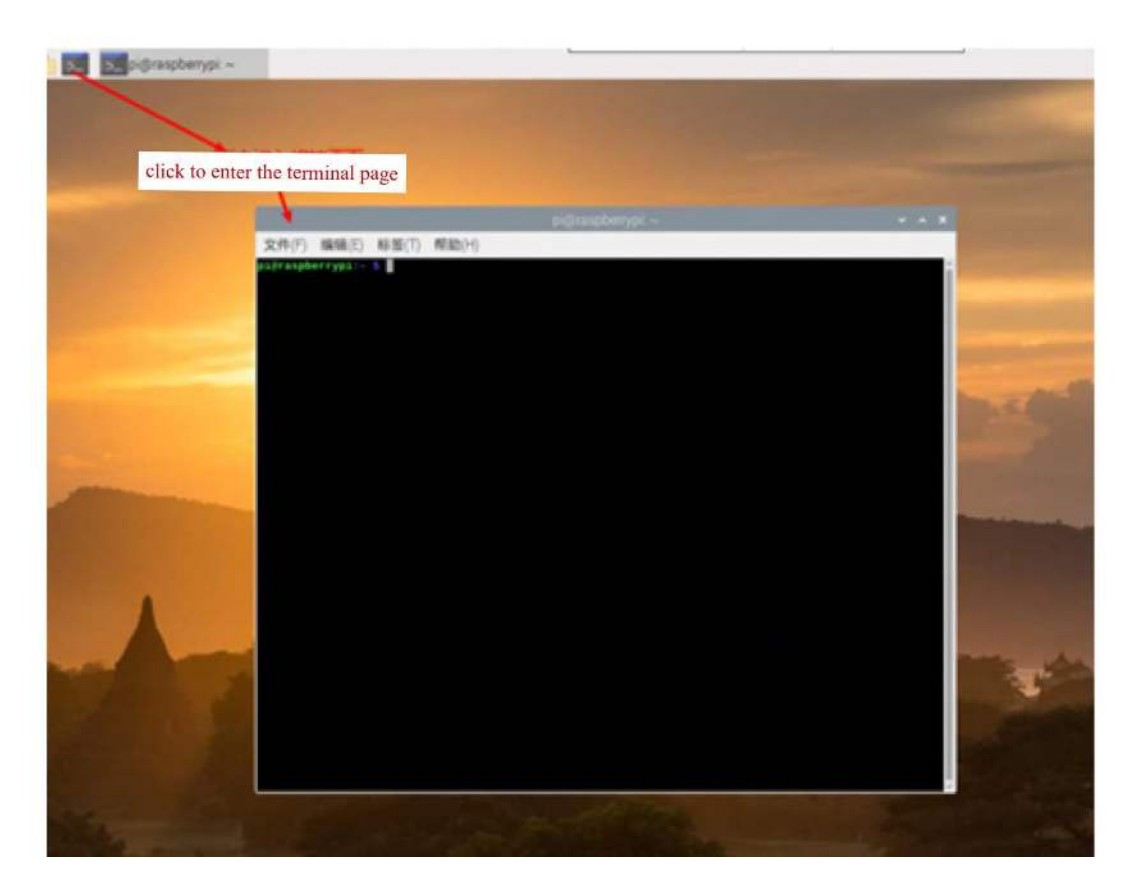

- Install Python dependency libraries and git, and you need to get your Raspberry Pi connect to internet for this step(skip if installed). In the terminal, type the following instructions and press 'Enter' sudo apt-get install build-essential python-dev python-smbus git
- Download the drive library and program. git clone https://github.com/DFRobotdl/111.git
- Find DFR0051.py in the file you just downloaded before, click to run it

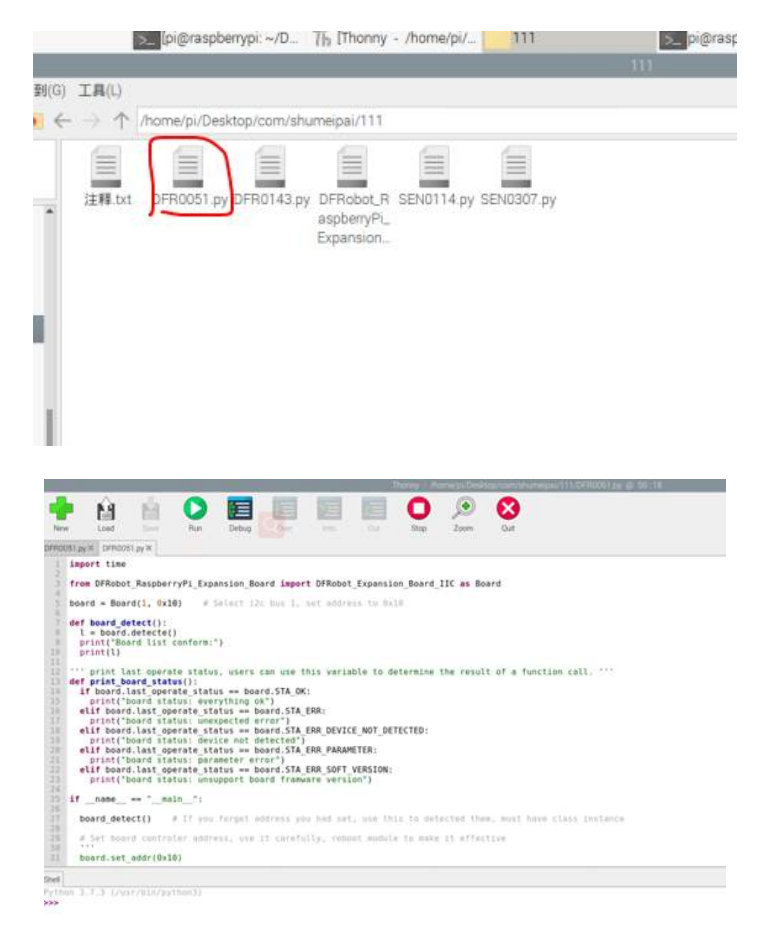

• Adjust the input voltage, then the analog port will read it.

| L 0x10 J<br>board begin success<br>v 0.088623<br>v 0.096680<br>v 7.621582<br>v 7.730347<br>v 9.647827<br>v 10.856323<br>v 10.856323<br>v 10.848267 | - 14 |                                           |
|----------------------------------------------------------------------------------------------------|------|-------------------------------------------|
| v 0.088623<br>v 0.096680<br>v 7.621582<br>v 7.730347<br>v 9.647827<br>v 10.856323<br>v 10.848267                                                   | bv   | exity j<br>bard begin success<br>0,088623 |
| v 8.896688<br>v 7.621582<br>v 7.730347<br>v 9.647827<br>v 10.856323<br>v 18.848267                                                                 | ۷    | 0.088623                                  |
| v 7.621582<br>v 7.730347<br>v 9.647827<br>v 10.856323<br>v 18.848267                                                                               | v    | 0.096680                                  |
| v 7.738347<br>v 9.647827<br>v 10.856323<br>v 10.848267                                                                                             | v    | 7.621582                                  |
| v 9.647827<br>v 10.856323<br>v 10.848267                                                                                                    | v    | 7.730347                                  |
| v 10.856323<br>v 10.848267                                                                                                    | ۷    | 9.647827                                  |
| v 18.848267                                                                                                    | ٧    | 10.856323                                 |
|                                                                                                    | ٧    | 10.848267                                 |
|                                                                                                    |      |                                           |

# Lesson 15: Analog Capacitive Soil Moisture Sensor

#### Preface

### Introduction

This is a simple moisture sensor that can be used to detect soil moisture. When the soil is short of water, its output value will decrease, otherwise it will increase. This kind of sensor is mainly used to measure the relative water content of soil, do soil moisture monitoring, agricultural irrigation and forestry protection.

### Hardware

- Gravity: 37 Pcs Sensor Set
- Raspberry Pi 4 Model B
- IO Expansion HAT for Raspberry Pi 4B/3B+
- 8GB + SanDisk Class10 SD/MicroSD Memory Card
- <u>5V@3A USB Power Supply</u>
- 8.9 IPS Touch Display

# **Learning Contents**

#### Connection

• Connect the Raspberry Pi correctly to devices such as the screen, power, keyboard and mouse.

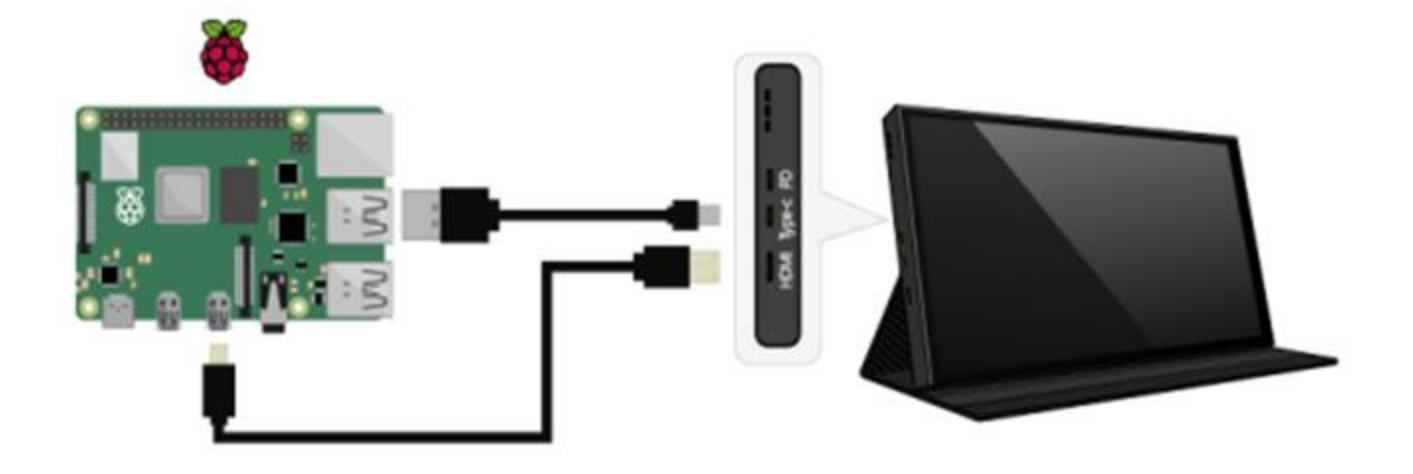

• Connect the sensor to analog port A0 on Raspberry Pi expansion board. The wiring diagram is as follows.

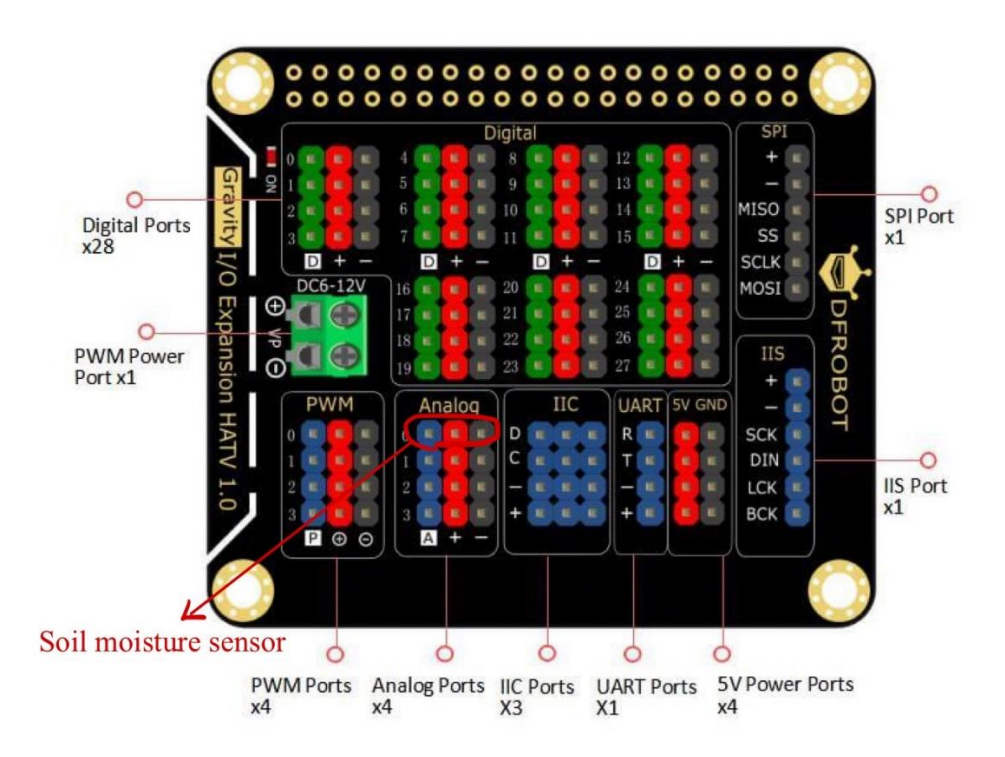

• Find components and connect

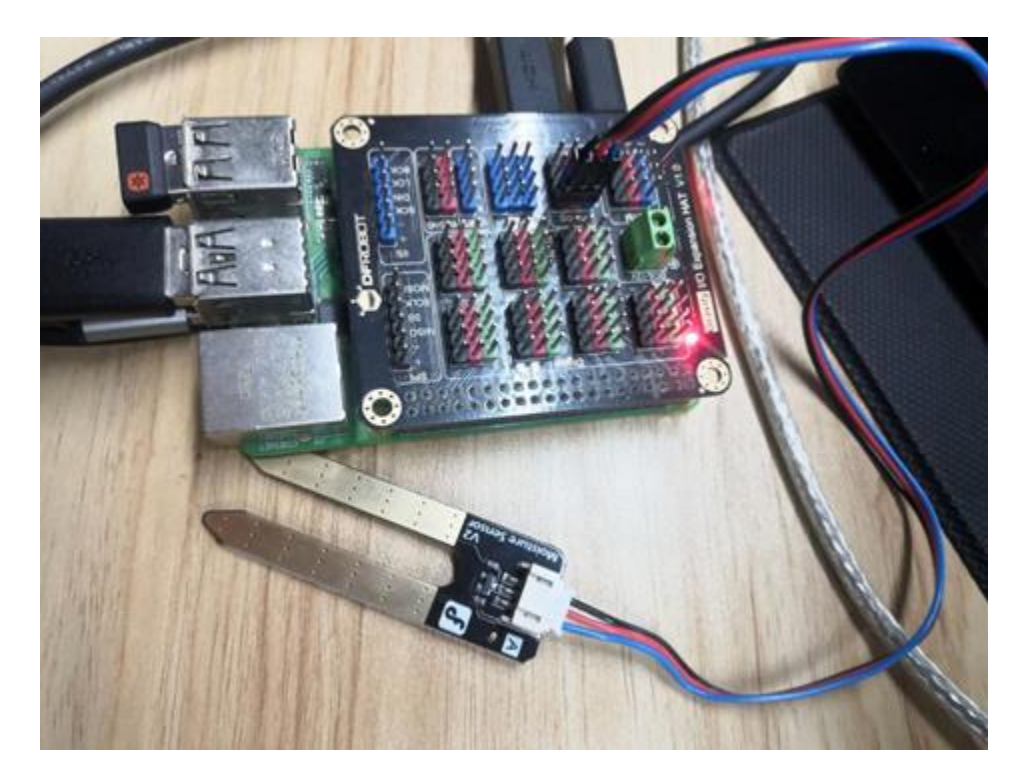

### Schematic and operating principle

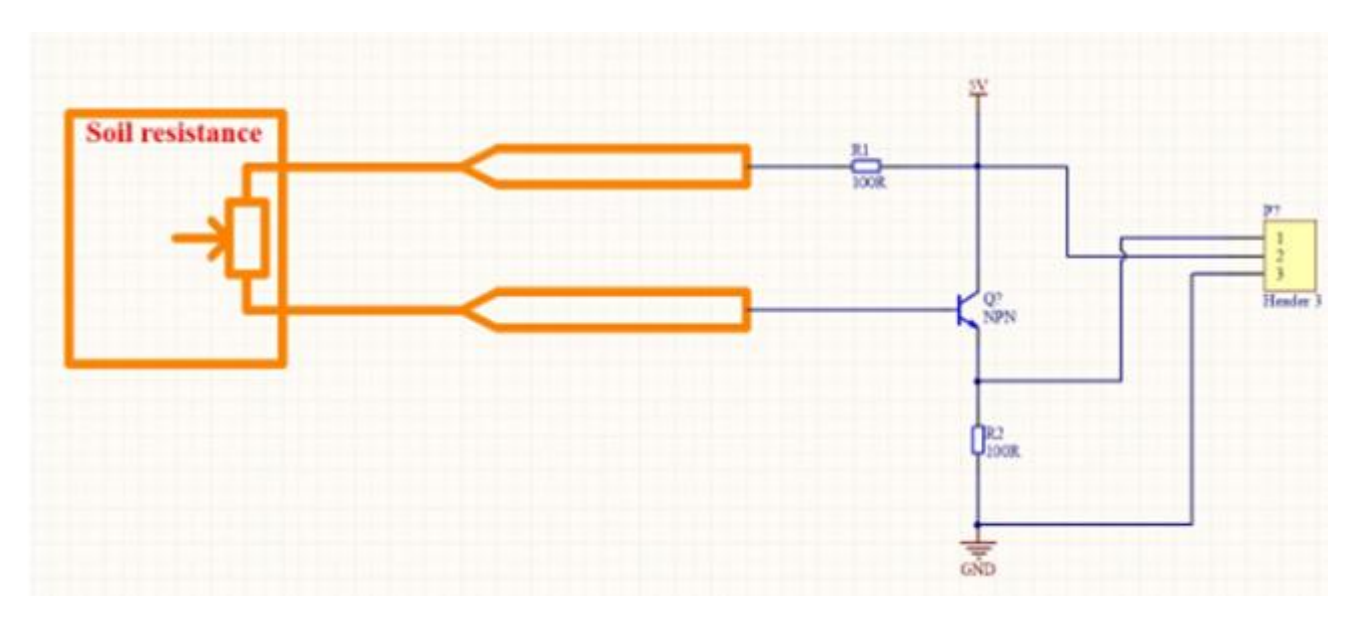

The soil moisture sensor judges the soil moisture content by its water level.

As shown in the figure, when the soil moisture sensor probe is suspended in the air, the base of the triode is open, and the output of the triode is 0. When it is inserted into the soil, the resistance value of the soil is different due to the different moisture content. Then the base of the triode will provide a variable conduction current. The conduction current from the collector to the emitter of the triode is controlled by the base, converted into a voltage after the pull-down resistor of the emitter.

#### Program

• Install Python dependency libraries and git, and you need to get your Raspberry Pi connect to internet for this step(skip if installed). In the terminal, type the following instructions and press 'Enter'

sudo apt-get install build-essential python-dev python-smbus git

• Download the drive library and program.

#### git clone https://github.com/DFRobotdl/111.git

• Find SEN0114.py in the file you downloaded before, open and run it with, you can see the printed data.

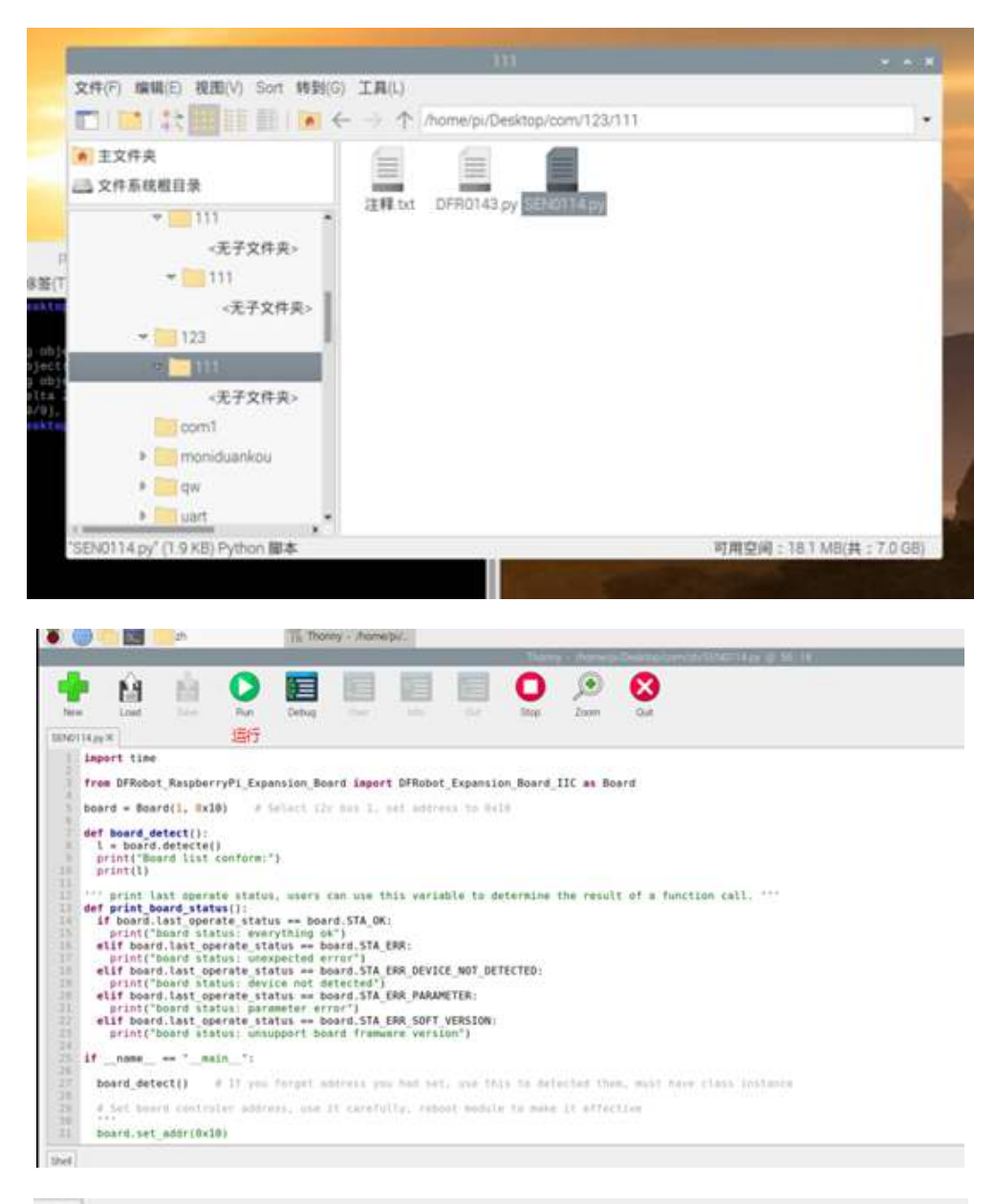

Shell soil moisture: A0, value: 0 soil moisture: A0, value: 0 soil moisture: A0, value: 0 soil moisture: A0, value: 38 soil moisture: A0, value: 705 soil moisture: A0, value: 880 soil moisture: A0, value: 644 soil moisture: A0, value: 325 soil moisture: A0, value: 638

# Lesson 16: URM09 Ultrasonic Sensor

# Preface

### Introduction

This is an open dual-probe ultrasonic distance measurement module. Equipped with Gravity standard PH2.0-3P vertical mount interface, it outputs analog voltage, compatible with arduino, Raspberry Pi, and other controllers with logic level of 3.3 V or 5 V.

This module comes with temperature compensation to avoid ambient temperature from affecting its measurements. With its analog voltage value output, it can directly read the temperature value by ADC conversion, simplifying the operation and reducing the difficulty. Besides, this sensor has been tested that its effective measurement range for flat walls is 2 - 500 cm, its resolution is 1cm, and the error is about  $\pm 1\%$ . Its dual-probe greatly reduces the detection blind area. And the on-board status indicator light is convenient to check the test progress.

Thanks to its small size, this convenient sensor that allows plug and play has strong environmental applicability, high accuracy, wide measurement range, quite suitable for outdoor environments, especially those with rapid temperature changes. It is also an excellent choice for robots to avoid obstacles automatically, car reversing alarms, doorbells, warning alarms, subway safety line prompts, bank and cash machine one-meter line prompts, and so on.

# Preparation

# Lead-in

URM09 ultrasonic sensor adopts analog voltage output, so we can get the corresponding test distance through conversion. In this section, we will use Thonny Python IDE basic usage and routine adc to do a simple ultrasonic distance measurement.

#### Hardware

- Gravity: 37 Pcs Sensor Set
- <u>Raspberry Pi 4 Model B</u>
- IO Expansion HAT for Raspberry Pi 4B/3B+
- <u>8GB + SanDisk Class10 SD/MicroSD Memory Card</u>
- <u>5V@3A USB Power Supply</u>
- 8.9 IPS Touch Display

# **Learning Contents**

# Connection

• Connect the Raspberry Pi correctly to devices such as the screen, power, keyboard and mouse.

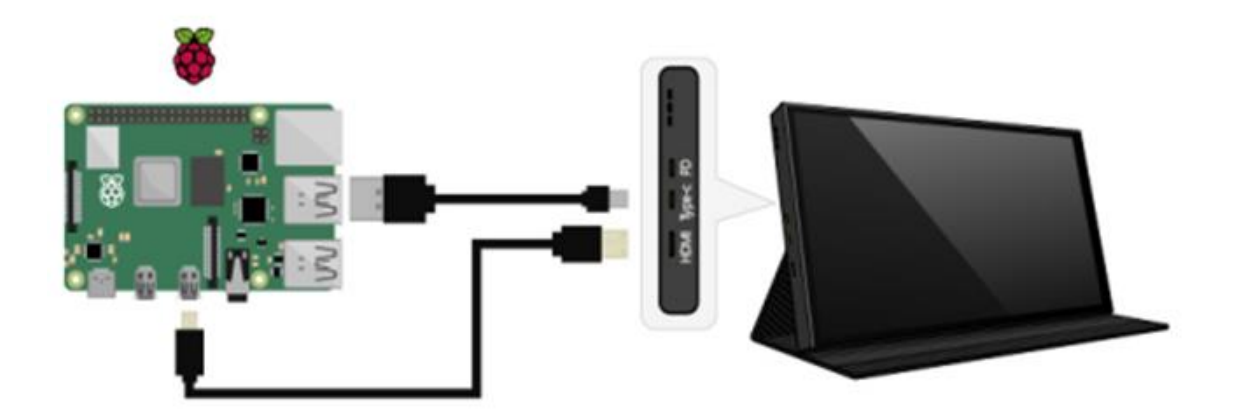

• Connect this module to analog port A0 on Raspberry Pi expansion board.

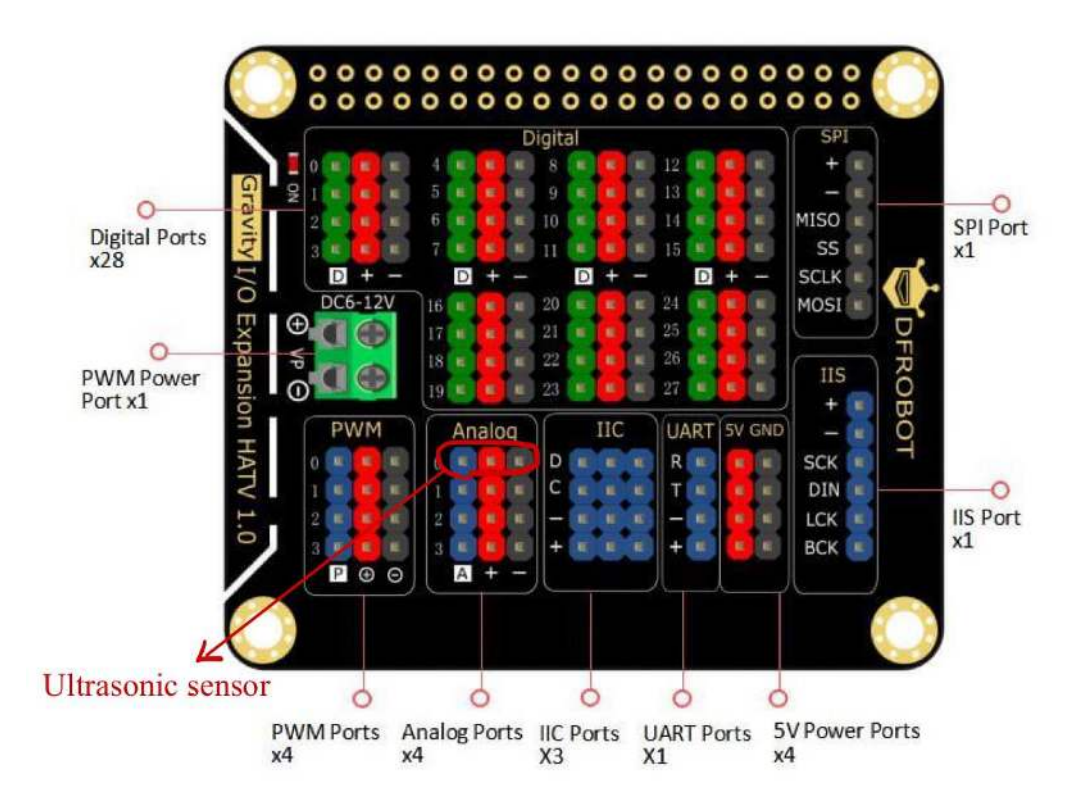

• Find this position to connect the sensor correctly.

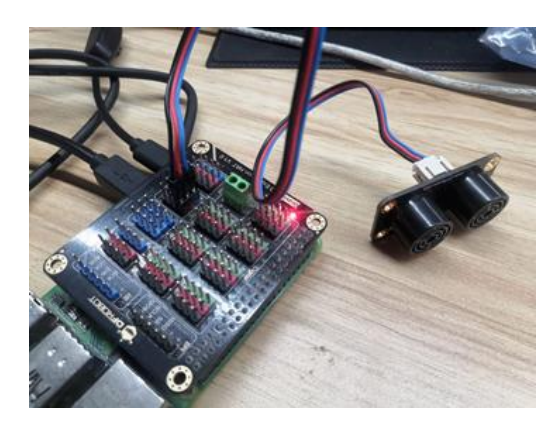

When we move the ultrasonic sensor, we can receive feedback to detect different distance values

#### Software

• Install Python dependency libraries and git, and you need to get your Raspberry Pi connect to internet for this step(skip if installed). In the terminal, type the following instructions and press 'Enter'

sudo apt-get install build-essential python-dev python-smbus git

• Install the drive library and program.

git clone https://github.com/DFRobotdl/111.git

• Find SEN0307.py in the file below, open and run it.

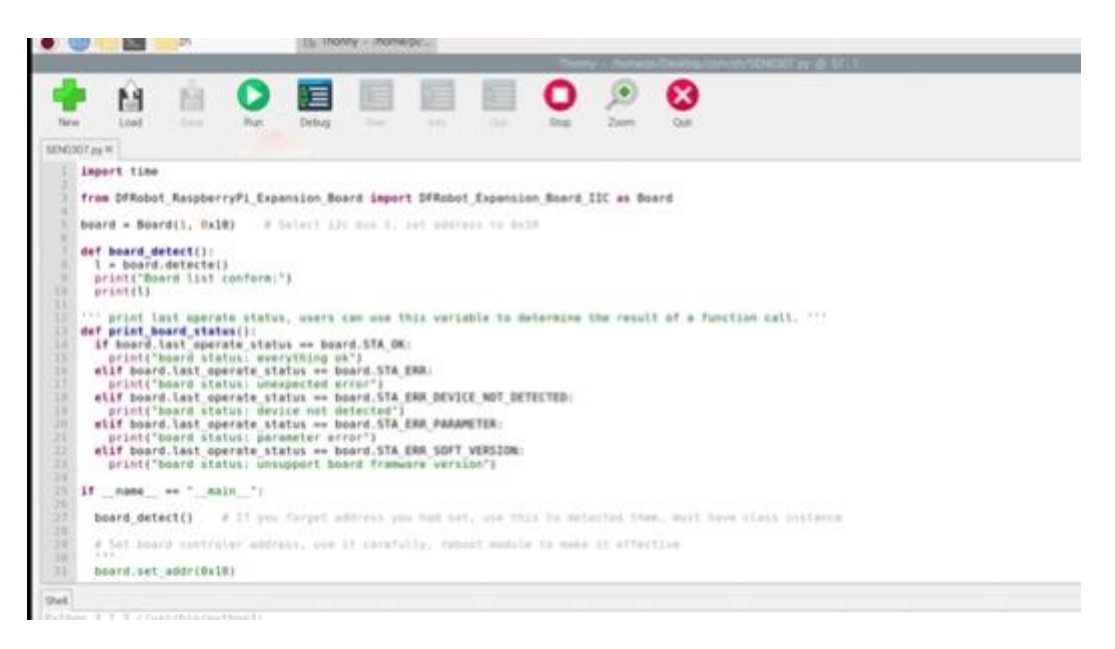

• Get result.

```
Shef

Python 3.7.3 (/usr/bis/python3)

>>> Mion SEN0307.py

Board list conform:

['0x10']

board begin success

distance: A0, value: 1999

distance: A0, value: 8

distance: A0, value: 8

distance: A0, value: 12
```

# **Lesson 17: Digital Touch Sensor**

# Preface

#### Introduction

This is a touch switch module based on capacitive sensing that can sense the direct contact of the human body or metal on its metal surface. In addition to the direct touch, the contact with a certain thickness of plastic, glass and other materials can also be sensed. And its sensitivity depends on the size of the contact surface and the thickness of the covering material.

# Preparation

#### Lead-in

We are already clear about the control of Led. Now we are going to use Thonny Python IDE and the basic Python code operating GPIO to control Led by this digital analog sensors.

#### Hardware

- Gravity: 37 Pcs Sensor Set
- Raspberry Pi 4 Model B
- IO Expansion HAT for Raspberry Pi 4B/3B+
- <u>8GB + SanDisk Class10 SD/MicroSD Memory Card</u>
- <u>5V@3A USB Power Supply</u>
- <u>8.9 IPS Touch Display</u>

#### Learning Contents - Control LED with Digital Touch Sensor

# Connection

• Connect the Raspberry Pi correctly to devices such as the screen, power, keyboard and mouse.

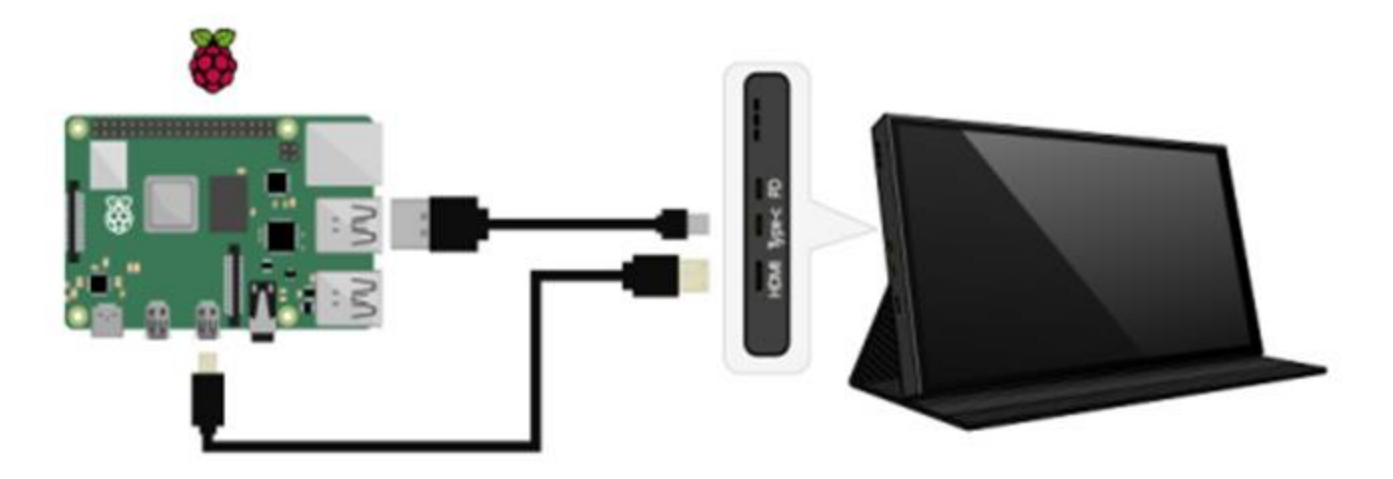

• Install the Raspberry Pi IO expansion board on the Raspberry Pi, connect the LED light-emitting module digital port 12 on the board, and the digital analog sensor to port 8, then turn on the Pi.

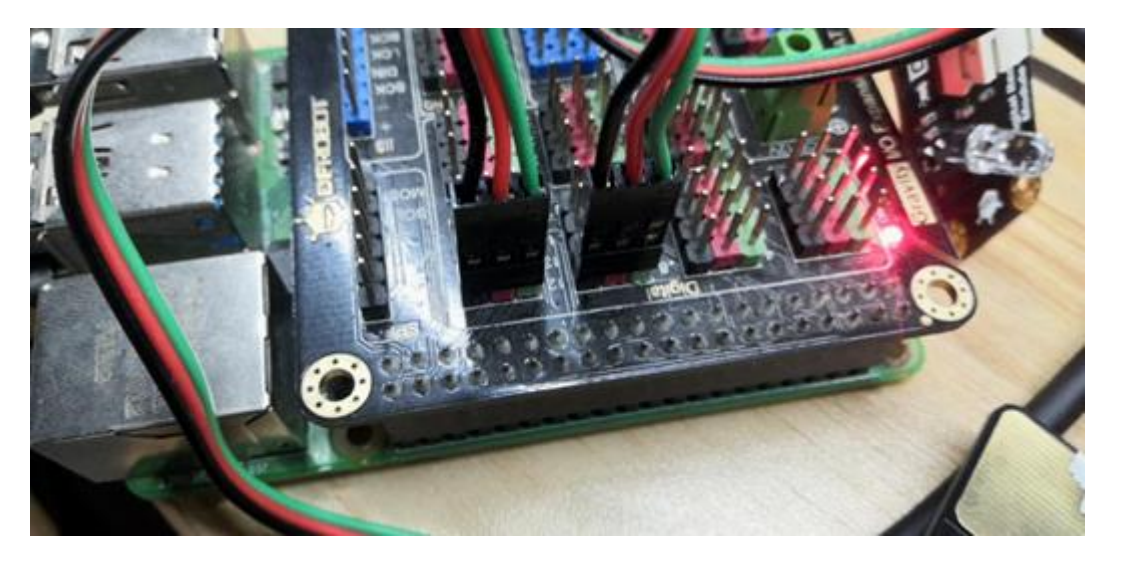

\*If there is a metal object or a finger touches the metal piece, pin 8 inputs a high level and triggers a high level on the pin 12, and the LED is on. When there is no metal object or finger touch, the pin 12 is low and the LED is off. \*

#### Programm

• Open Thonny Python IDE to copy the following program into it

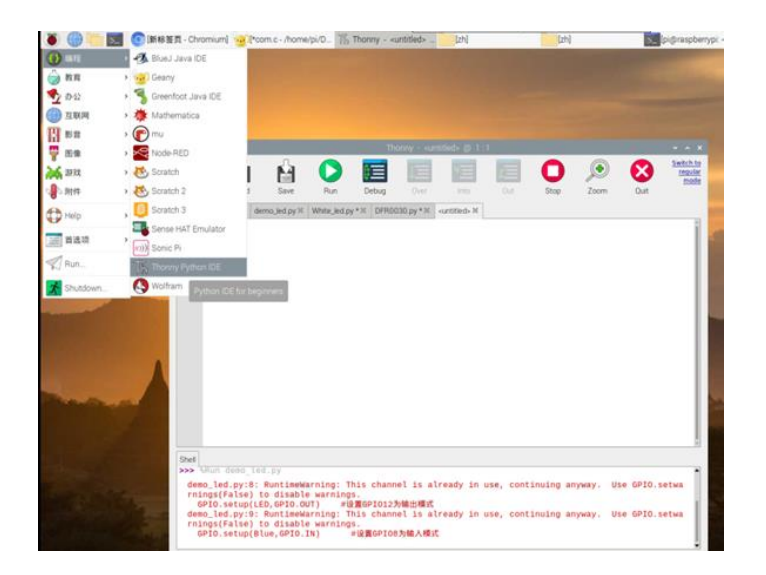

# Import the python module provided by the Raspberry Pi import RPi.GPIO as GPIO import time # Import time package for touch time detection LED=12 # Define the pin number to which the LED is connected KEY=8 # Define the pin number to which the sensor is connected GPIO.setmode(GPIO.BCM) # Set GPIO mode, BCM mode is common to all Raspberry Pi GPIO.setup(LED,GPIO.OUT) # Set GPIO12 to output mode GPIO.setup(KEY,GPIO.IN) # Set GPIO8 to input mode # Execute the following commands in an infinite loop while True: if GPIO.input(KEY): # GPIO.input(KEY)will return the state of GPIO and judge, if GPI08 is high (i.e. The sensor received signal) GPI0.output(LED,GPI0.HIGH) #Set LED signal pin high (Light LED on) # If GPI08 is low (Not receive signal) else : GPIO.output(LED,GPIO.LOW) #Set LED signal pin low (Turn LED off) time.sleep(0.1) # Delay one second, here is to control the frequency of the query key

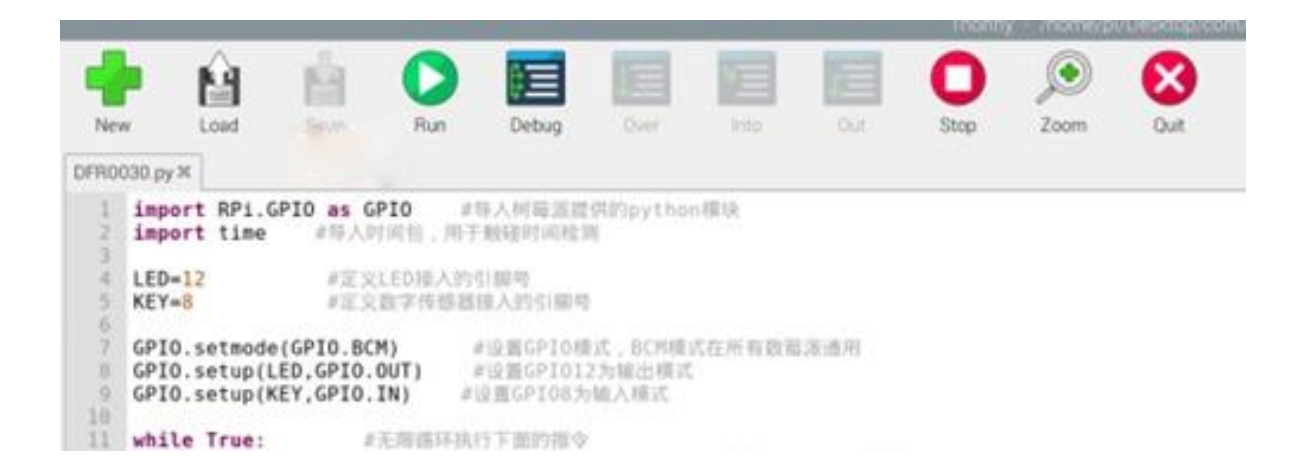

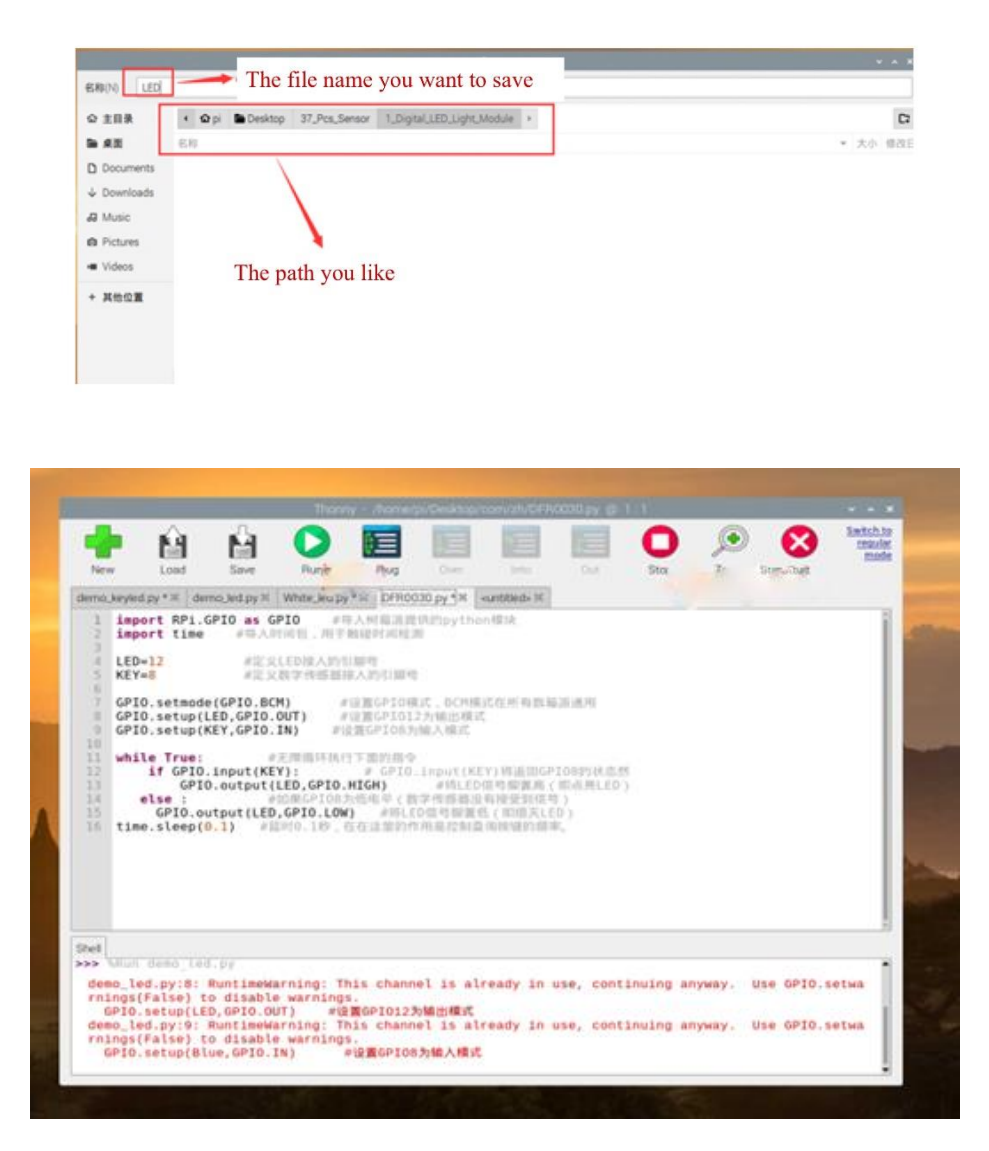

# Lesson 18: Digital Steel Ball Inclination Sensor

#### Preface

# Introduction

This is a digital module based on a steel ball switch. It utilizes the characteristics of the steel ball to roll it towards the bottom through gravity, thereby closing or opening the switch. So it can also be used as a simple tilt sensor.

This module can also be used in combination with the Raspberry Pi sensor expansion board. In this case, it can be used to make very interesting interactive works, which is safer than using a mercury switch.

# **Operating Principle**

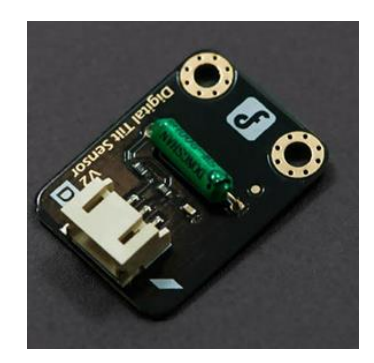

It utilizes the characteristics of the steel ball to roll it towards the bottom through gravity, thereby closing or opening the switch.

# Requirements

### Hardware

- Gravity: 37 Pcs Sensor Set
- Raspberry Pi 4 Model B
- IO Expansion HAT for Raspberry Pi 4B/3B+
- <u>8GB + SanDisk Class10 SD/MicroSD Memory Card</u>
- <u>5V@3A USB Power Supply</u>
- 8.9 IPS Touch Display

# **Learning Contents**

# Connection

• Connect the Raspberry Pi correctly to devices such as the screen, power, keyboard and mouse.

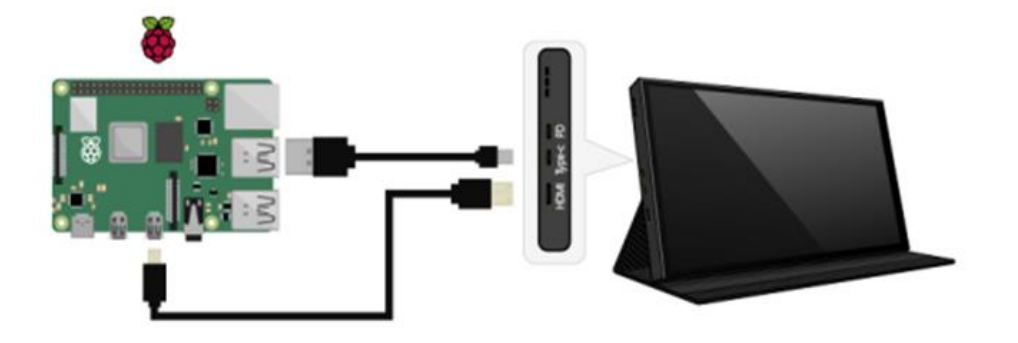

• Connect this sensor to pin 8 on the expansion board. For convenience, connect a led switch to pin 12.

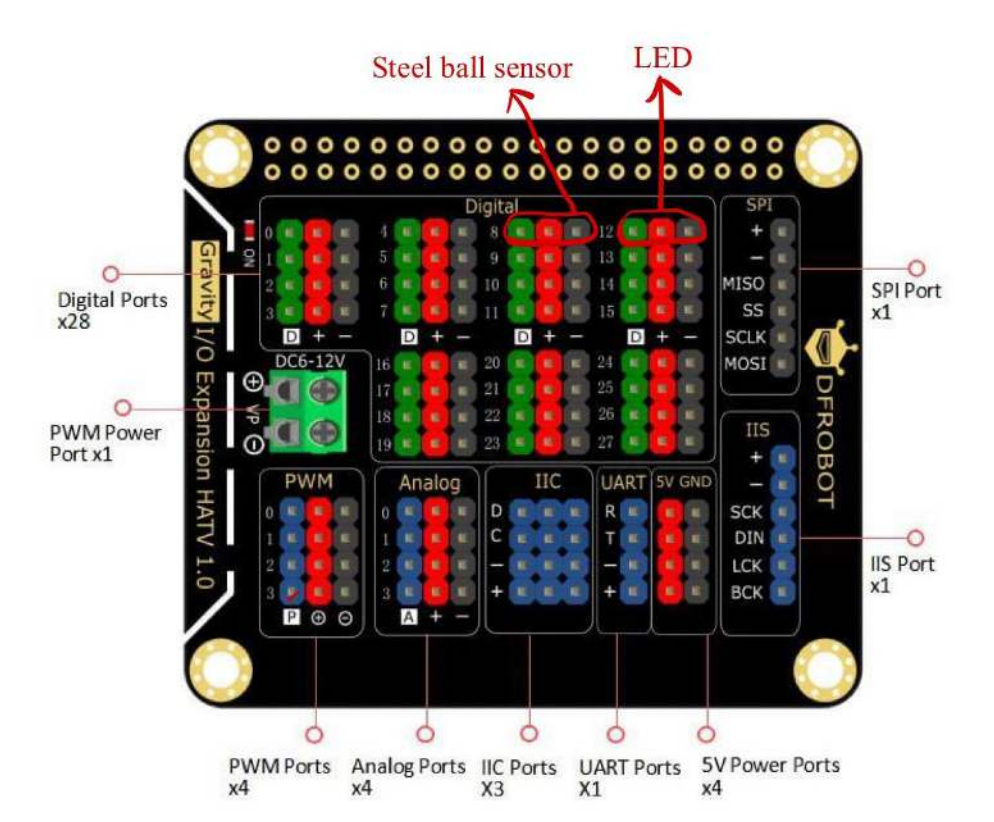

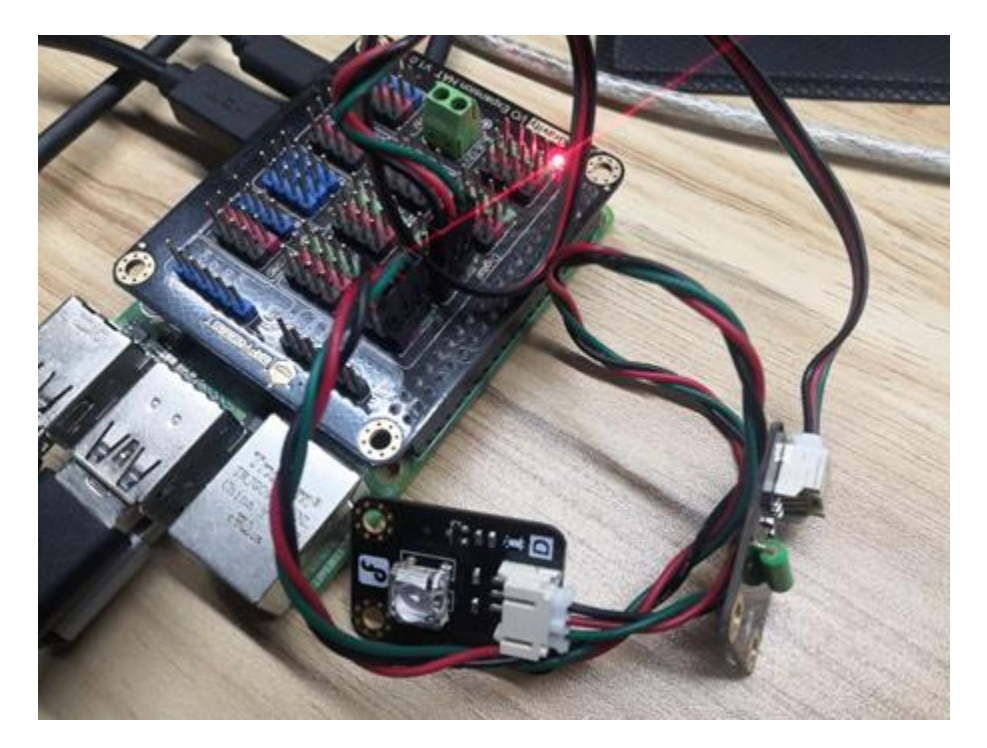

### Program

• Open Thonny Python IDE to copy the following program into it

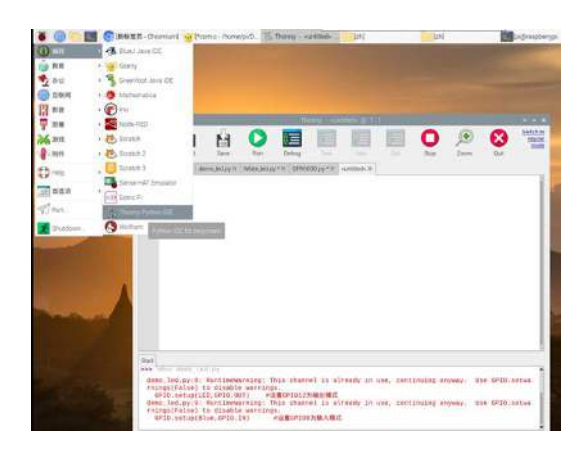

```
import RPi.GPIO as GPIO
import time
LED = 12
dip_key = 8
GPIO.setmode(GPIO.BCM)
GPIO.setup(LED,GPIO.OUT)
GPIO.setup(dip_key,GPIO.IN)
while True:
    if GPIO.input(dip_key):
        GPIO.output(LED,GPIO.HIGH)
    else:
        GPIO.output(LED,GPIO.LOW)
time.sleep(0.1)
```

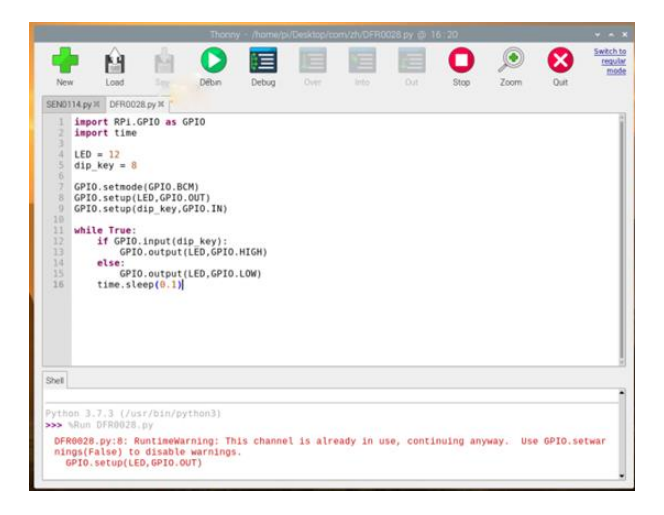

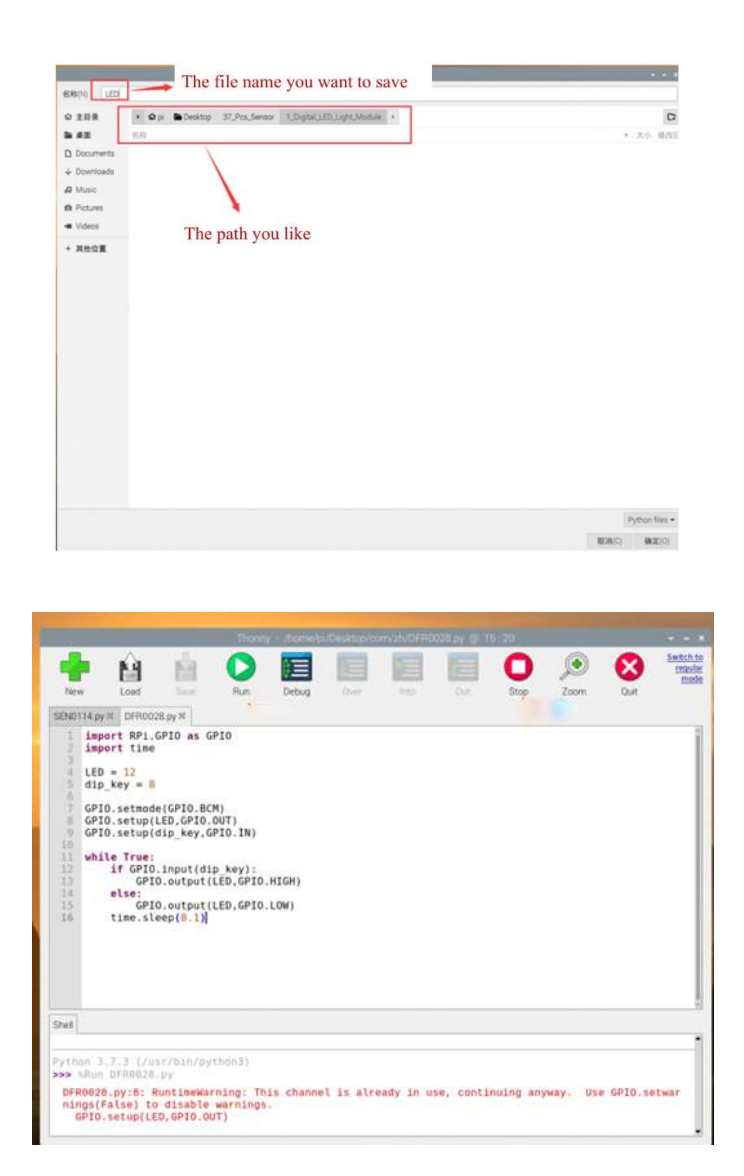

# Lesson 19: Digital SMD Magnetic Induction Sensor

# Preface

# Introduction

This is a magnetic sensor based on high-quality reed tube that can sense the magnetic force within 3cm (the detection distance varies with the magnitude of the magnetic force). With our IO sensor expansion board V7, it can quickly build magnetic interaction projects.

The reed switch is disconnected in an environment without a magnetic field. When the magnetic force is strong enough, the reeds can be contacted and conducted. This process is very fast, making it a highly efficient and reliable switching element.

# Requirements

#### Hardware

- Gravity: 37 Pcs Sensor Set
- Raspberry Pi 4 Model B
- IO Expansion HAT for Raspberry Pi 4B/3B+
- <u>8GB + SanDisk Class10 SD/MicroSD Memory Card</u>
- <u>5V@3A USB Power Supply</u>
- 8.9 IPS Touch Display

#### **Learning Contents**

# Connection

• Connect the Raspberry Pi correctly to devices such as the screen, power, keyboard and mouse.

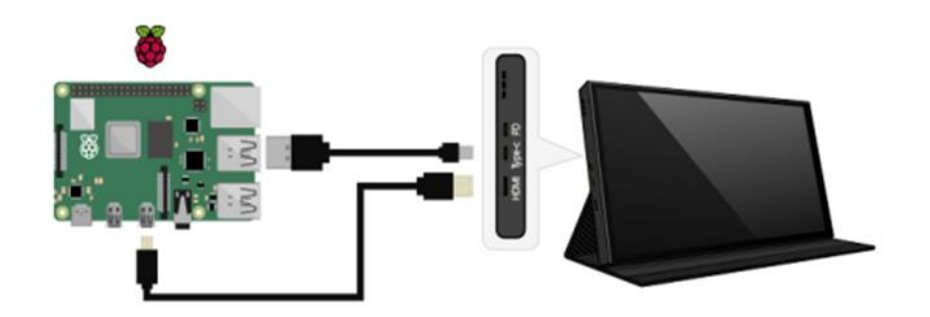

• Connect the LED to pin 12 on the expansion board, and the sensor to pin 8.

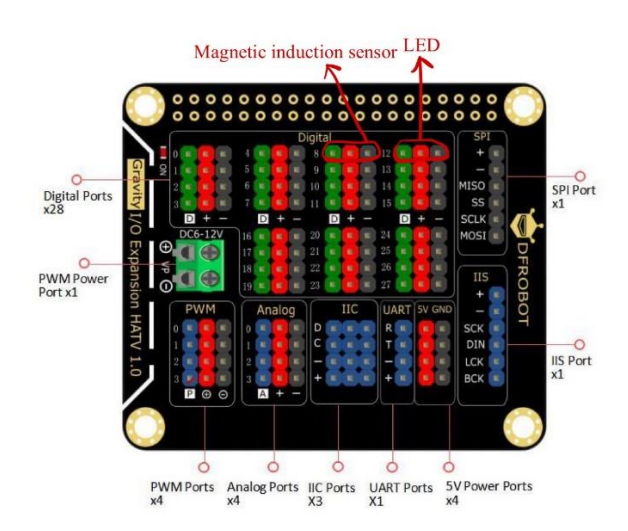

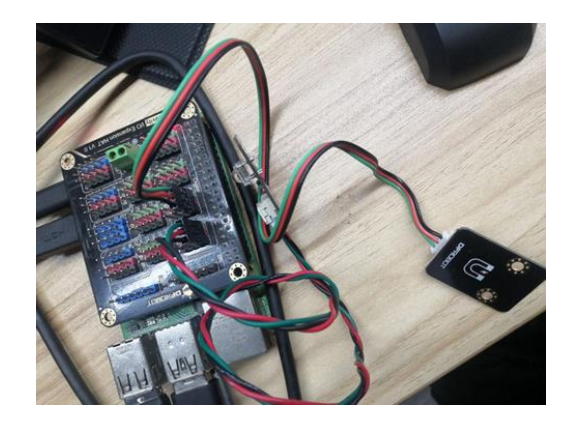

#### Program

у

• Open Thonny Python IDE to copy the following program into it

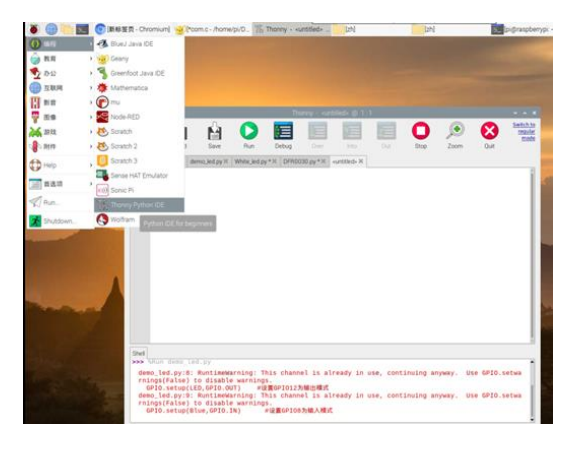

import RPi.GPIO as GPIO #Import the python module provided by the Raspberry Pi import time #Import time package to detect induction time

```
LED = 12
                  #Define the pin number to which the LED is connected
magnetic_key = 8
                            #Define the pin number to which the sensor is connected
GPIO.setmode(GPIO.BCM) #Set GPIO mode, BCM mode is
GPIO.setup(LED,GPIO.OUT) #Set GPIO12 to output mode
GPIO.setmode(GPIO.BCM)
                             #Set GPIO mode, BCM mode is common to all Raspberry Pi
GPIO.setup(magnetic key ,GPIO.IN)
                                      #设Set GPIO8 to input mode
while True:
                   #Execute the following commands in an infinite loop
    if GPIO.input(magnetic_key ):
                                          #GPI0.input(magnetic_key )
      GPIO.output(LED,GPIO.HIGH) #Set the LED signal high (Turn off LED)
                     #If GPI08 is low (The sensor didn't reiceive signal)
    else :
      GPIO.output(LED,GPIO.LOW)
                                          #Set LED signal low (Turn on LED)
```

time.sleep(0.1) #Delay one second, here is to control the frequency of the query ke

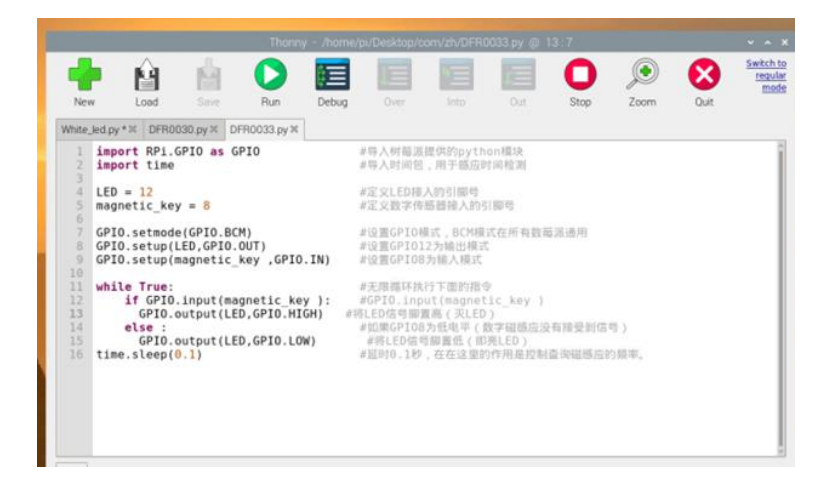

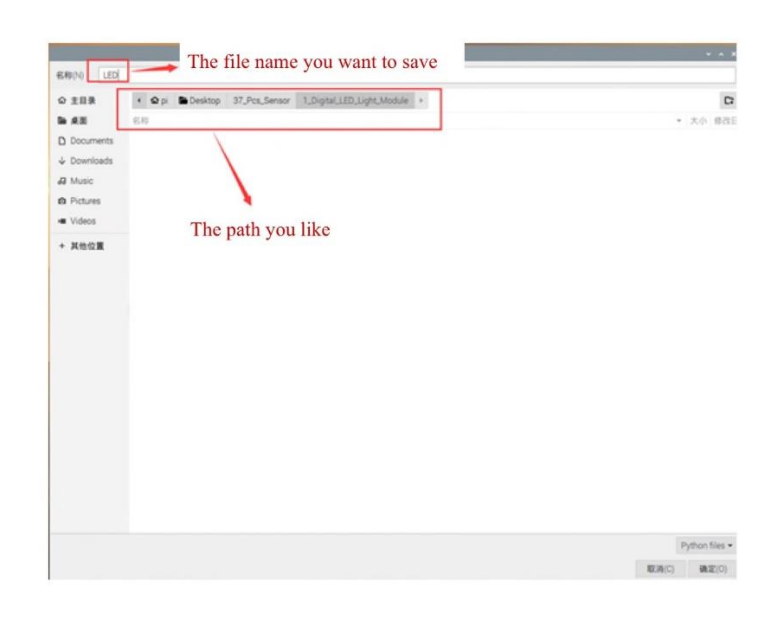

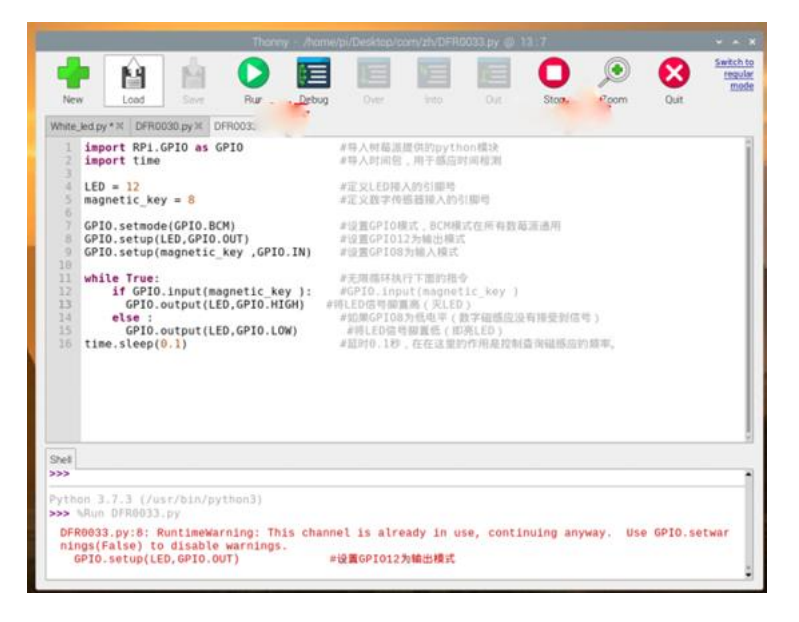

# Lesson 20: Mini Vibration Module

### Preface

# Lead-in

We have already introduced the digital push button module. Now let's use the module and the miniature vibration module to control its vibration to make a simple project.

#### Introduction

The vibration module uses a vibration motor as the excitation source. The motor is equipped with a set of adjustable eccentric blocks at one end of the rotor shaft, and the excitation force is obtained by the centrifugal force generated by the high-speed rotation of the shaft and the eccentric block.

#### **Requirements**

#### Hardware

- Gravity: 37 Pcs Sensor Set
- Raspberry Pi 4 Model B
- IO Expansion HAT for Raspberry Pi 4B/3B+
- 8GB + SanDisk Class10 SD/MicroSD Memory Card
- <u>5V@3A USB Power Supply</u>
- 8.9 IPS Touch Display

#### **Learning Contents**

#### Connection

• Connect the Raspberry Pi correctly to devices such as the screen, power, keyboard and mouse.

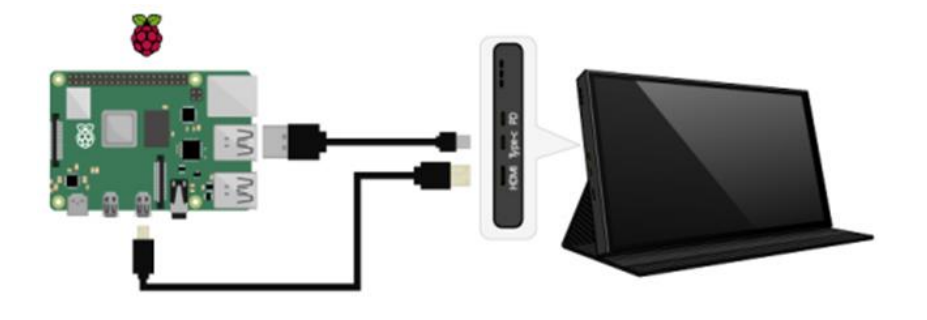
• Connect the IO expansion board with the Raspberry Pi. Connect the push button module to digital port 18, the vibration module to digital port 8.

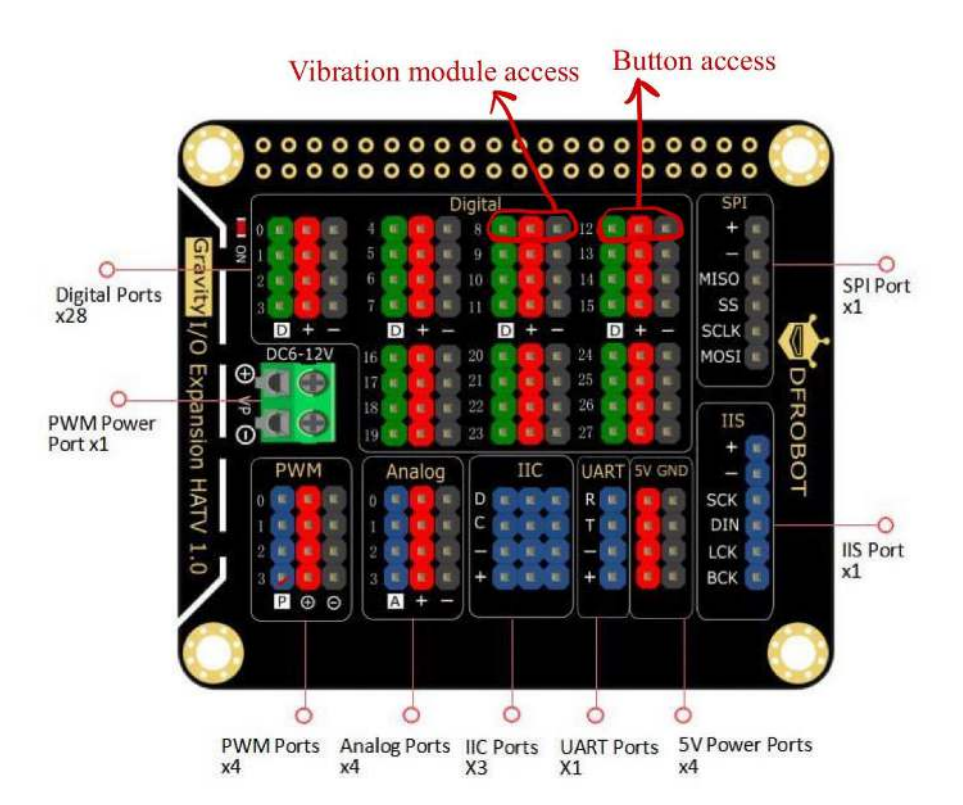

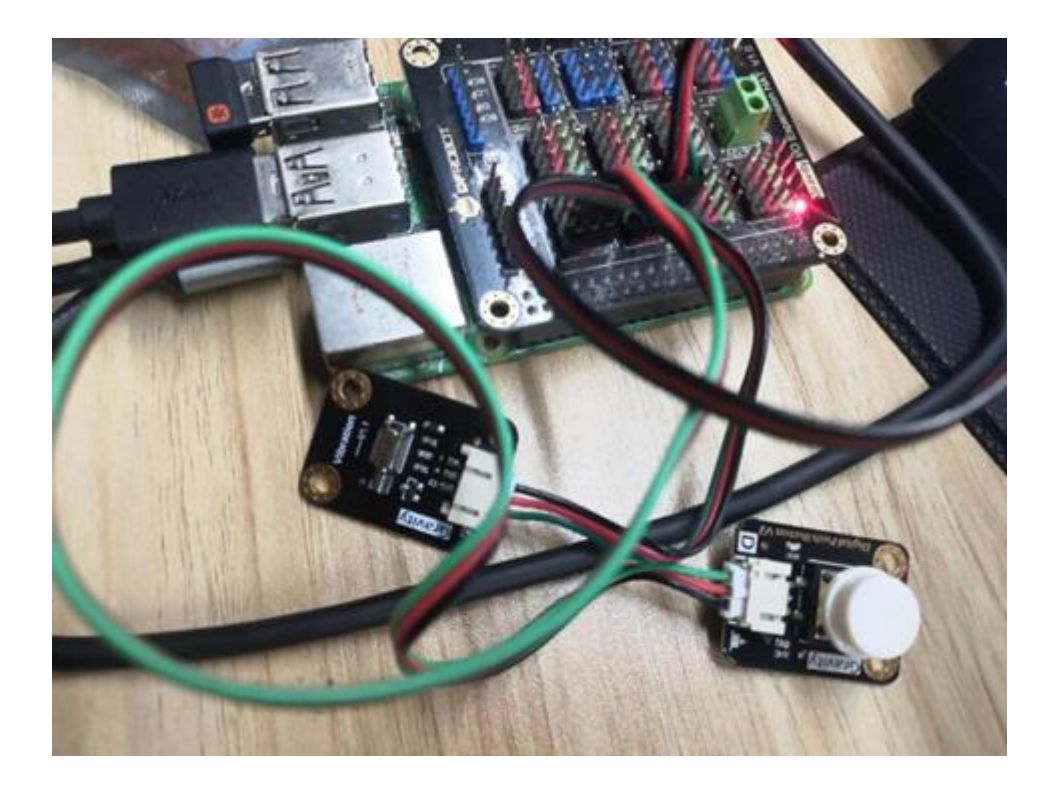

## Schematic

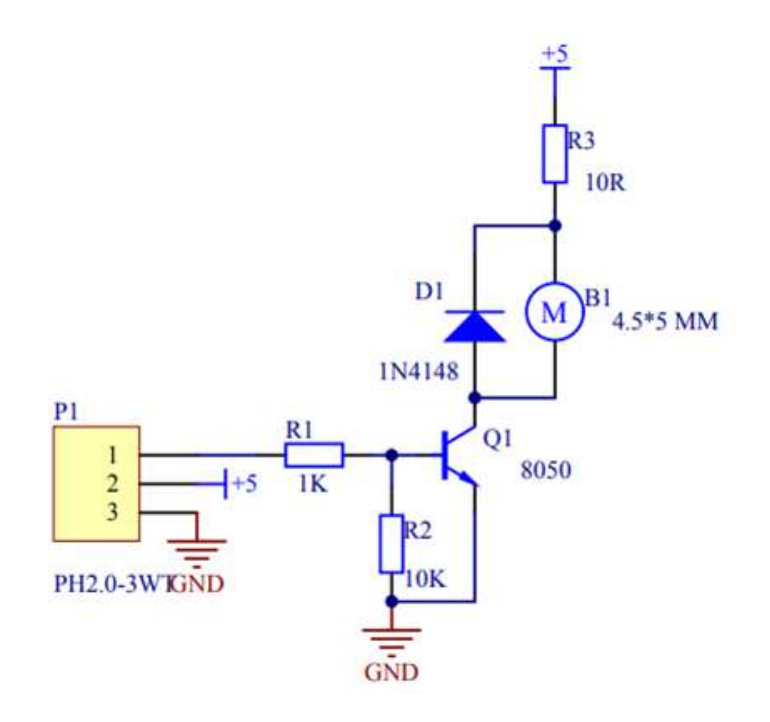

**Original Layout** 

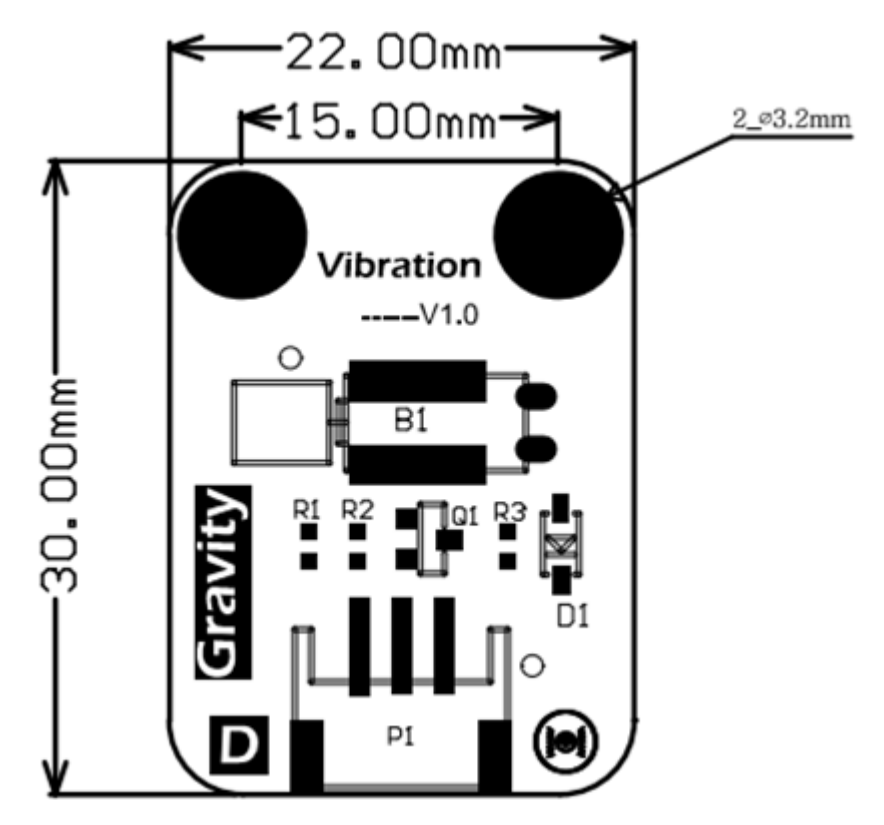

## Program

Open Thonny Python IDE to copy the following program into it

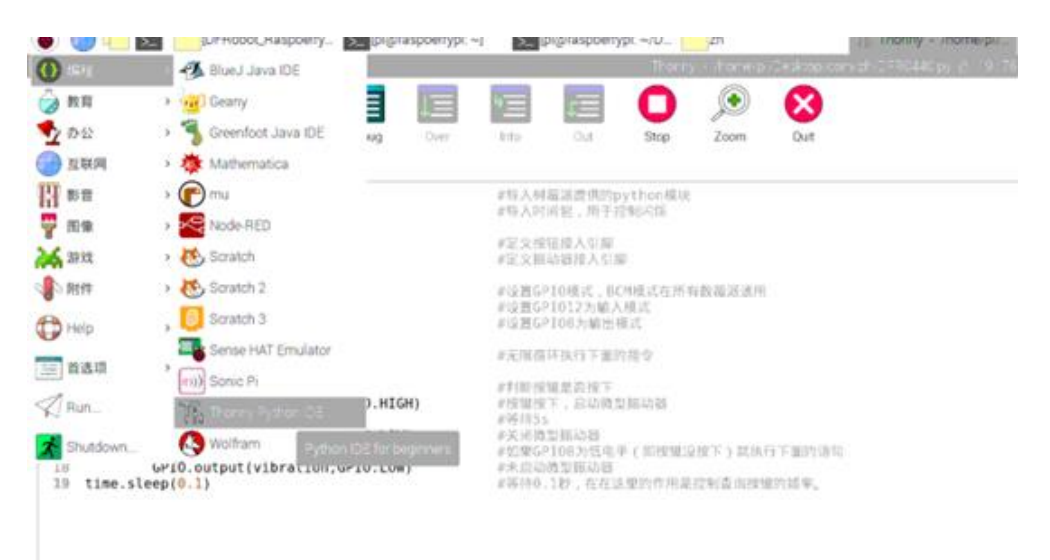

import RPi.GPIO as GPIO # Import the python module provided by the Raspberry Pi import time #Import time package to control flicker button = 12#Define the pin number to which the button is connected vibration = 8#Define the pin number to which the vibration is connected GPIO.setmode(GPIO.BCM) #Set GPIO mode, BCM mode is common to all Raspberry Pi GPIO.setup(button,GPIO.IN) #Set GPI012 to input mode # Set GPIO8 to output mode GPIO.setup(vibration,GPIO.OUT) while True: # Set GPIO8 to input mode key = GPI0.input(button) if (key ): #Judge whether the button is pressed GPI0.output(vibration,GPI0.HIGH) #Button pressed, start the micro vibrator #Wait for 5 s time.sleep(5) GPIO.output(vibration,GPIO.LOW) #Turn off the micro vibrator #If GPIO8 is low(that is, the button else : is released), execute the following statement GPIO.output(vibration,GPIO.LOW) #Not start the micro vibrator time.sleep(0.1) #Delay one second, here is to contro 1 the frequency of the query key

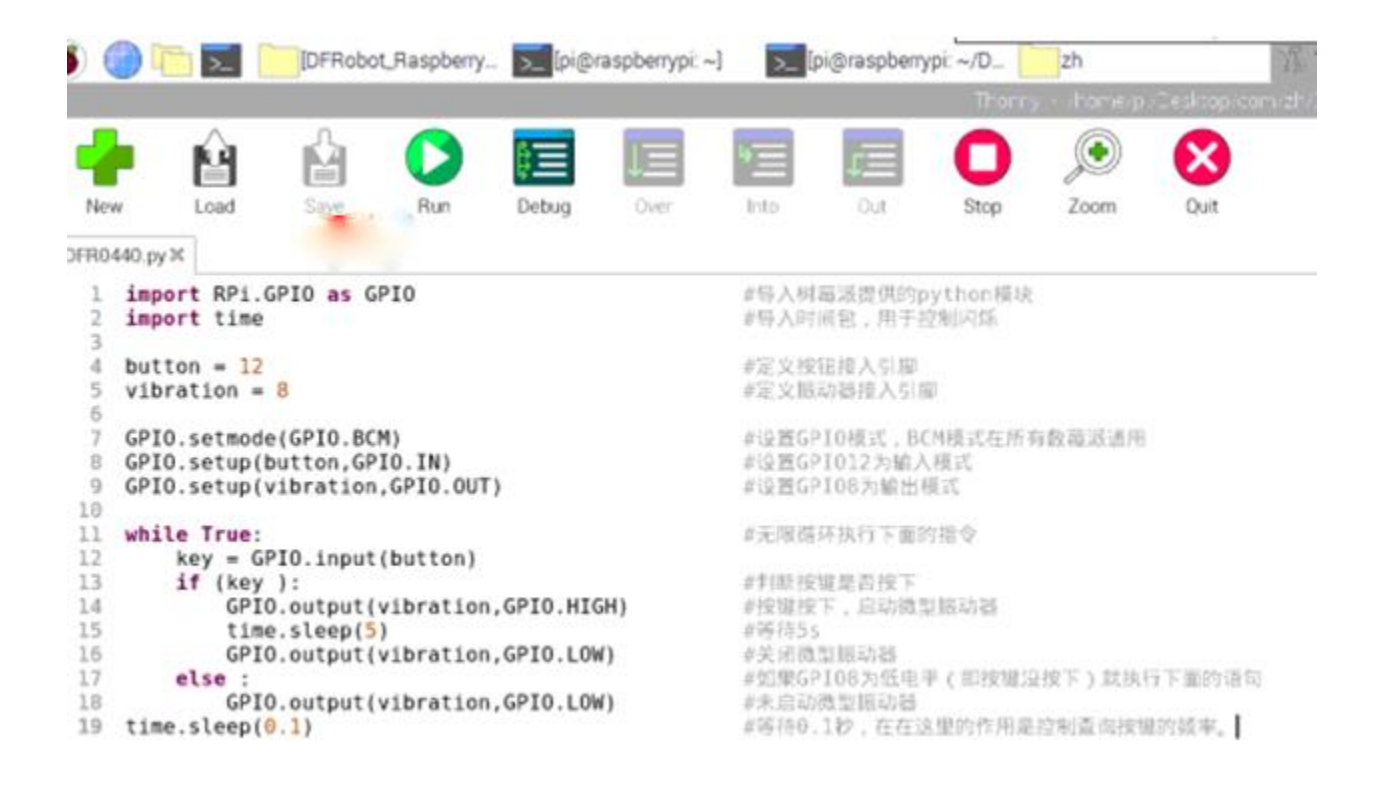

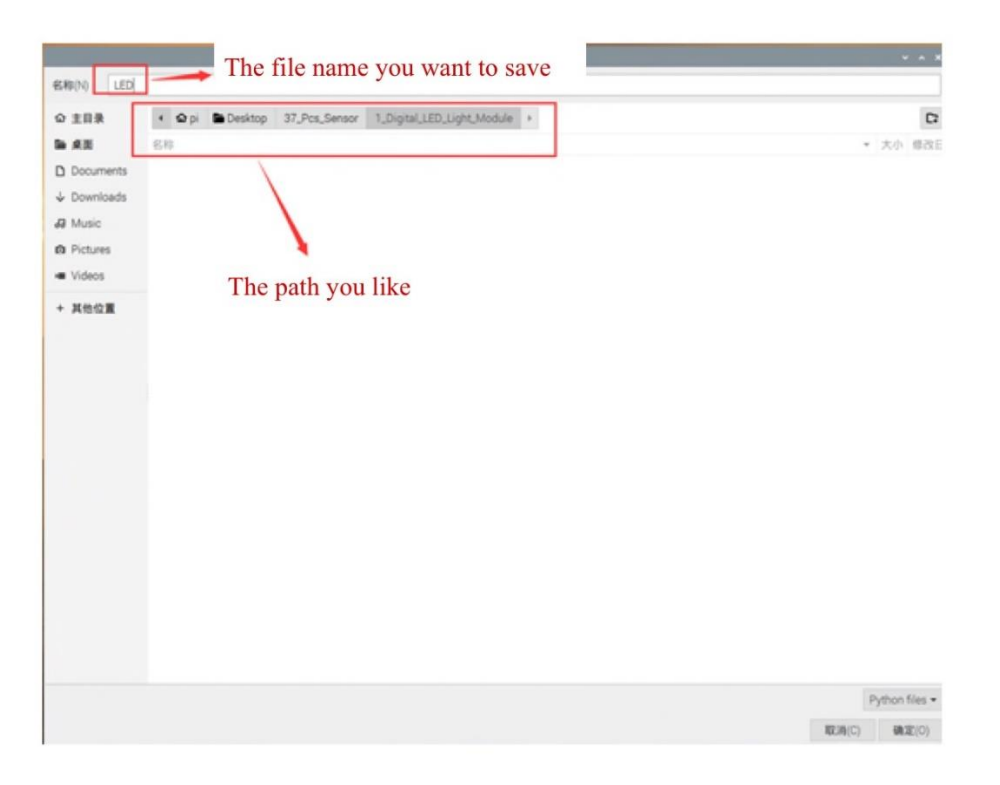

|                                              |                                                                                                    |                              |        |     |       |            |                                                                                                    |                         | HEARIN | be more may | of a sub-tool area | sectored by the sector |  |
|----------------------------------------------|----------------------------------------------------------------------------------------------------|------------------------------|--------|-----|-------|------------|----------------------------------------------------------------------------------------------------|-------------------------|--------|-------------|--------------------|------------------------|--|
| Ne                                           | W                                                                                                    | Load                         | Save . | Bun | Debug | UE<br>Over | 100                                                                                                    | 0.4                     | O      | Joom        | Out                |                        |  |
| DFR0                                         | 440.py X                                                                                                    |                              |        |     |       |            |                                                                                                    |                         | -      |             |                    |                        |  |
| 1 2 3                                        | import RPi.GPIO as GPIO<br>import time                                                                                                    |                              |        |     |       |            | #每人相募運費供約python機械<br>#每人時间包,用于控制闪烁                                                                                         |                         |        |             |                    |                        |  |
| 4 5 6                                        | buttor<br>vibrat                                                                                                    | button = 12<br>vibration = 8 |        |     |       |            |                                                                                                    | #是文技错撞人们即<br>#定义描动器撞入引即 |        |             |                    |                        |  |
| 7 B 9                                        | GPI0.setmode(GPI0.BCM)<br>GPI0.setup(button,GPI0.IN)<br>GPI0.setup(vibration,GPI0.OUT)                                                                                                    |                              |        |     |       |            | #设置GP10模式,BCH模式在所有数描述通用<br>#设置GP1012为输入模式<br>#设置GP108为输出模式                                                                 |                         |        |             |                    |                        |  |
| 11                                           | while True:                                                                                                    |                              |        |     |       |            | #无限描环执行下置的继令                                                                                                    |                         |        |             |                    |                        |  |
| 12<br>13<br>14<br>15<br>16<br>17<br>18<br>19 | <pre>key = GPI0.input(button) if (key ):     GPI0.output(vibration,GPI0.HIGH)     time.sleep(5)     GPI0.output(vibration,GPI0.LOW) else:     GPI0.output(vibration,GPI0.LOW) time.sleep(0.1)</pre> |                              |        |     |       |            | #封新田曜美西田下<br>#按博技下,启动施型部动器<br>#转待55<br>#关闭通到振动器<br>#如果GP108为低电平(即按键设按下)就快行下重的语句<br>#末面动微型描动器<br>#等待6.1秒,在在这里的作用是控制造词按键的读事。 |                         |        |             |                    |                        |  |

• Click to watch the effect.

## FAQ

For any questions, advice or cool ideas to share, please visit the **DFRobot Forum**.